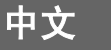

# Canon

PowerShot SD110 DIGITAL DIGITAL ELPH IXUS IIS

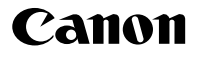

*PowerShot SD 110* рісітас рісітас єсян IXUS IIs

相机使用者指南

Canon

数码相机

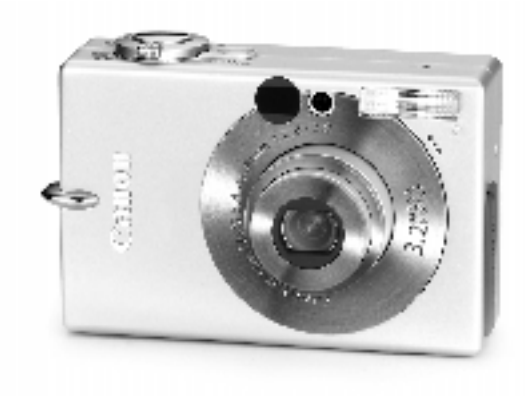

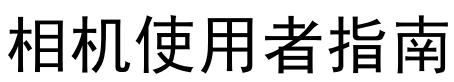

请阅读*请先阅读本节*部分(第7页)。 请阅读软件入门指南及直接打印使用者指南。

# **DiG!C**

PictBridge

DIRECT

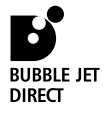

Exif Print

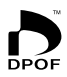

如有任何印刷错漏或翻译上的误差,望广大用户谅解。 产品设计与规格如有更改,恕不另行通知。

0042W203 © 2004 CANON INC.

PRINTED IN HONG KONG

流程图与参考指南

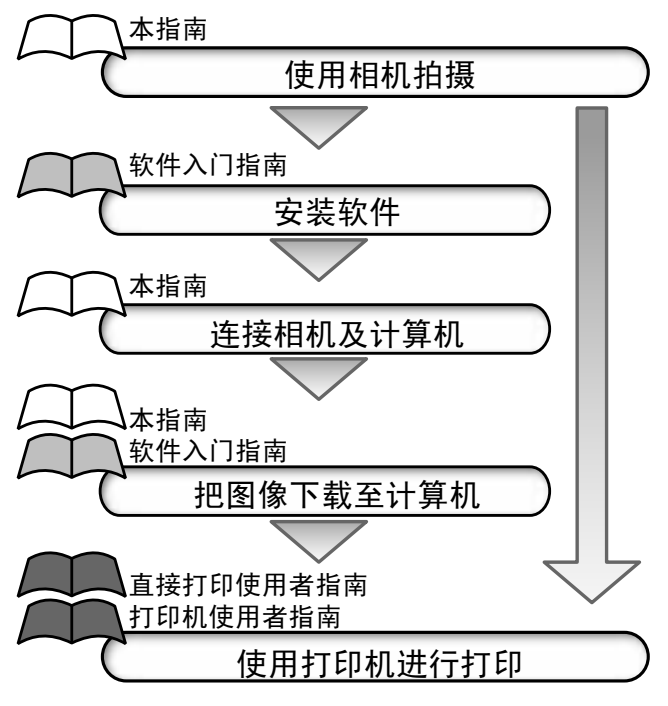

#### 推荐使用佳能原装附件。

本产品设计为与佳能原装附件配合使用效果最佳。佳能公司对 使用非佳能原装附件发生故障(如电池泄漏和/或爆炸)导致的 本产品任何损坏和/或任何事故(如失火)概不负责。请注意由于 使用非佳能原装附件导致本产品发生故障均不在本产品保修 范围之内,但用户可以要求付费维修。

#### 相机机身温度

如果您长时间使用本机,机身温度可能升高。长时间操作相机时,请 留意这种情况。

#### 有关液晶显示屏

液晶显示屏是以非常精密的制造技术所生产的。显示屏上有99.99% 以上的像素符合规格。少于0.01%的像素可能出现故障,或成为红点 或黑点。但这不会影响到记录的图像,也不是故障。

#### 视频输出制式

同时使用相机及电视机之前,请先把相机的视频信号设置为该地区的使用制式(第128页)。

#### 为日期/时间电池充电

- 相机配备内置可充电锂电池,用于维持日期、时间及其他相机设置。当主电池插入相机时,此电池会同时充电。当您购买相机后,请安装已充电的电池或使用交流电适配器套件(选购件)为日期/时间电池充电至少四小时。即使关闭相机电源,电池仍会继续充电。
- •如果开启相机电源时出现日期/时间菜单,即表示日期/时间电池已 经耗尽。请依照上述的说明重新充电。

### 有关本指南

### 本文中所使用的符号

在标题列最右方的图标表示适用的操作模式。在下面的示例中,可在 (自动)、 (手动)、 (手动)、 (手动)、 (是片) (重为/辅助拼接)或 ♥ (短片) 模式下操作。

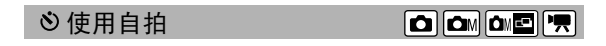

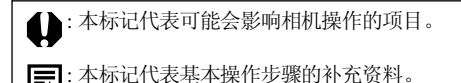

在本指南内,SD记忆卡(安全数码,版权保护系统)即SD卡。

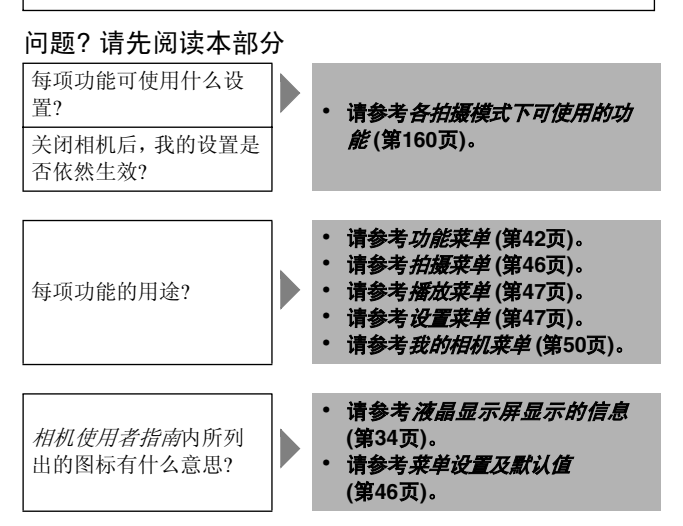

# 书边标目

| 相机预备        | 18  |  |
|-------------|-----|--|
| 基本功能        | 30  |  |
| 拍摄          | 53  |  |
| 播放          | 89  |  |
| 删除          | 105 |  |
| 打印设置/传输     | 108 |  |
| 连接相机至计算机/电视 | 118 |  |
| 我的相机设置      | 129 |  |
| 提示列表        | 134 |  |
|             | 136 |  |
|             | 140 |  |
| 照片提示及信息     | 149 |  |

标注☆ 的项目为相机功能或步骤的列表或图表。

# **请先阅读本节**

|                | <b>谊</b> 阅       | /   |
|----------------|------------------|-----|
|                | 安全注意事项           | 8   |
|                | 避免故障             | 13  |
| 部              | 件指南 <sup>,</sup> | 14  |
| 相              | 机预备              |     |
|                | 为电池充电            | .18 |
|                | 安装电池             | 21  |
|                | 安装 SD 卡          | 23  |
|                | 设置日期和时间          | 26  |
|                | 设置语言             | .28 |
| 基              | 本功能              |     |
|                | 开启电源             | 30  |
|                | 使用液晶显示屏          | 32  |
|                | 液晶显示屏上显示的信息      | 34  |
|                | 使用取暑器            | .38 |
|                | 使用变焦             | 39  |
|                | 按下快门按钮           | .40 |
| ☆              | 选择菜单及设置          | .42 |
| $\hat{\Delta}$ | 菜单设置及默认值         | 46  |
| ~              | 重置设置为默认值         | 51  |
| 拍              |                  |     |
|                | ▲ 在自动模式下拍摄       | 53  |
|                | 拍摄后立刻杳看图像        | 54  |
|                | 更改分辨率/压缩率设置      | 55  |
|                | 快速拍摄             | 57  |
|                | <b>\$</b> 使用闪光灯  | 58  |
|                | ♥ 近摄 /▲ 无限远拍摄    | 60  |
|                | 使用数码变焦           | .62 |
|                | □ 连拍方式           | .63 |
|                | ● 使用自拍           | .64 |
|                | ▲M 在手动模式下拍摄      | 66  |
|                | ₩ 拍摄短片           | 67  |
|                | 拍摄全景图像(辅助拼接)     | 69  |
|                |                  |     |

| 拍摄难于对焦的主体(对焦锁、自动对焦锁) |    |
|----------------------|----|
| 锁定曝光设置(自动曝光锁)        | 74 |
| 锁定闪光曝光设置(闪光曝光锁)      |    |
| 切换对焦模式               |    |
| ⑧ 切换测光方式             |    |
| 调整曝光补偿               |    |
| 在慢速快门模式下拍摄           |    |
| 调整色调 ( 白平衡 )         |    |
| 更改色彩效果               |    |
| 调整 ISO 感光度           | 85 |
| 设置横竖画面转换功能           |    |
| 重置文件编号               |    |
|                      |    |

### 播放

| 显示单张图像           |  |
|------------------|--|
| Q 放大图像           |  |
| ▲ 查看每组九个图像(索引播放) |  |
| 查看短片             |  |
| 编辑短片             |  |
| 旋转显示的图像          |  |
| 为图像加上声音记录        |  |
| 自动播放 ( 幻灯片 )     |  |
| 保护图像             |  |
| 删除               |  |
|                  |  |
|                  |  |

| ₩ 前陸 🛙 | ₽����� | 05 |
|--------|--------|----|
| 删除所有   | 图像1    | 06 |
| 格式化 SI | )卡1    | 07 |

### 打印

| 有关打印         | 108 |
|--------------|-----|
| 设置 DPOF 打印设置 | 110 |

# 图像传输设置 (DPOF 传输命令)

| 选择传输的图 | 像 | .11 | 6 | 5 |
|--------|---|-----|---|---|
|--------|---|-----|---|---|

### 连接相机及计算机

| 连接相机及计算机              | 119 |
|-----------------------|-----|
| 计算机系统需求               | 119 |
| 使用直接传输来下载图像           | 123 |
| 把相机连接至计算机来下载图像,而不安装软件 | 125 |
| 直接从 SD 卡下载            | 126 |
|                       |     |

| 在电视上查看图像         | 127 |
|------------------|-----|
| 自定义相机(我的相机设置)    |     |
| 更改我的相机设置         |     |
| 注册我的相机设置         | 131 |
| 提示列表             | 134 |
| 故障排除             |     |
| 附录               |     |
| 使用交流电适配器套件 (选购件) |     |
| 相机护理             |     |
| 规格               |     |
| 照片提示及信息          |     |
| 使用自拍的提示          | 149 |
| 如何调整曝光           | 149 |
| ISO 感光度          | 150 |
| 微距模式的高级技巧        | 150 |
| 索引               | 151 |
| ☆各拍摄模式下可使用的功能    | 160 |

### 请阅读本节

### 试拍

我们建议您在拍摄重要的图像之前,先试拍几个其他的图像,确保您 能正确无误地操作本相机。

请注意,如果因佳能数码相机或附件(如SD记忆卡)的故障,导致不能 记录图像或记录为本机可读取的图像格式而引起的任何损失,佳能公 司、其附属机构及本数码相机的经销商皆不负赔偿责任。

#### 侵犯版权警告

请注意佳能数码相机仅供个人使用,其使用方式不得触犯或侵害国际 与国内之版权法规。请注意在某些情况下运用相机或其他设备记录或 拷贝表演、展览、或商业活动的图像,可能侵犯别人的版权或其他法 律权益,即使拍摄的图像仅供个人使用。

#### 保修范围

本机保修服务的范围仅限于在原出售国家。如果您在外国使用本机时 发生问题,请把它带回原出售国家,再向佳能客户支持中心求助。

#### 有关佳能客户支持中心的联系方法,请参考随相机附送的佳能保修 卡。

### 安全注意事项

- 使用本相机之前,请确定您已阅读并了解下列的安全注意事项。请 确定您操作相机的方法是正确的。
- 以下数页内的安全注意事项旨在指导您如何安全正确地操作本相机 与其附件,避免造成自己、他人或设备的伤害或损失。
- •以下数页内的"器材"字眼主要指相机及其电源附件,如电池充电器及小型电源适配器(选购件)。

#### ∴在放SD卡

请把SD记忆卡存放在儿童与婴儿拿不到的地方。SD卡可能会被意 外吞食。如果发生这种情况,请立刻向医生求助。

#### ⚠警告

- 请勿把相机直接对准太阳或其他强烈光源,否则您的视力可能受损。
- 使用闪光灯时,请与人或动物的眼睛保持距离。距离太近时,闪光 灯所发出的强光可能对视力造成伤害。请特别注意:使用闪光灯 时,要与婴儿保持一米(39英寸)以上的距离。
- 请把相机存放在儿童与婴儿拿不到的地方。如果意外损坏了相机或 电池,可对儿童造成严重的伤害。除此之外,腕带如果缠绕在儿童 的脖子上可能导致窒息。
- 请勿试图拆开或改装本指南中没有说明的任何部分。拆开或改装本相机可能导致高压电击。内部检查、改装或保修应由本公司相机经销商或佳能客户支持中心所指定的合格服务人员负责。

- 如果本机的闪光灯受损,请勿碰触该部分,以免触及高电压。同样 道理,如果本器材因受损而导致零件外露,也请勿触碰外露的零件。否则可能会触及高电压。应立即与本公司相机经销商或附近的 佳能客户支持中心联系。
- 如果相机冒烟或发出异味,请立刻停止操作器材。否则可能导致起火或触电。请立即关闭相机,并取出相机电池或拔除在电源插座上的电源线。确定相机停止冒烟及发出异味。请与本公司的相机经销商或附近的佳能客户支持中心联系。
- **如果您不慎把本相机跌落地面或损坏了其外壳,请立刻停止操作器 材。**否则可能导致起火或触电。请立即关闭相机,并取出相机电池 或拔除在电源插座上的电源线。请与本公司的相机经销商或附近的 佳能客户支持中心联系。
- ·请勿让器材接触到水或其他液体,或把器材浸入水或其他液体之中。请勿让液体进入本机内部。本机并无防水功能。如果外壳沾到液体或盐气,请用软布擦干外壳。如果水或其他异物进入相机内部,请立即关闭相机,取出电池或拔除在电源插座上的电源线。继续使用器材可能导致起火或触电。请与本公司的相机经销商或附近的佳能客户支持中心联系。
- ·请勿使用含酒精、苯或稀释剂的物质或其他易燃物质清洁或保养本 相机。使用这些物质可能会导致起火。
- 请定期拔除电源线,并清除插头、电源插座及四周的灰尘。
   长时间
   在潮湿多尘或油污的环境下,插头四周的灰尘可能会积聚湿气,导
   致短路及起火。

- **请勿剪断、损坏、修改或把重物置于电源适配器的电源线上。**上述的行为可能导致短路,进而导致起火或触电。
- 请勿使用湿手触碰电源线。否则可能导致触电。拔除电源线时,应 握紧插头坚硬的部分。握紧插头松弛的部分拔除电源线,可能损害 或导致电线及绝缘部分外露,增加起火或触电的机会。
- 仅可使用所推荐的电源附件。使用非本器材所推荐的电源可能导致 过热、器材变形、起火、触电或其他危险。
- 请勿把电池置于热源附近,或直接受到火焰或高温影响的地方。请 勿把电池浸入水中。这样可能使电池受损,导致侵蚀性液体流出、 起火、触电、爆炸或严重伤害。
- 请勿试图把电池拆开、改装或加热。这样可能造成爆炸,导致严重 伤害。如果身体的任何部分,包括眼睛与嘴部或衣物接触到电池内 部的化学物质,应该立即以清水冲洗。如果眼睛或嘴接触到这些物 质,请立刻以大量清水冲洗并寻求医护帮助。
- **请避免电池跌落地面,或剧烈撞击电池,否则其外壳可能受损。**这 样可能导致电池漏液或受伤。
- 请勿用金属物体(例如钥匙环)把电池端子短路。这样可能导致电 池过热、燃烧或造成其他伤害。使用附送的端子盖运送或存放电 池。
- 丢弃电池之前,请用胶带或其他绝缘体包盖电池端子,以免端子直 接接触其他物体。电池端子如果接触到垃圾桶中的其他金属物体或 材料可能导致起火或爆炸。如果您附近有专门处理电池的垃圾处理 设施,请尽量利用。
- **请使用本公司推荐的电池与附件。**使用非本公司推荐的电池可能造成爆炸或漏液,导致起火、受伤或对环境造成伤害。

- 使用指定的电池充电器为电池NB-3L充电。使用其他充电器可能会导致过热、器材变形、起火或触电。
- 充电后或不使用本相机时,请拔除相机和电源插座上的电池充电器 及小型电源适配器,以免起火或造成其他灾害。长时间继续使用可 能会导致本机过热或变形,造成起火。
- 电池充电器及小型电源适配器的相机端子是专为您的相机而设计
   的。请勿配搭其他产品或电池使用。否则可能会造成起火或其他灾害。

#### 有关磁场的注意事项

请把容易受到磁场影响的物件(如信用卡)移离相机的蜂鸣器 (第15页)。这些物件的数据可能会丢失或停止工作。 ⚠注意

- ·请避免在强烈阳光直射或高温的地方使用、放置或存放本器材,例 如汽车的仪表板上或行李箱里。直射的强烈阳光或高温可能造成电 池漏液、过热或爆炸,进而导致起火、烧伤或其他伤害。高温可能导 致外壳变形。使用电池充电器为电池充电时,请确定通风良好。
- 请勿把器材存放在潮湿或多尘的地方。存放在这些地方可能导致起火、触电或其他伤害。
- 使用腕带提拿本相机时,请避免撞击或震荡相机,以免导致身体受伤或器材受损。
- 拍摄时请注意,不要让手指或衣服遮挡闪光灯。闪光灯可能会受损及冒烟或发出噪音。除此之外,请勿在连续快拍数张照片后碰触闪光灯的表面,否则可能被烫伤。
- 请勿使用沾上污渍、尘垢或其他物体的闪光灯及镜头。积聚的热力可能会损坏闪光灯。
- **请确定把充电器插入额定的电源插座,而没有超出额定范围。**电池 充电器的插头因地区而有所不同。
- 如果电源线或插头损坏,或插头没有完全插入电源插座,请勿使用
   电池充电器或小型电源适配器。
- ·请避免充电器的端子或插头接触到金属物件(如针或钥匙)或污渍。
- **如果您长时间使用本机,机身温度可能升高。**长时间操作本机时请 小心,您的双手可能感到灼热。

# 避免故障

#### 避免强磁场

请勿把相机放在接近电动马达或其他会产生强电磁场设备的位置。暴 露在强磁场下可能导致相机故障或损坏其图像数据。

#### 避免结露引起的问题

把器材迅速从高温带到低温处,或从低温带到高温处都可能导致其内 部或表面结露(水滴)。您可把器材放在密封的塑胶袋里,使用之前 先让它逐渐地适应温度的改变,就可以避免这个问题。

#### 如果相机内部发生结露

如果您发现结露,请立刻停止使用相机,继续使用可能导致器材损坏。请取出相机内的SD卡及电池,或小型电池适配器,等到湿气完全 消散后再使用相机。

#### 长期存放

如果您打算长期不使用相机,请取出电池并把器材存放在安全的地 方。如果不取出电池而长期存放在相机内,电量将会耗尽,并可能导 致相机受损。如果把电池取出约三周或以上,日期、时间及其他相机 设置可能会重置为默认值。请依照本指南的说明重置所需的设置。

# 正面

安装腕带\*

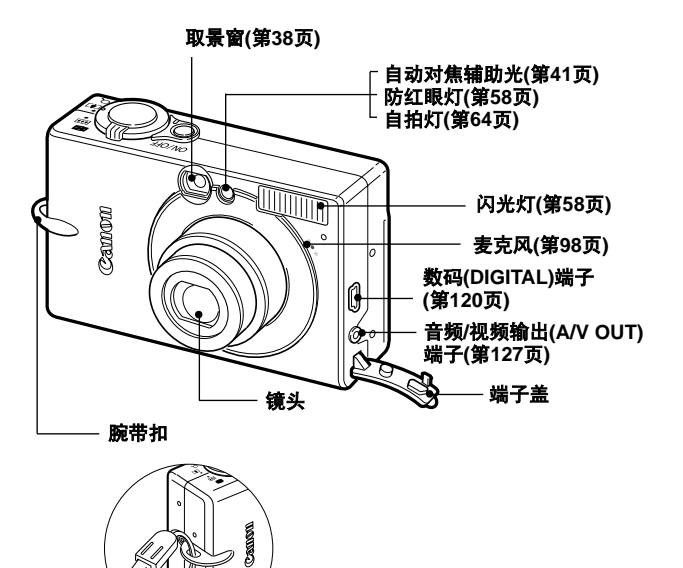

\* 请小心使用腕带携带相机,请勿晃动相机及避免让相机曳碰或缠绕 其他物件。

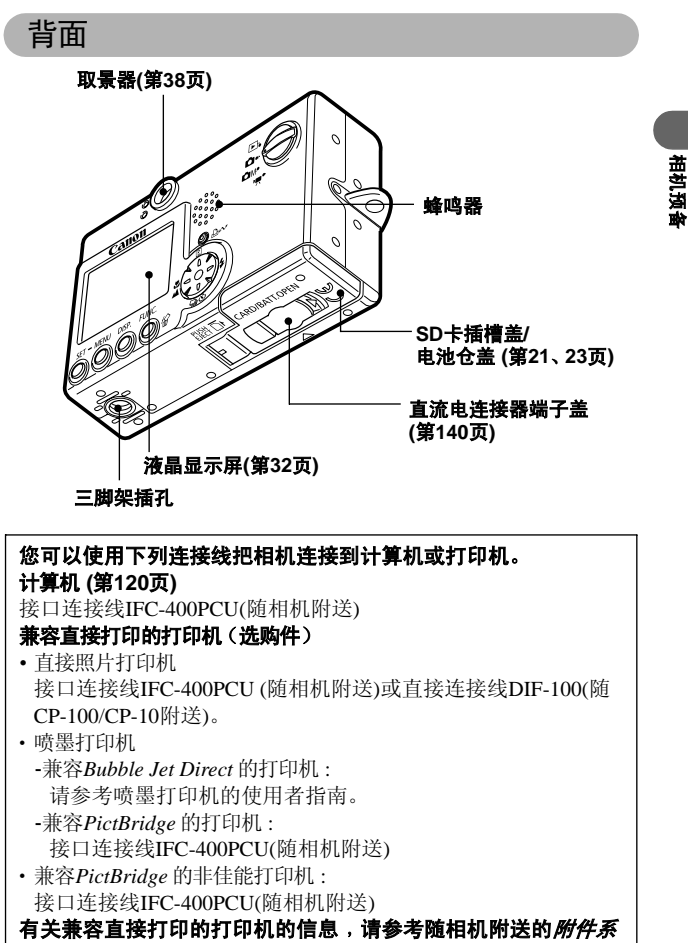

操作屏

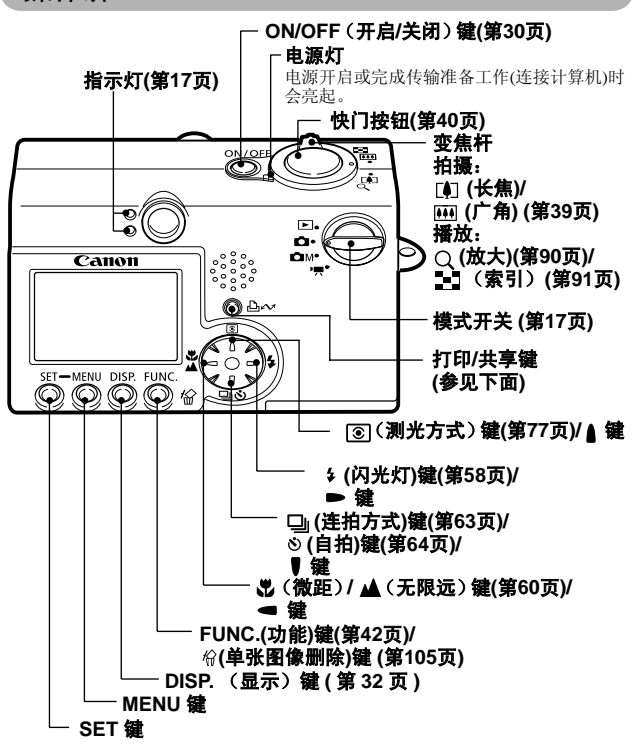

只要按一下 @ 4~(打印/共享)键即可进行下列操作。

- •打印:请参考直接打印使用者指南(与本指南分开)
- 下载图像(仅适用于Windows):请参考本指南内的第118页及*软 件入门指南*(与本指南分开) 连接打印机或计算机时,指示灯会闪动或亮起。
  - 蓝光:准备打印/准备传输图像
  - 闪动蓝光:打印/传输

## 指示灯

按下ON/OFF键或快门按钮时,指示灯会亮起或闪动。

| 上方指示灯        |                                         |
|--------------|-----------------------------------------|
| 绿光:          | 准备拍摄                                    |
| 闪动绿光:        | 记录到SD卡/读取SD卡/删除SD卡的数据/传输数据<br>(连接计算机期间) |
| 橙光:<br>闪动橙光: | 准备拍摄(闪光灯开)<br>准备拍摄(相机震动警告)              |

下方指示灯

| 黄光:   | 微距模式/无限远模式/自动对焦锁       |    |
|-------|------------------------|----|
| 闪动黄光: | 对焦困难(一次提示音)。           |    |
|       | 虽然在指示灯闪动黄光时可以按下快门按钮, 但 | 1推 |
|       | 荐使用对焦锁或自动对焦锁拍摄(第72页)。  |    |

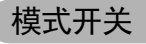

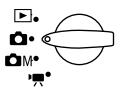

使用模式开关选择相机的操作模式

拍摄模式

| Ó          | 自动 | 相机会自动选择大部分设置(第53页)                  |
|------------|----|-------------------------------------|
| <b>D</b> M | 手动 | 您可以手动选择曝光补偿、白平衡、色彩效果及其他设置<br>(第66页) |
| 7          | 短片 | 拍摄短片片段(第67页)                        |

播放模式

| <ul> <li>▶ 播放或删除SD卡的图像(第89,105页)。</li> <li>◆ 在连接的计算机上下载及显示图像(第118页)。</li> <li>◆ 在连接的计算机上下载及显示图像(第118页)。</li> </ul> |   |    |                                                                                                    |
|----------------------------------------------------------------------------------------------------|---|----|----------------------------------------------------------------------------------------------------|
| • 建按打印机直按打印图像 (第108页)。                                                                                             | Þ | 播放 | <ul> <li>・播放或删除SD卡的图像(第89,105页)。</li> <li>・在连接的计算机上下载及显示图像(第118页)。</li> <li>・连接打印机直接打印图像(第108页)。</li> </ul> |

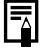

当打印机(选购件)正确连接时,液晶显示屏上会出现 🗹 、 🗗 或 🖊 图标。

# 为电池充电

首次使用相机或当"更换电池"提示出现时,请按照下列步骤为电池 充电。

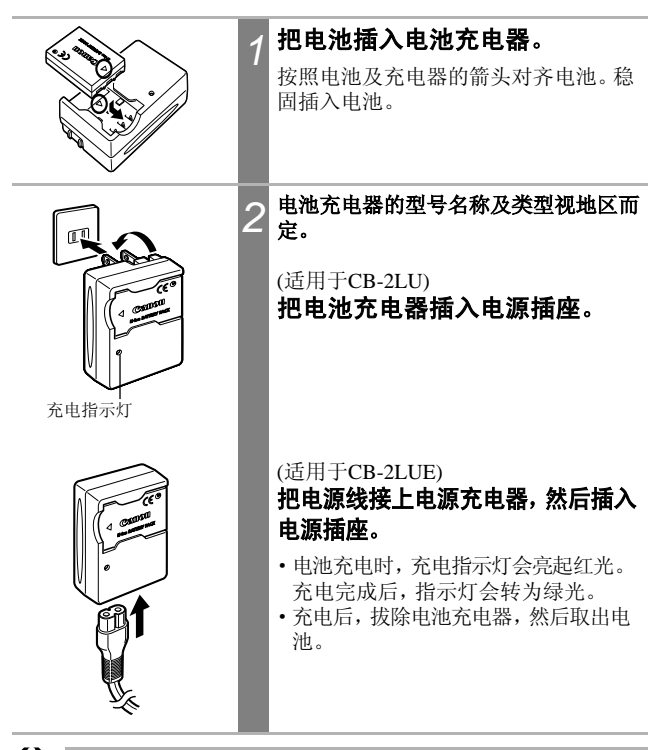

要保护电池及延长其寿命,请勿为电池连续充电超过24小时。

- 由于这是锂离子电池,因此不需要在充电之前完全耗尽电量。您可以 在任何电量状态下为电池充电。但由于充电次数最多约为300次(电池 寿命),推荐在完全耗尽电量才为电池充电,以延长电池寿命。
- 把完全放电的电池完全充电约需95分钟(依据佳能公司的测试标准)。 推荐在5°至40℃(41°至104°F)的温度范围内充电。
- 充电时间会因环境温度与电池的充电状态而有所不同。
- 请参考 电池容量(第145页)。
- 充电时可能会听到噪音。这不是故障。

#### 使用注意事项

- ●请时常保持电池端子(⊕⑦○)清洁。端子不洁可能导致电池与相机 接触不良。充电或使用电池之前,请使用纸巾或干布擦拭端子。
- ●当电池充电器装有电池时,请勿快速翻转或晃动电池充电器。电池可能会抛出来。
- ●低温时,电池的性能可能会下降,电量微弱图标可能较平常提早出现。在这些情况下,请在使用之前把电池放在口袋中保温,使电池恢复。但请确保口袋内没有任何金属物体,如钥匙圈等,否则可能导致短路。
- 充电时,请勿把任何东西,例如桌布、毯子、寝具或垫子盖住电池充电器。积聚的热力可能会导致起火。
- ●请勿使用此充电器为NB-3L以外的电池充电。
- ●即使关闭电源,电池只要放在相机中或充电器中便会持续释放小量 电力。这会缩短电池的寿命。

相机预备

- 请勿让任何金属物件(如钥匙环)
   触碰到 ① 及 端子(图A),否则会损坏电池。携带或保管不使用的电池时,务必装上端子盖(图B)。
- ●即使完全充电的电池也会持续 自然放电。推荐在使用当天或前 一天把电池完全充电,以确保电 量充足。
- ●由于长时间(约1年)存放完全 充电的电池会缩短其使用寿命

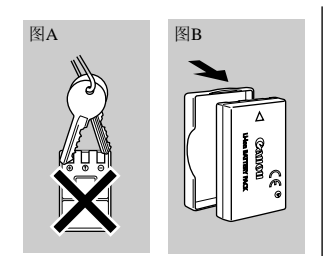

或影响其性能,推荐使用相机内的电池直至电池完全放电,然后存放在常温(摄氏23度/华氏73度)或常温以下环境中。如果您长时间不使用电池,请先把电池完全充电,然后完全放电(至少一年一次),再加以存放。

●如果电池在完全充电后的可用时间还是显著减少,即表示电池的寿 命已尽,请更换电池。

安装电池

#### 安装NB-3L电池(附件)。

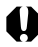

首次使用电池之前,请为电池充电(第18页)。

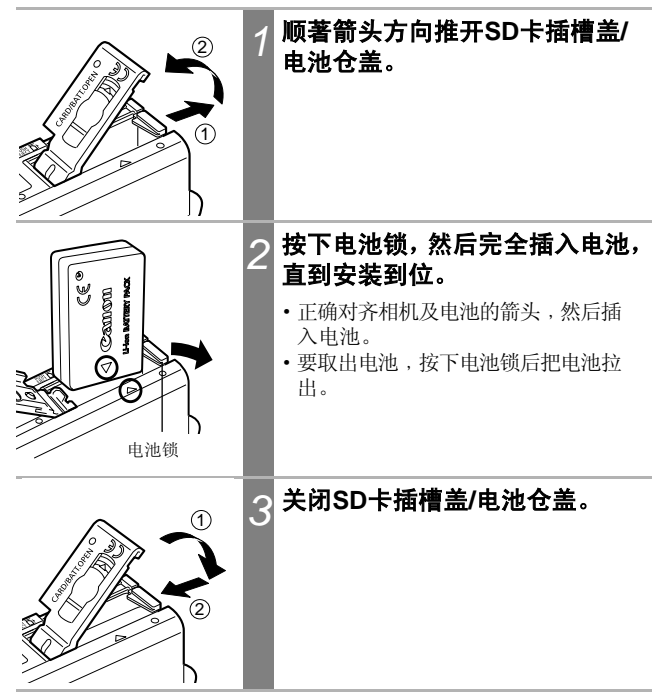

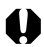

- 当取景器旁的上方指示灯闪动绿光时,切勿关闭电源或打开SD卡插槽盖/电池仓盖。相机正在写入、读取或删除SD卡上的图像,或从SD卡下载/传输图像。
- 不使用相机时,请取出电池。但请注意,把电池取出约三周后,日期、时间及其他相机设置可能会重置为默认值。

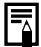

如需长时间使用相机,请使用交流电适配器套件ACK900(选购件)(第140页)。

#### 电池电量

当电量微弱时,会显示下列图标及提示。

|      | 电量很低。请在长时间使用电池之前尽快为电池充电。<br>液晶显示屏关闭时,当您按下任何按键(除ON/OFF、<br>SET或MENU键外),此图标便会出现。 |
|------|--------------------------------------------------------------------------------|
| 更换电池 | 电量不足以操作相机。请立刻更换电池。                                                             |

请参考电池容量(第145页)。

# 安装SD卡

#### 写入保护开关

SD卡设有写入保护开关。向下滑动开关来防止写入数据及保护当前的数据(如图像)。记录到SD卡、删除SD卡数据或格式化SD卡时,请向上滑动开关。

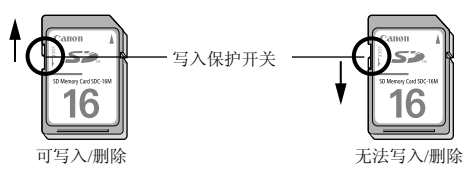

关闭相机电源,依照下列步骤插入SD卡。

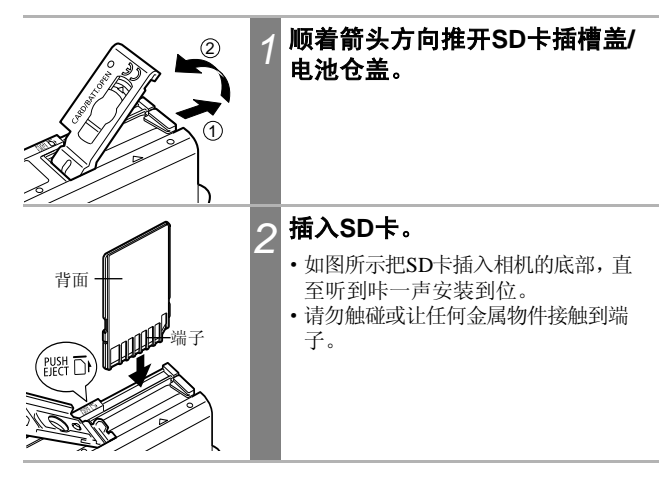

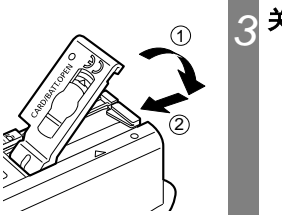

### 关闭SD卡插槽盖/电池仓盖。

要取出SD卡

推入SD卡直至听到咔一声到位,然后放开。

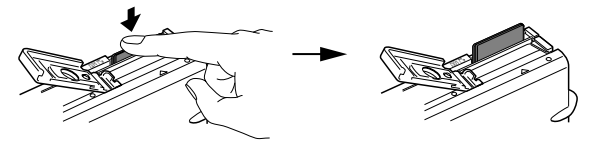

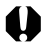

- 当取景器旁的上方指示灯闪动绿光时,即表示相机正在写入、读取、删除或传输SD卡的数据或传输数据到SD卡,请勿进行下列操作。否则图像数据可能损坏。
  - 摇动或震动相机。
  - 关闭相机电源或打开SD卡插槽盖/电源仓盖。
- 请注意:使用其他厂商相机或计算机所格式化的SD卡,或使用应用程 序格式化或编辑过的SD卡,可能会增加写入SD卡的时间或不能在此 机正确使用。
- 推荐使用已在您相机进行格式化的SD卡(第107页)。使用随相机附送的 记忆卡时毋需进行格式化。

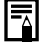

请参考SD卡与估计容量(第146页)。

#### SD卡的使用注意事项

- ●SD卡是一种高度精密的电子装置。请勿弯曲、施压、震动或撞击SD 卡。
- ●请勿试图拆解或改装SD卡。
- ●请勿让污渍、水或异物接触到SD卡背面的端子,并请勿用手或金属 物体触碰端子。
- ●请勿取下SD卡的原厂标贴或使用其他标签或标贴覆盖。
- 在SD卡上写字时,请使用软珠笔(如颤头笔)。使用尖头笔(如珠头笔) 或铅笔可能会损坏SD卡或损坏记录的数据。
- ●由于记录在SD卡的部分或全部数据可能会因电子噪声、静电或卡故 障而被损坏或删除,推荐为重要的数据做备份。
- ●把SD卡迅速地从高温带到低温处,或从低温带到高温处都可能令SD 卡发生结露现象,因而发生故障。要避免结露,请把SD卡放在密闭 的塑胶袋里,再把它拿到温度不同的地方,并让它慢慢地适应新的 温度。
- ●如果SD卡发生结露的情形,请把它置于室温环境中,直到水珠完全 蒸发为止。
- ●请勿在下列的地点使用或存放SD卡。
  - 有灰尘或沙尘的地方
  - 潮湿和高温的地方

#### MultiMedia卡的注意事项

此相机设计为跟原装佳能品牌SD卡配合使用时,可达到最佳性能。本机可使用MultiMedia卡(MMC)。但佳能公司对使用 MultiMedia卡(MMC)不做任何担保。

# 设置日期和时间

首次开启相机电源或内置日期/时间锂电池电量微弱时会显示日期/时间菜单。请由步骤5开始设置日期和时间。

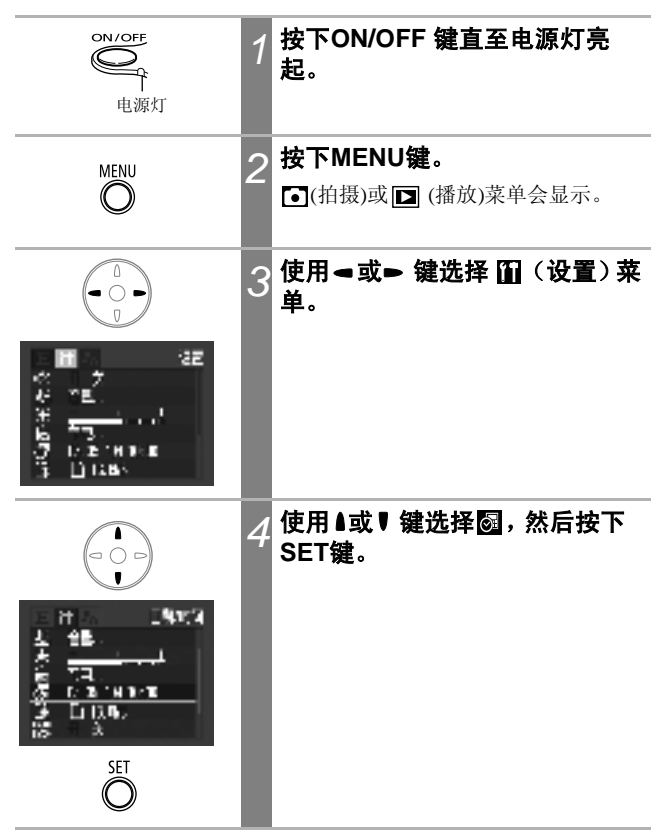

| 27. LES III (A<br>264 - Ref 14<br>26 (C) (C) HERE III<br>26 (C) (C) HERE III<br>27 (C) (C) (C) HERE III<br>27 (C) (C) (C) (C) (C) (C) (C) (C) (C) (C) | 5 | <b>设置日期和时间。</b><br>・使用 <b>d</b> 或 <b>b</b> 键选择字段(年、月、日、<br>小时、分钟及日期格式)。<br>・使用 <b>l</b> 或 <b>v</b> 键更改数值。 | 国内にの日本 |
|----------------------------------------------------------------------------------------------------|---|----------------------------------------------------------------------------------------------------|--------|
| SET O                                                                                                    | 6 | <b>按下SET键。</b><br>完成设置。                                                                                   |        |
| MENU                                                                                                    | 7 | 按下MENU键。<br>显示屏返回拍摄或播放屏幕。                                                                                 |        |

- 0
- 但请注意,把电池取出约三周后,日期、时间及其他相机设置可能会 重置为默认值。在这种情况下,请重新设置。
  - 设置日期及时间不会为图像加上日期/时间标记。打印图像时要加上日期,请参考直接打印使用者指商或软件入门指南。

为日期/时间电池充电

- 本相机备有内置可充电锂电池,用于保存日期及时间设置。当电池插入相机时,此电池即会充电。购买相机后,请把已充电的电池置于相机内或接上交流电适配器套件ACK900(选购件),然后为日期/时间电池充电约四小时。即使关闭相机电源,电池仍会继续充电。
- 如果开启相机电源时出现日期/时间菜单,即表示日期/时间电池的电 量微弱。请依照上述的说明重新充电。

# 设置语言

使用此功能选择液晶显示屏显示的语言。

| ON/OFF<br>电源灯                                                                                                    | 1 | 按下ON/OFF 键直至电源灯亮<br>起。                    |
|----------------------------------------------------------------------------------------------------|---|-------------------------------------------|
| MENU                                                                                                    | 2 | 按下MENU键。<br>● (拍摄) 或 <b>□</b> (播放) 菜单会显示。 |
|                                                                                                    | 3 | 使用◄或► 键选择 🛍 (设置)菜<br>单。                   |
| 日 田 本 22<br>ベ 日 ク<br>ベ 25<br>米 25<br>米 55<br>日 1 1 1 1 1 1 1 1 1 1 1 1 1 1 1 1 1 1 1                                                                                                    |   |                                           |
|                                                                                                    | 4 | 使用▲或 <b>뮉 键选择 国</b> ,然后按下<br>SET键。        |
| CHINE CONTRACT<br>CONTRACT<br>CONTRA |   |                                           |
| SET                                                                                                    |   |                                           |

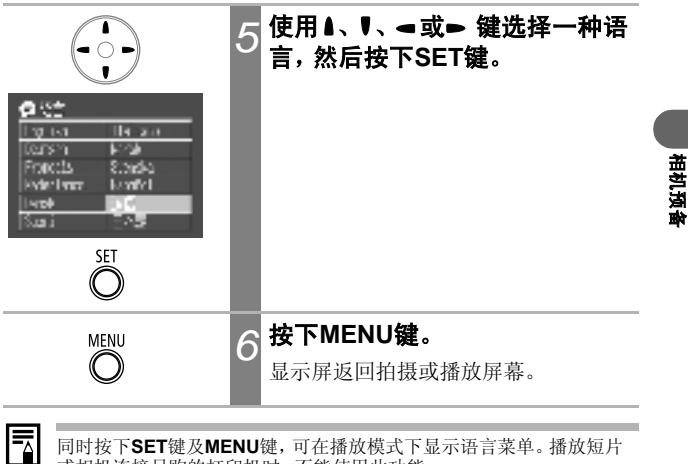

同时按下SET键及MENU键,可在播放模式下显示语言菜单。播放短片 或相机连接另购的打印机时,不能使用此功能。

### 基本功能

开启电源

| ON/OFF | 按下ON/OFF 键直至电源灯亮起<br>绿光。                                                                                                    |
|--------|----------------------------------------------------------------------------------------------------|
| 电源灯    | <ul> <li>• 当模式开关设置为 〇、 〇 M 或 一 时,<br/>镜头会伸出。</li> <li>• 当模式开关从 〇、 〇 M 或 一 转至</li> <li>▶ 时,镜头会在约1分钟后收回。</li> <li>• 当模式开关设置为 ▷ 或一 时,液晶显示屏会开启。(当模式开关设置为</li> <li>▶ 时,取景器旁的上方指示灯会闪动<br/>绿光。)</li> </ul> |

#### 要关闭电源

再次按下ON/OFF键。

- •如果开启电源后立刻出现"记忆卡锁起!"提示,则不能使用SD卡记录(第23页)。
  - 首次开启相机电源或内置锂电池电量微弱时会显示日期时间菜单。在 这种情况下,请重新设置日期及时间(第26页)。
  - •如果已开启节电功能,请按下ON/OFF 键恢复电源。(第31页)
  - 电源开启时,相机会发出起动声音,而显示屏会显示起动图像。(要更改起动声音及图像,请参考第48,50,129页。)
  - 在拍摄模式下关闭液晶显示屏,或相机通过音频/视频输出端子连接到 电视机时,相机将不会显示起动图像。

#### 开启相机电源而没有起动声音及起动图像

开启电源时,持续按下SET键。

#### 节电功能

本相机具备节电功能。 当此功能开启并生效时,您可以按下**ON/OFF**来恢复电源。

拍摄模式: 在最后一次操作相机后约3分钟,电源会自动关闭。 即使[自动关机]设置为[关],在最后一次操作相机 后约1分钟\*后,液晶显示屏会自动关闭。(按下任 何按钮(除ON/OFF键外)即可开启液晶显示 屏。) \*您可以更改此时间(第48页)。

**播放模式:** 在最后一次操作相机后约5分钟,电源会自动关闭。

#### 连接打印机(选购件):

在最后一次操作相机或连接的打印机后约5分钟, 电源会自动关闭。

- •在播放幻灯片或相机连接计算机时,节电功能不会生效。
- •您可以关闭节电功能(第48页)。

基本功能

# 使用液晶显示屏

液晶显示屏可用来在拍摄时进行构图、调整菜单设置及播放记录的 图像。图标表示相机的状态及液晶显示屏上所出现的设置内容。

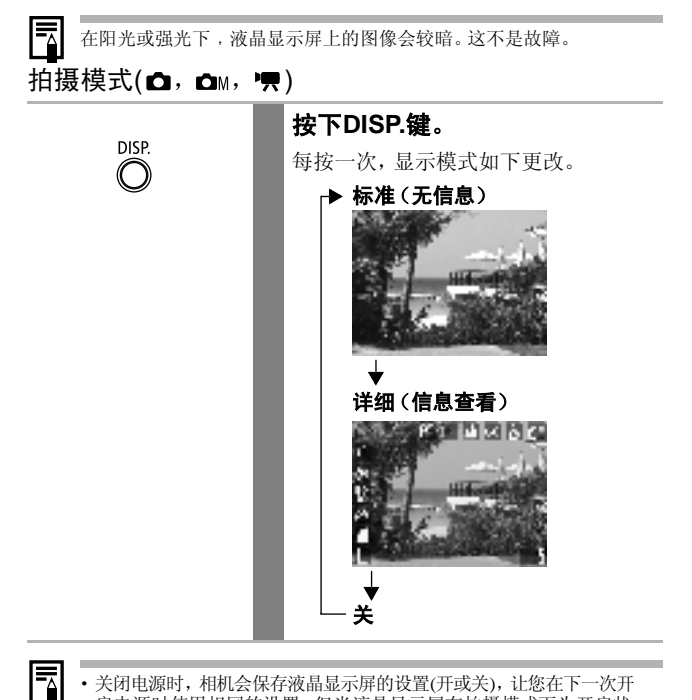

 关闭电源时,相机会保存液晶显示屏的设置(开或关),让您在下一次开 启电源时使用相同的设置。但当液晶显示屏在拍摄模式下为开启状 态,并出现"更换电池"提示后关闭电源,设置可能会消失。

• 在 💘 模式下,不论液晶显示屏设置为开启或关闭,液晶显示屏均会 开启。

### 播放模式(▶)

当模式开关设置为 ▶ 时,液晶显示屏会开启。

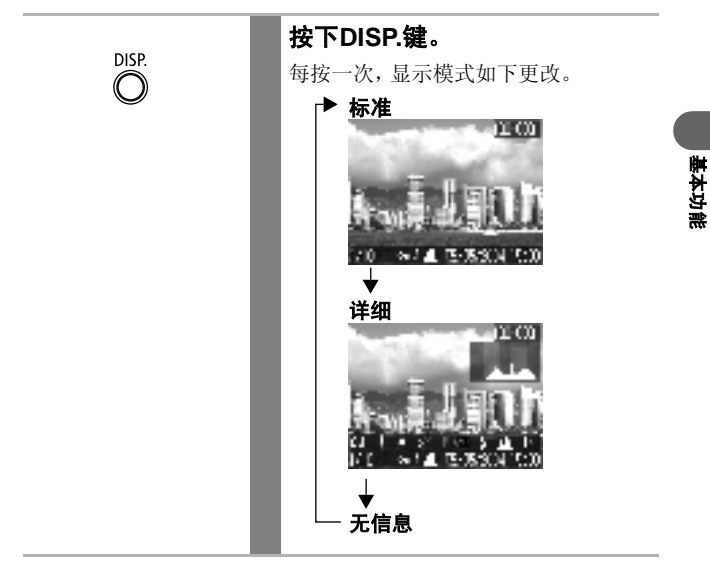

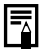

在索引播放模式(第91页)下,不能使用详细显示。

# 液晶显示屏显示的信息

拍摄或播放图像时,液晶显示屏会出现拍摄信息或播放信息。

### 拍摄模式

设置闪光灯、连拍方式、自拍、微距模式、无限远模式或测光方式时,即使液晶显示屏设置为[标准(无信息)]或[关],拍摄信息也会在液晶显示屏上显示约6秒钟。(视选择的设置而定,在某些情况下可能不会显示。)

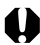

当测光完成及液晶显示屏显示相机震动图标 [h]后,如果取景器旁的上 方指示灯闪动橙光,则相机可能会选择慢速快门以补偿光线不足。把闪 光灯设置为 [4] 或 [2],或把相机安装在三脚架上拍摄图像。

- 拍摄后,即使释放快门按钮,液晶显示屏会立刻显示图像及其信息约2
   秒钟(或更改图象确认时间(2至10秒)时所选择的秒数)。如果在图像显示时按下SET键,图像会继续显示(第54页)。
  - 液晶显示屏显示记录的图像时,您可以使用直方图查看表示亮度分配的曝光数据(请参考第37页的*直方图功能*)。如果需要调整曝光,请设置曝光补偿并重新拍摄。(如果直方图及其他信息没有显示,请按下DISP.键)
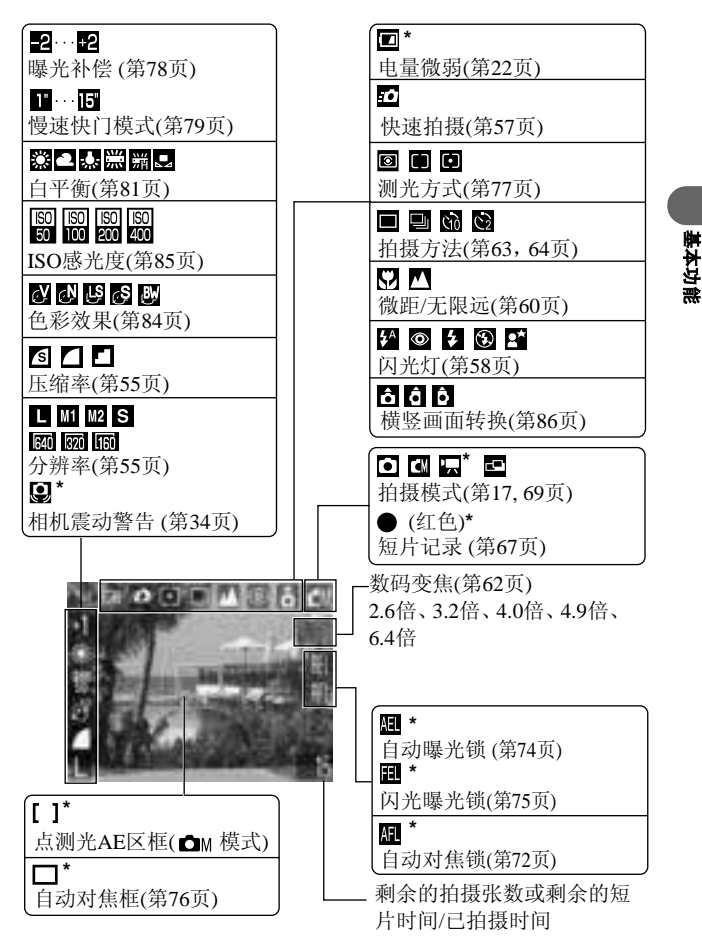

\*即使液晶显示屏设置为[标准(无信息)]时也会出现。 变焦倍数显示结合光学变焦及数码变焦的效果。 启动数码变焦时会出现这些数字。

35

#### 播放模式(标准显示)

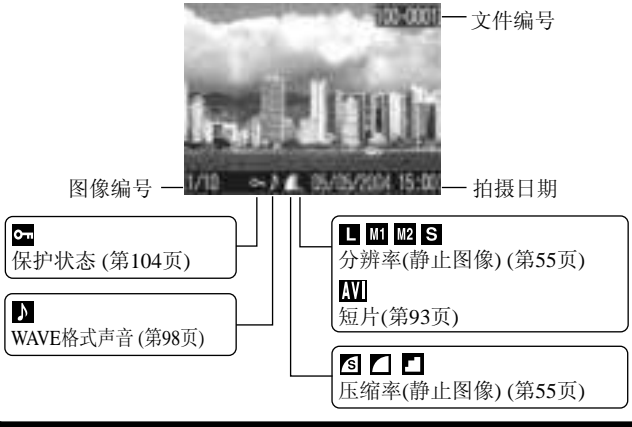

### 播放模式(详细显示)

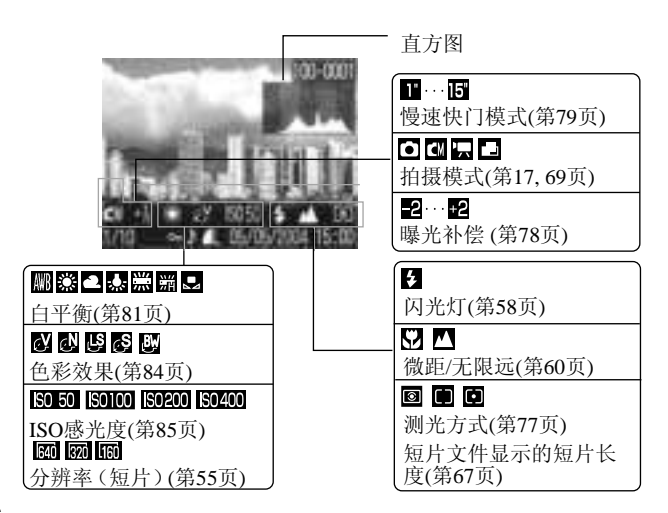

某些图像可能会显示下列信息。

| <u>}?</u> | 附加非WAVE格式的声音文件,或文件格式不能识别。                                              |
|-----------|------------------------------------------------------------------------|
| A         | JPEG 格式文件不符合相机文件系统设计规则标准(Design rule for Camera File System Standards) |
| RAW       | RAW格式文件                                                                |
| ?         | 格式不明的文件                                                                |

请注意:以其他相机播放本相机拍摄之图像,或以本相机播放其他相机 拍摄之图像,可能不能正确显示图像信息。

#### 直方图功能

直方图是一个让您判断拍摄图像亮度的图表。图表内的条形愈偏向左侧,图像会愈黑暗;条形愈偏向右侧,图像则愈光亮。如果 图像太暗,请把曝光补偿调整至正数。同样地,如果图像太亮, 则把曝光补偿调整至负数(第78页)。

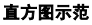

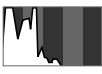

黑暗的图像

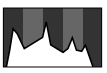

平衡的图像

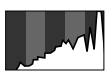

光亮的图像

### 使用取景器

您可以在拍摄时关闭液晶显示屏,使用取景器来节省电源(第32页)。

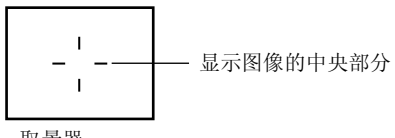

取景器

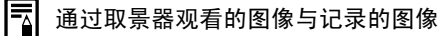

一般情况下,记录的图像比通过取景器观看的图像宽。使用液晶显示屏 确定实际的图像大小。 由于取景器与镜头的位置有所偏差,因此在取景器内所见的图像与记录 的图像可能会稍有不同(特别是近摄镜头)。如果使用取景器进行近摄, 近摄主体的部分图像可能不会被记录。进行近摄时,使用液晶显示屏。

#### 有关自动对焦功能

本相机运用了AiAF(智能自动对焦)技术,使用较宽的测光范围来 精确测量焦距。即使拍摄主体稍微地偏离中央,也可取得清晰的焦 点。

您可以关闭AiAF(智能自动对焦)功能,使用视界中央的固定自动对焦框进行自动对焦测光(第76页)。

### 使用变焦

您可在35至70毫米范围内调整焦距(相当于35毫米胶片相机)。

#### 长焦/广角

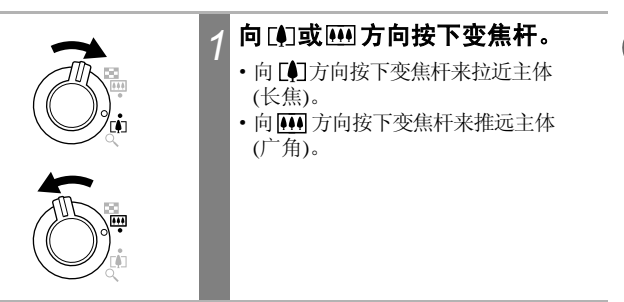

#### 数码变焦

液晶显示屏开启时,您可以结合光学及数码变焦,使图像变焦达6.4 倍(第62页)。

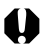

某些模式下,无法使用数码变焦功能(第160页)。

数码变焦的比例愈大,图像便会愈粗糙。

基本功能

### 按下快门按钮

快门按钮采用两段式设计。

#### 半按

半按快门按钮,相机会自动设置曝光及焦点。

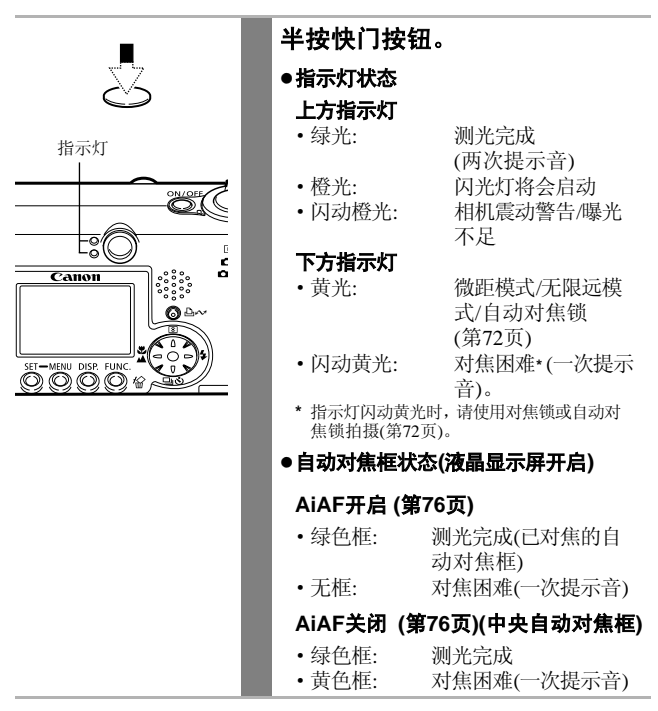

#### 完全按下

完全按下快门按钮可启动快门,相机会发出一声快门声音。

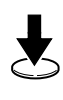

#### 完全按下快门按钮。

当图像记录到SD卡时,取景器旁的上方 指示灯会闪动绿光。

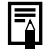

闪光灯充电时无法进行拍摄。

#### 自动对焦辅助光

- 在某些拍摄环境下(如黑暗的环境),相机可能会在半按快门按钮时发 出自动对焦辅助光,以协助对焦操作。
- · 您可以关闭自动对焦辅助光(第46页)。 如果您要在黑暗的环境下为动物进行拍摄,请关闭光束以免动物受 惊。

但请注意下列事项。

- 关闭自动对焦辅助光或在黑暗的环境下拍摄可能会阻碍相机的对焦操作。
- 当闪光灯设置为 ☑ 或 ☑时,即使已关闭自动对焦辅助光,防红眼灯也可能会发出光线。

### 选择菜单与设置

菜单用于调整拍摄及播放设置及其他相机设置(如日期/时间及声音)。根据情况按下 FUNC.键或MENU 键来显示菜单。使用液晶显示 屏进行下列操作。

#### 使用FUNC.键选择菜单设置

#### (仅适用于拍摄模式)

|       | 1 | 把模式开关设置为 ☎(自动)、 ☎<br>(手动)或 🦷 (短片)。                                                                                         |
|-------|---|----------------------------------------------------------------------------------------------------|
| FUNC. | 2 | 按下FUNC.键。<br>液晶显示屏的左方会出现可调整项目的<br>图标。                                                                                      |
|       | 3 | 使用▲或♥键选择项目。<br>有关可使用的菜单项目,请参考下一页<br>的 <i>功能菜单</i> 。                                                                        |
|       | 4 | 使用 - 或 → 键选择选项。<br>• 某些菜单项目仅可以在按下SET键来<br>显示下级菜单后才能选择。再次按下<br>SET键确认设置。<br>• 您可以在进行这些步骤后立即拍摄。<br>拍摄后,菜单会再次显示,让您轻易更<br>改设置。 |
| FUNC. | 5 | <b>按下FUNC.键。</b><br>菜单关闭。                                                                                                  |

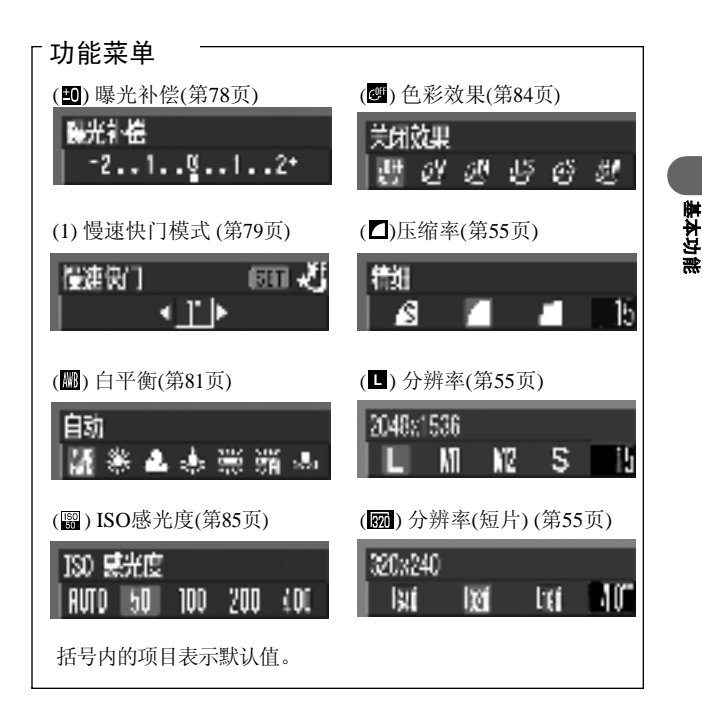

#### 使用MENU键选择菜单设置

|      | 1 | 把模式开关设置为 ✿(自动)、Δм<br>(手动)、 ♥ (短片)或 ▶ (播放)。                                                                                                    |
|------|---|----------------------------------------------------------------------------------------------------|
| MENU | 2 | <b>按下MENU键。</b><br>在拍摄模式下, <b>○</b> (拍摄)菜单会出现。                                                                                                    |
|      | 3 | <ul> <li>使用 &lt; 或 &gt; 键选择菜单。</li> <li>使用 &lt; 或 &gt; 键选择菜单。</li> <li>使用液晶显示屏左上方的 ● / ■、</li> <li>⑪ 或 ि 图标选择菜单。</li> <li>即使没有选择 ● / ■、⑪ 或 る 图标,您也可以使用变焦杆选择菜单。</li> </ul> |
|      | 4 | <b>使用 ≜或 ♥键选择项目。</b><br>有关菜单项目, 请参考 <i>菜单设置及默认<br/>值</i> (第46页) 。                                                                                                    |
|      | 5 | 使用 <b>■ 或 ■ 键选择选项。</b><br>附有 () 的菜单项目仅可以在按下SET<br>键来显示下级菜单后才能选择。再次按<br>下SET键确认设置。                                                                                         |
| MENU | 6 | 按下MENU键。<br>在拍摄模式下,您可以半按快门按钮来<br>关闭菜单。                                                                                                    |

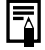

有关播放菜单中 (打印命令)项目的步骤,请参考设置DPOF打印设置。

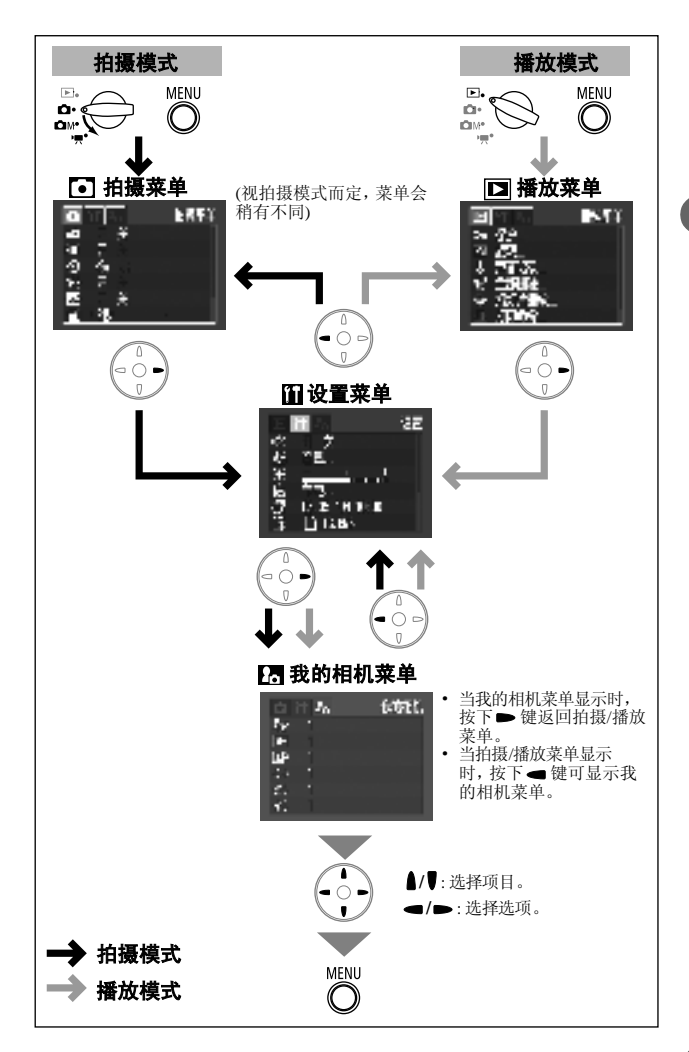

基本功能

### 菜单设置及默认值

本表显示各菜单的选项及默认值。

\* 默认值

拍摄菜单

| 菜单项目          | 选项                                                                                | 参考页  |
|---------------|-----------------------------------------------------------------------------------|------|
| <b>印</b> 快速拍摄 | 把快速拍摄选项设置为开或关。<br>•开<br>•关*                                                       | 第57页 |
| 智能自动对焦        | 设置相机在拍摄时自动选择自动对焦框或<br>固定为中央自动对焦框。<br>•开*<br>•关                                    | 第76页 |
| ◎ 自拍          | 设定自拍延迟的时间。<br>・ <b>™</b> 10秒*<br>・ <b>™</b> 2秒                                    | 第64页 |
| 醫 自动对焦辅助光     | 把自动对焦辅助光设置为开或关。<br>•开*<br>•关                                                      | 第41页 |
| 圈 数码变焦        | 把数码变焦设置为开或关。<br>•开<br>•关*                                                         | 第62页 |
| 🖻 图象确认        | 设置释放快门按钮后,液晶显示屏显示图<br>像的时间。<br>•关<br>•2*至10秒                                      | 第54页 |
| 🕏 慢速快门        | 设置快门速度为慢速设置。<br>•开<br>•关*                                                         | 第79页 |
| ☑ 辅助拼接        | <ul> <li>把一系列部分重叠的图像创建为一张全景</li> <li>图。</li> <li>● 左至右*</li> <li>● 右至左</li> </ul> | 第69页 |

### 播放菜单

| 菜单项目                            | 洗项                                            | 参考页   |
|---------------------------------|-----------------------------------------------|-------|
| ♀ ♀ ♀ ♀ ♀ ♀ ♀ ♀ ♀ ♀ ♀ ♀ ♀ ♀ ♀ ♀ | 保护图像免被意外删除。                                   | 第104页 |
| 國 旋转                            | 顺时针旋转显示的图像90度或270度。                           | 第97页  |
| 🛛 声音记录                          | 为图像加上声音记录。                                    | 第98页  |
| ⋳ 全部删除                          | 删除SD卡上的所有图像<br>(不包括被保护的图像)。                   | 第106页 |
| 🚳 幻灯片播放                         | 自动逐张播放图像。                                     | 第100页 |
| 🖺 打印命令                          | 输出到兼容直接打印的打印机或拿到照片<br>冲印公司时,选择需要打印的图像及份<br>数。 | 第110页 |
| 🖻 传输命令                          | 把图像下载至计算机之前,指定设置。                             | 第116页 |

### 设置菜单

| 菜单项目 | 选项                                                                                                    | 参考页 |
|------|----------------------------------------------------------------------------------------------------|-----|
| 國 静音 | <ul> <li>22 按下快门按钮或进行菜单操作时,相机是否发出提示音。</li> <li>请参考Ⅲ(设置)菜单内[静音]选项及</li> <li>2 (我的相机)菜单内声音的关系</li> <li>(第50页)。</li> <li>・开</li> <li>・关*</li> <li>(即使设置为开,仍会发出提示音来警告错</li> </ul> | -   |
|      | 庆。)                                                                                                    |     |

基本功能

| 菜单项目            | 选项                                                                                                    | 参考页          |
|-----------------|----------------------------------------------------------------------------------------------------|--------------|
| 四音量             | <ul> <li>调整起动声音、操作声音、自拍机声</li> <li>音、快门声音及重放声音的音量。如果</li> <li>[静音]设置为[开],不能调整音量。</li> <li>■ □ □ □</li> <li>关 1 2* 3 4 5</li> </ul> | -            |
| 🖾 开机声音音量        | 调整开启相机电源时的起动声音音量。                                                                                                    | 第30页         |
| 📴 调整声音音量        | 调整操作快门按钮以外的其他按钮时的操<br>作声音音量。                                                                                                    | -            |
| 🖾 自拍声音音量        | 调整相机在释放快门之前2秒所发出的自<br>拍机声音音量。                                                                                                    | 第64页         |
| 🛛 快门音量          | 调整释放快门时的快门音量。录制短片时<br>不会发出快门声音。                                                                                                    | 第40页         |
|                 | 调整短片声音及声音记录的音量。                                                                                                    | 第93页<br>第98页 |
| <b>閻</b> 液晶屏的亮度 | 调整液晶显示屏的亮度。<br>•-7至0*至+7<br>使用 		 或 	 键调整亮度。如果按下 		 或<br>键,显示屏会返回设置菜单。调整亮度<br>设置时,您可以在液晶显示屏上查看亮<br>度。                              | -            |
| 圖节电             | 设置[自动关机]或[显示关闭]选项。                                                                                                    |              |
| 圖 自动关机          | 设置如果在指定时间内没有操作相机,是<br>否自动关闭电源。<br>•开*<br>•关                                                                                        | 第31页         |
| 聞 显示关闭          | <ul> <li>设置如果在某个时间长度内没有操作相机则自动关闭液晶显示屏。</li> <li>・10秒 ・20秒 ・30秒</li> <li>・1分钟*・2分钟 ・3分钟</li> </ul>                                  |              |

| 菜单项目     | 选项                                                                                                    | 参考页   |
|----------|----------------------------------------------------------------------------------------------------|-------|
| 🛛 日期/时间  | 设置日期、时间及日期格式。                                                                                                    | 第26页  |
| 國 格式     | 把SD卡格式化(初始化)。                                                                                                    | 第107页 |
| 圖 文件编号重置 | 当插入新的SD卡时,设置图像文件编号的<br>方式。<br>•开<br>•关*                                                                                                    | 第87页  |
| ፟ 横竖画面转换 | 设置垂直握持相机拍摄时,显示屏是否自<br>动旋转该图像。<br>•开*<br>•关                                                                                                    | 第86页  |
| 🗊 语言     | <ul> <li>设置液晶显示屏上的菜单及提示使用的语言</li> <li>英文★ ・意大利文</li> <li>德文 ・挪威文</li> <li>· 法文 ・瑞典文</li> <li>· 荷兰文 · 西班牙文</li> <li>· 丹麦文 • 汉语</li> <li>· 芬兰文 • 日文</li> <li>在播放模式下,您可以在按下SET键的同时按下MENU键,即可更改语言。</li> </ul> | 第28页  |
| 圝 视频输出制式 | 设置视频输出信号的标准。<br>•NTSC<br>•PAL                                                                                                    | 第127页 |

#### 我的相机菜单

您可以选择本机使用的个性组合、起动图像及声音、快门声音、操作 声音及自拍机声音。

这些设置称为我的相机设置。您可以使用附送的软件,把SD卡的图像及新录制的声音自定义为每个项目的 23 及 23 选项。

详细说明,请参考软件入门指南。

| 菜单项目     | 可用设置                               | 参考页   |  |  |  |
|----------|------------------------------------|-------|--|--|--|
| 國个性组合    | 为每个我的相机设置项目选择相同的<br>标题。            |       |  |  |  |
| 國起动图像    | 设置开启相机电源时的显示图像。                    |       |  |  |  |
| 國起动声音    | 设定开启相机电源时所发出的声音。                   |       |  |  |  |
| ᡚ操作声音    | 设置操作任何按键(除快门按钮外)时<br>相机发出的声音。      | 第129页 |  |  |  |
| ℠自拍机声音   | 设定在自拍模式下,相机在释放快门<br>之前2秒所发出的声音。    |       |  |  |  |
| ◎快门声音    | 设定按下快门按钮时相机发出的声音。拍摄短片时,相机不会发出快门声音。 |       |  |  |  |
| 我的相机莱单内容 | 路(关)/11*/ 22/23                    |       |  |  |  |

# • 在 🖬 (设置) 菜单内[静音]选项及 🖪 (我的相机) 菜单内声音的关系。

要关闭每个声音,如起动声音、快门声音、操作声音及自拍机声音, 务必先在 **11**(设置)菜单中把[静音]设置为[开]。当[静音]设置为[开] 时,即使其他声音选项分别设置为[开],各声音选项也不会发出声 音。但即使[静音]设置为[开],相机仍会发出警告声音。

### 重置设置为默认值

您可以一次性重置菜单及按键设置为默认值。

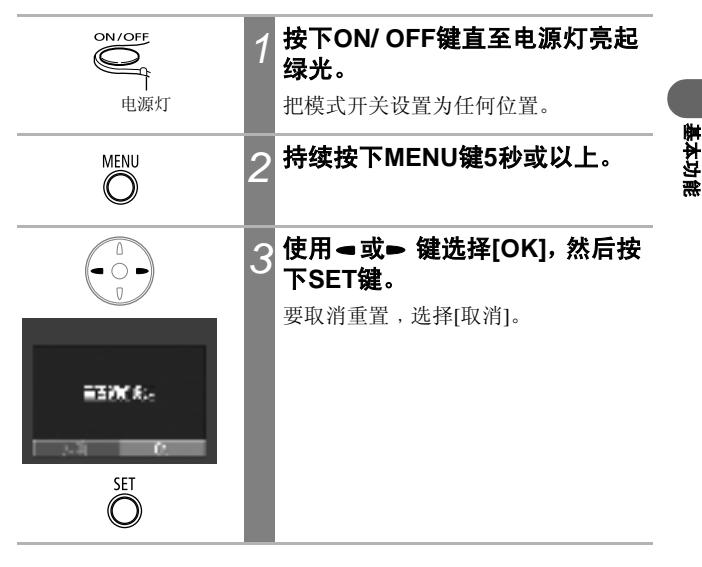

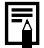

• 当相机连接计算机或打印机时,不能重置设置。

- 下列设置无法重置。
  - 在 **(1)** (设置)菜单内的[日期/时间]、[语言]及[视频输出制式]选项 (第49页)。
  - 使用用户自定义白平衡功能所记录的白平衡数据 (第82页)。
  - 新添加的我的相机设置(第131页)。

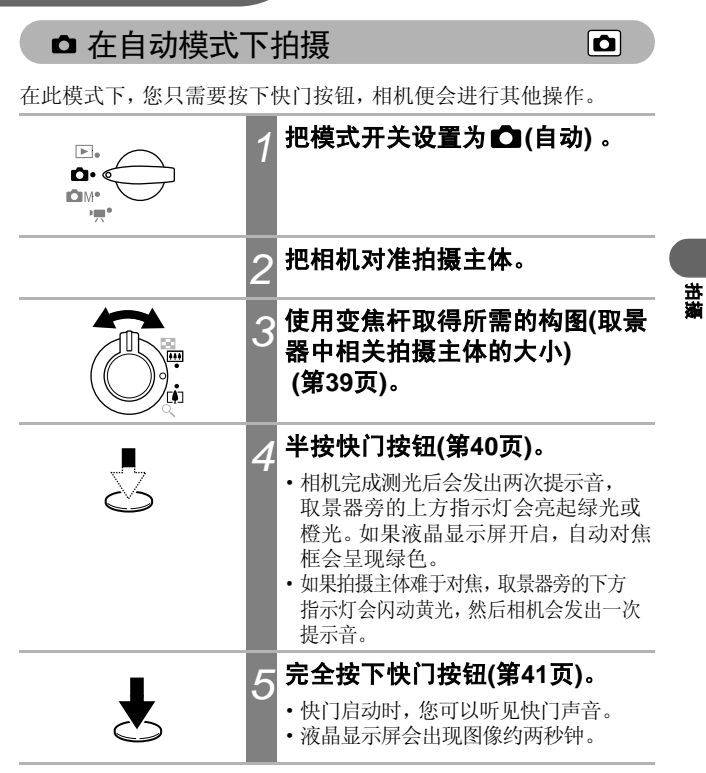

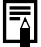

请参考各拍摄模式下可使用的功能(第160页)。
使用图象确认功能,您可以更改图像在拍摄后在液晶显示屏上所显示的时间,或把它设置为不显示(第54页)。

### 拍摄后立刻查看图像

拍摄后,液晶显示屏会立刻显示图像2秒钟。此外,进行下列操作时, 不论设置的图象确认时间如何,图像也会一直显示。

#### 拍摄后持续按下快门按钮。

•液晶显示屏显示图像时按下SET键。

半按快门按钮可停止显示图像以便拍摄下一张图像。

- 图像显示时,您可进行下列操作。
  - 显示图像的详细信息(第33页)。
  - 删除图像(第105页)。
  - 放大显示的图像(图像显示时按下SET键)(第90页)。

#### 更改图象确认的时间

默认的图象确认时间为2秒。您可以把图象确认功能设置为[关],或 以一秒钟为增量单位,把时间更改为2秒至10秒。

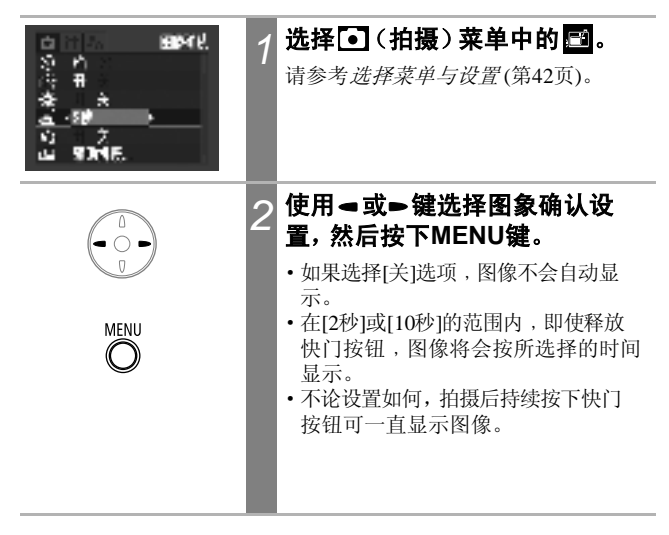

更改分辨率/压缩率设置

您可以更改分辨率及压缩率(除短片外)设置以符合拍摄图像的目的。

| 分辨率     |               |               | 目的                                                                                   |
|---------|---------------|---------------|--------------------------------------------------------------------------------------|
| ┖(大)    | 2048 x 1536像素 | 大<br><b>↑</b> | •打印A4大小*210 x 297毫米<br>(8.3 x 11.7英寸)的打印件<br>•打印信纸大小*216 x 279毫米<br>(8.5 x 11英寸)的打印件 |
| ∭1 (中1) | 1600 x 1200像素 |               | •打印明信片大小100 x 148毫<br>米(4 x 6英寸)的打印件<br>•打印L尺寸 89 x 119毫米(3.5<br>x 4.7英寸)的打印件        |
| M2 (中2) | 1024 x 768 像素 |               | •打印卡片大小 54 x 86毫米<br>(2.1 x 3.4英寸)的打印件                                               |
| S (小)   | 640 x 480像素   | 小             | •以电子邮件传输图像<br>•拍摄大量图像                                                                |

\* 纸张大小视地区而定。

| 压缩率 |     |     | 目的         |
|-----|-----|-----|------------|
| S   | 极精细 | 高画质 | •拍摄高画质的图像  |
|     | 精细  |     | •拍摄一般画质的图像 |
|     | 一般  | 一般  | •拍摄大量图像    |

可使用下列分辨率拍摄短片。

| 分辨率 |             |  |
|-----|-------------|--|
| 640 | 640 x 480像素 |  |
| 320 | 320 x 240像素 |  |
| 160 | 160 x 120像素 |  |

荘媛

| 1 | 选择功能菜单中的 □ <sup>*</sup> 或 □ <sup>*</sup> 。<br>请参考 <i>选择菜单与设置</i> (第42页)。<br>*显示当前的设置。 |
|---|---------------------------------------------------------------------------------------|
| 2 | 使用 <b>◀或➡ 键选择其中一个选</b><br>项。                                                          |
|   | <b>压缩率(除短片外)</b><br>选择 ☑、 ☑ 或 ☑。                                                      |
|   | <b>分辨率(静止图像)</b><br>选择                                                                |
|   | <b>分辨率(短片)</b><br>选择 ፼0 、 ፼0 或 ፼0 。                                                   |
|   | 您可以在选择选项后立刻拍摄。拍摄<br>后,菜单会再次显示,让您轻易更改设<br>置。                                           |
| 3 | <b>按下FUNC.键。</b><br>显示屏返回拍摄屏幕。                                                        |
|   | 1<br>2<br>3                                                                           |

・请参考图像的文件大小(近似值)(第147页)。
 ・请参考SD卡与估计容量(第146页)。

### 快速拍摄

您可以缩短快门的延迟时间来捕捉精彩的一瞬间。

- 不能使用取景器进行快速拍摄(务必开启液晶显示屏)。
- •相机进行自动对焦时,液晶显示屏的画面会暂停。

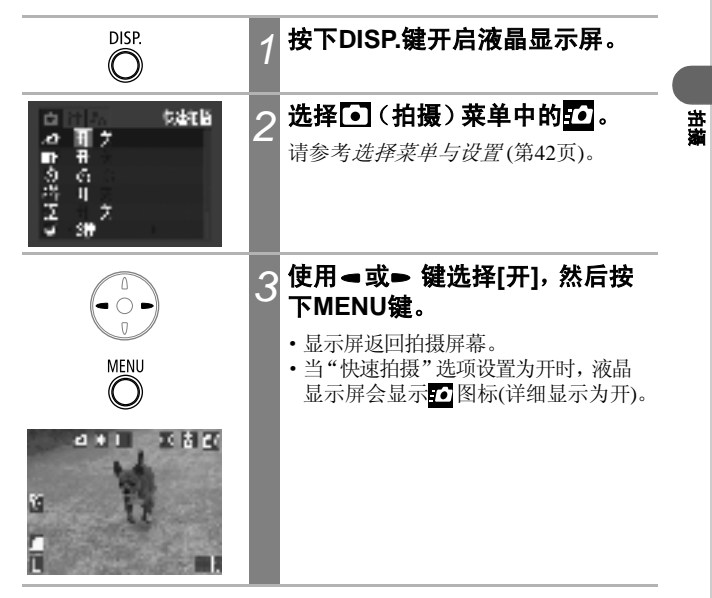

### ♦ 使用闪光灯

按下列说明使用闪光灯。

| ¥٩             | 自动         | 闪光灯会按照亮度的需要而自动启动。                                                            |
|----------------|------------|------------------------------------------------------------------------------|
| ٢              | 自动、防<br>红眼 | 闪光灯按照亮度需要自动启动,而防红眼灯在每<br>次主闪光灯启动时均会启动。                                       |
| 4              | 闪光灯开       | 每次拍摄闪光灯都会启动。                                                                 |
| $(\mathbf{S})$ | 闪光灯关       | 每次拍摄闪光灯均不会启动。                                                                |
| 2*             | 慢速闪光<br>同步 | 闪光时间会调整为慢速快门。在晚上或室内光线的环<br>境下拍摄时,此功能可减少背景黑暗的机会。<br>每次拍摄防红眼灯均会亮起。<br>推荐使用三脚架。 |

|             | ۵ | СM |             |
|-------------|---|----|-------------|
| <b>\$</b> ^ | 0 | 0  | -           |
| 0           | 0 | 0  | -           |
| \$          | - | 0  | $\triangle$ |
| ٤           | 0 | 0  | $\triangle$ |
| 2*          | - | 0  | $\triangle$ |

**○**可用设置。 △仅第一张图像可选择。

1

#### 按下\$键切换闪光模式。

液晶显示屏会出现所选择的闪光模式。

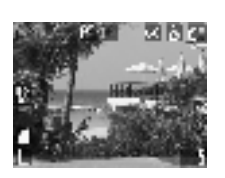

- 0
- 使用高ISO感光度及闪光灯拍摄时,愈靠近拍摄主体进行拍摄,则图像中出现白色条纹的机会愈大。
- •如果把闪光灯设置为关或慢速闪光同步,在黑暗的环境下相机会选择 慢速快门,请小心避免图像模糊。
  - 在 d 模式下拍摄 请稳固握持相机,避免震动相机。
  - 在 OM 或 OM I 模式下拍摄时 由于快门速度会比在O 模式下慢,务必把相机固定在三脚架上进行 拍摄。如果在O 模式下拍摄的图像黑暗,在 OM 模式下重新拍摄可 获得较亮的效果。
- 当半按快门按钮后取景器旁的上方指示灯亮起橙光,闪光灯便可以启动。
- 闪光灯需要约10秒钟充电。充电时间会视拍摄环境及电池电量的情况 而不同。闪光灯充电时无法拍摄图像。
- 闪光灯会闪动两次。先预闪一次,接着再主闪一次。预闪的作用是让 相机取得拍摄主体的曝光值,以便在主闪时为拍摄图像提供最合适的 光度。
- 使用闪光灯时,请确定与拍摄主体至少要保持47厘米(1.5 英尺)(标准 拍摄)及27厘米(10.6 英寸)(微距拍摄)的距离。

#### 防红眼功能

- 在黑暗的环境下使用闪光灯时,眼睛反射的光线会造成红眼现象。在这种情况下,请使用防红眼功能。使用防红眼功能拍摄时,要达到最 佳效果,拍摄主体必须直视防红眼灯。请提醒拍摄主体直视防红眼灯。 要加强防红眼效果,请增加房间亮度或靠近拍摄主体。
- 防红眼灯闪动后,快门在约1秒内不会启动,以改善效果(除使用快速 拍摄功能外)。要快门有较快速的反应,请把闪光灯设置为 ☎、 3 或
   ③。

拔

### ♥近摄/▲无限远拍摄

| Ø | 微距  | 使用此模式为离镜头前端10至47厘米(3.9英寸至<br>1.5英尺)(广角端)及23至47厘米(9.0英寸至1.5英尺)<br>(长焦端)内的主体进行拍摄。 |
|---|-----|---------------------------------------------------------------------------------|
|   | 无限远 | 使用此模式记录风景及远距离的主体。<br>您也可以用来拍摄同时包含近距离与远距离主体<br>的画面。                              |

|   | Ó | СМ | ÔM 🖭        | <b>•</b> |
|---|---|----|-------------|----------|
| 9 | 0 | О  | Δ           | 0        |
|   | - | 0  | $\triangle$ | 0        |

1

 ○ 可用设置。
 △ 仅第一张图像可 选择。

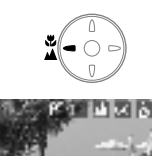

#### 按下♥/▲键选择微距/无限远模 式。

液晶显示屏会出现选择的微距/无限远模 式。

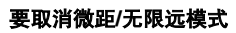

按下 ♥/▲ 键取消显示屏上的 😗 或 🖪。

 由于使用取景器进行构图的图像可能会偏离中央,请使用液晶显示屏 在微距模式下进行近摄(第38页)。

•如果在微距模式下,拍摄范围为10至27厘米(3.9至10.6英寸)的情况下 使用闪光灯,相机可能不能取得最佳的曝光。

#### 在微距模式下的图像区域

-

当变焦设置为最长焦端及最广角端之间时,主体与镜头的距离与设置为 最长焦端时相同。

|     | 主体与镜头的距离     | 图像区域                    |
|-----|--------------|-------------------------|
| 长焦端 | 23厘米(9英寸)    | 115 x 86毫米(4.5 x 3.4英寸) |
| 广角端 | 10厘米(3.9 英寸) | 100 x 75毫米(3.9 x 3.0英寸) |

### 使用数码变焦

如果液晶显示屏已开启,您可以结合光学及数码变焦功能把图像放 大2.6倍、3.2倍、4.0倍、4.9倍和6.4倍。

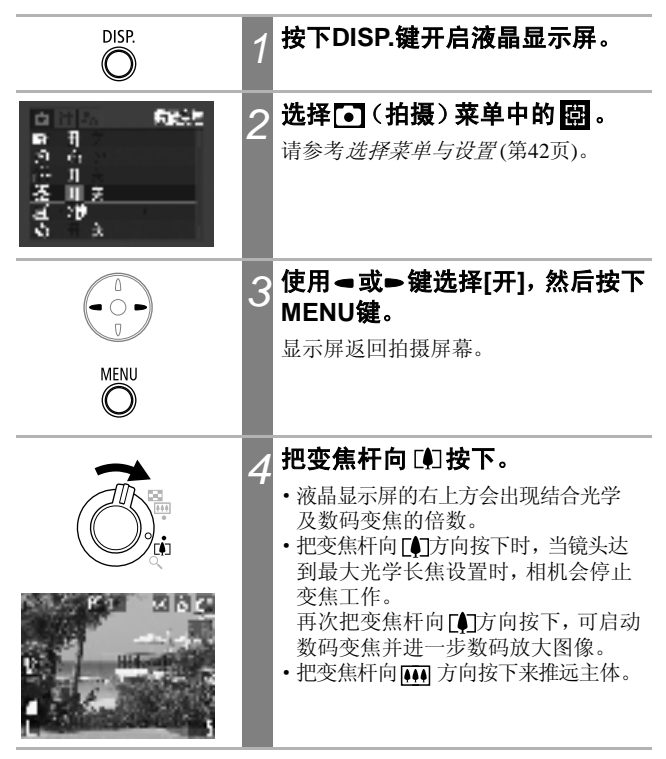

液晶显示屏关闭时,不能使用数码变焦。

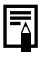

数码变焦的比例愈大,图像便会愈粗糙。

### □连拍方式

在此模式下,持续按下快门按钮时,相机会连续拍摄。释放快门按钮 时即会停止记录。

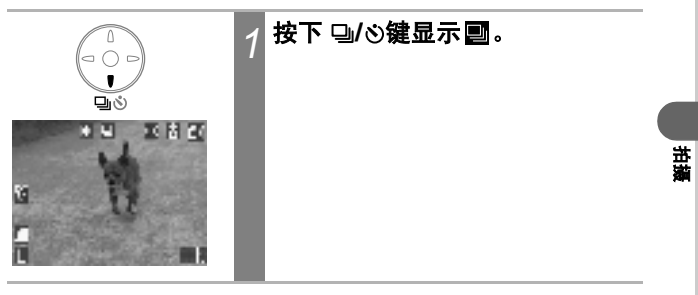

#### 要取消连拍方式

两次按下 및/᠔ 键显示 ■。

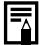

• 当相机的内置内存存满时, 拍摄的间隔可能会稍微延长。

•如果使用闪光灯进行拍摄,则拍摄前需等候较长时间让闪光灯重新充 电。

## シ 使用自拍

使用此功能时,按下快门按钮10或2秒后会拍摄图像。这个模式十分 适用于拍摄团体照。您可以在任何拍摄模式下使用自拍。

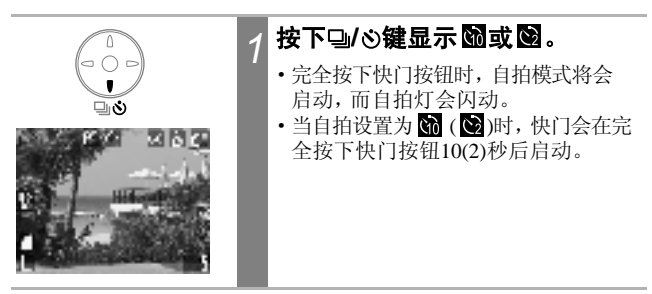

#### 要取消自拍

按下 및/② 键显示 ■。

### 更改自拍的倒数时间

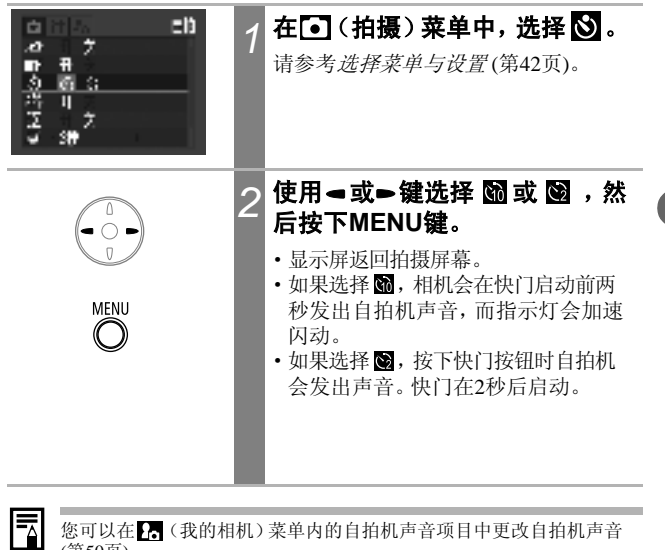

您可以在 🖪 (我的相机)菜单内的自拍机声音项目中更改自拍机声音 (第50页)。

甘湯

### ▲ 在手动模式下拍摄

在此模式下,您可以更改不同的设置,然后进行所需的拍摄。

|   | 1 | 把模式开关设置为 <b>⋳</b> м(手动)。                                                                                                    |
|---|---|----------------------------------------------------------------------------------------------------|
|   | 2 | <b>更改设置。</b><br>请参考 <i>各拍摄模式下可使用的功能</i><br>(第160页)。                                                                                                    |
| Ł | 3 | <b>拍摄 (第40页)。</b><br>半按快门按钮时,如果拍摄主体难于对<br>焦,相机会发出一次提示音,而取景器<br>旁的下方指示灯会闪动黄光。<br>当智能自动对焦选项设置为[关]时<br>(第76页),自动对焦框会以黄色出现。<br>(如果智能自动对焦选项设置为[开],自<br>动对焦框则不会出现。) |

### ₩ 拍摄短片

在功能菜单中的 🕅 (640 x 480)、 🕅 (320 x 240)及 🛅 (160 x 120)选 项中选择分辨率。

|    | 1 | 把模式开关设置为 <sup>▶</sup> <b>栗(短片)。</b><br>液晶显示屏会显示最长的可记录时间<br>(秒)。                                                                                                    |    |
|----|---|----------------------------------------------------------------------------------------------------|----|
| ÷. | 2 | 完全按下快门按钮。<br>・拍摄及录音会同步开始。<br>・拍摄时,液晶显示屏上会出现红圈及<br>记录时间(秒)。                                                                                                    | 拾藏 |
| F  | 3 | <ul> <li>再次完全按下快门按钮可停止拍摄。</li> <li>每个短片片段(每秒15帧)的最长时间为30秒(1000)、3分钟(10000)、3分钟(10000)、10000)(根据住能公司的标准测试)。</li> <li>*拍摄时间因SD卡布有所不同。<br/>请参考SD卡与估计容量(第146页).</li> <li>短片的最长时间因拍摄主体及拍摄环境可能会有所不同。到了最长的时间或SD卡存满后,记录会自动停止。</li> </ul> |    |

•

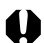

- 使用下列类型的SD卡进行拍摄时,记录时间可能不会正确显示,或短 片操作可能会中途自动停止。
  - 记录较慢的记忆卡
  - 使用其他相机或计算机格式化的记忆卡
  - 曾重复记录及删除图像的记忆卡 拍摄时,虽然记录的时间可能不会正确显示,但短片将会正确记录到 SD卡。如果您使用本相机格式化SD卡,记录时间会正确显示(除记录 较慢的SD卡)。
- 推荐使用已在您相机进行格式化的SD卡拍摄短片(第107页)。使用随相机附送的记忆卡时毋需进行格式化。使用 200 (640 x 480) 拍摄短片时,推荐使用另购的SDC-128M SD卡(在某些地区没有出售)。
- 拍摄时请勿触碰麦克风。
- 自动曝光、自动对焦、白平衡及变焦设置会锁定为首帧的设置。
- 拍摄短片后,当短片写入SD卡时,取景器旁的上方指示灯会闪动绿 光。无法在指示灯闪动停止前进行拍摄。

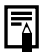

- ·请参考各拍摄模式下可使用的功能(第160页)。
- 录制的声音为单声道。
- 在短片模式下,相机不会发出快门声音。
- 在计算机上播放短片文件(AVI/Motion JPEG)需要QuickTime 3.0或更新版。佳能数码相机解决方案光盘包含QuickTime(适用于Windows)。在Macintosh平台上,Mac OS 8.5或更新版的操作系统包含QuickTime 3.0或更新版。

### □拍摄全景图像(辅助拼接)

描述

您可以使用此模式拍摄一连串部分重叠的图像,然后使用计算机把图 像合并为全景图。

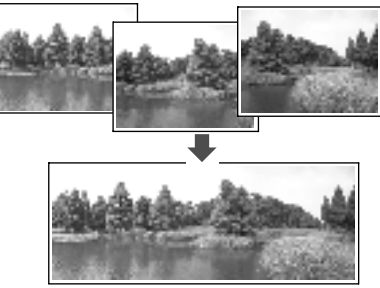

重叠的相连图像可以合 并为单张全景图。

您可使用附送的PhotoStitch程序在计算机上合并图像。

#### 为拍摄主体构图

PhotoStitch程序会检测相连图像的重叠部分,并合并它们。拍摄时,尝试在重叠的部分中包含一些独特的东西(例如路标等)。

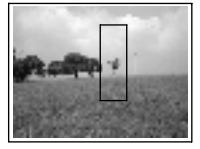

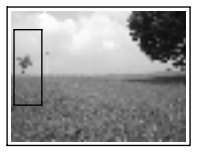

- 为画面构图时,请使各相连画面重叠30至50%。并把垂直差别限制 在图像高度的10%以内。
- •请勿在重叠部分包含移动物体。
- 请勿试图拼接包括远近景物的画面。这些景物在合拼的图像中可能 会扭曲或重叠。
- •请尽量保持光线一致。如果光线差距太大,最终图像看起来会不自 然。
- •要拍摄风景,请水平摆动(旋转)相机来进行拍摄。
- •要拍摄近距离图像,推动相机拍摄整个主体,移动时使相机与主体 维持平行。

#### 拍摄

在辅助拼接模式下,您可以使用以下两个次序拍摄图像。

| 😐 水平由左至右 |   |                                                |
|----------|---|------------------------------------------------|
| ▶ 水平由右至左 |   |                                                |
| SET      | 1 | 选择                                             |
|          | 2 | 使用◀或➡ 键选择次序方向,然<br>后按下SET键。                    |
| SET      |   |                                                |
|          | 3 | <b>拍摄第一个图像。</b><br>曝光与白平衡会设置好并锁定为第一张<br>图像的设置。 |
| Ł                                                                                             | 4 为第二张图像进行构图,使它与<br>第一张的图像部分重叠,然后拍<br>摄。                                                             |
|-----------------------------------------------------------------------------------------------|----------------------------------------------------------------------------------------------------|
|                                                                                               | <ul> <li>・使用 &lt; 或 </li> <li>● 键查看或重新拍摄记录的<br/>图像。</li> <li>● 重叠部分的些微差异可在图像合并时<br/>进行修正。</li> </ul> |
| Ł                                                                                             | 5 <b>重复之前的步骤拍摄其他图像。</b><br>一系列的图像最多可包含26张图像。                                                         |
| SET<br>O                                                                                      | 6 拍摄最后一个图像后,按下SET<br>键。<br>按下MENU 键返回拍摄屏幕。                                                           |
| <ul> <li>不能在[辅助拼接]模式</li> <li>不能在[辅助拼接]模式下进行</li> <li>中衡设置,请在选</li> <li>设置会在第一张图像封</li> </ul> | 二下设置用户自定义白平衡。要使用用户自定义<br>择拍摄菜单内的                                                                     |

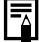

请参考各拍摄模式下可使用的功能(第160页)。

# 拍摄难于对焦的主体(对焦锁、自动对焦锁) 🔤

下列的拍摄主体类型可能难于对焦。在这些情况下,请使用对焦锁或 自动对焦锁。

- 与环境反差极低的主体
- 在构图中央有极亮物体的主体
- 快速移动的主体
- •通过玻璃拍摄时: 请尽量靠近玻璃,以减少玻璃的反光。
- 有水平线条的主体

#### 使用对焦锁拍摄

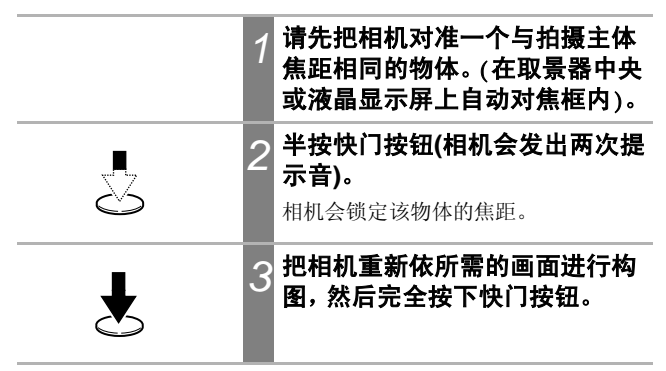

#### 使用自动对焦锁拍摄

| DISP. | 1 | 按下DISP.键开启液晶显示屏。                         |
|-------|---|------------------------------------------|
|       | 2 | 把相机对准与主体有相同焦距的<br>物体,然后把该物体置于AF框的<br>中央。 |

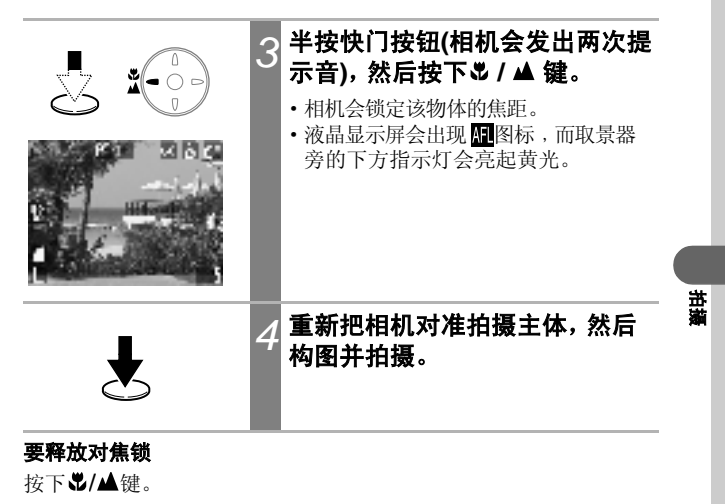

- •您可以在任何拍摄模式下设置对焦锁。
- 使用液晶显示屏进行对焦锁或自动对焦锁拍摄时,由于相机仅会使用中央自动对焦框进行对焦,因此推荐把智能自动对焦设置为关(第76页)。
- 自动对焦锁的功能很方便,因为您可以放开快门按钮为图像构图。此外,自动对焦锁在拍摄后会保持生效,让您使用相同的焦点拍摄第二 个图像。
- 按下变焦杆、**MENU**键或更改拍摄模式或关闭液晶显示屏,即可释放 自动对焦锁。

# 锁定曝光设置(自动曝光锁)

您可以分别设置曝光与焦点。当拍摄主体与背景的反差太强或主体有 逆光的情况时,这个模式十分有效。

**D**M

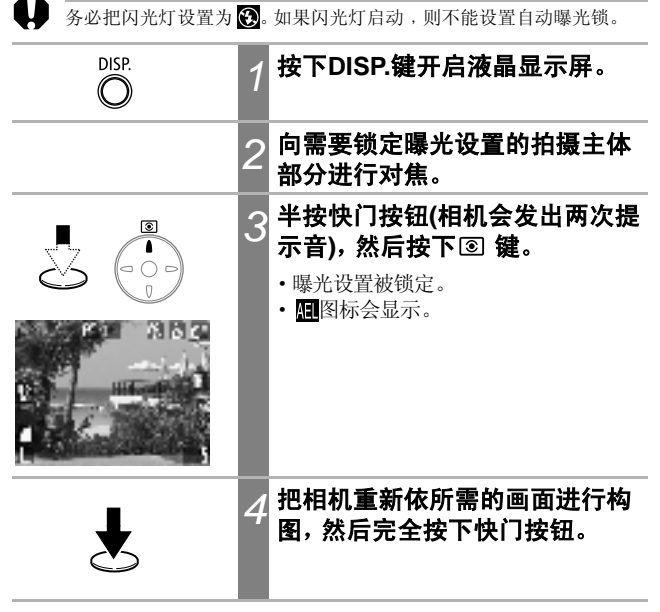

#### 要释放自动曝光锁

按下 🖲 键。

Ā

按下变焦杆、MENU键或↓键、更改白平衡、ISO感光度、色彩效果或拍摄模式,或关闭液晶显示屏,都可能会释放自动对焦锁。

# 锁定闪光曝光设置(闪光曝光锁)

您可以锁定闪光曝光,以便为主体的特定部分设置正确的曝光设置。

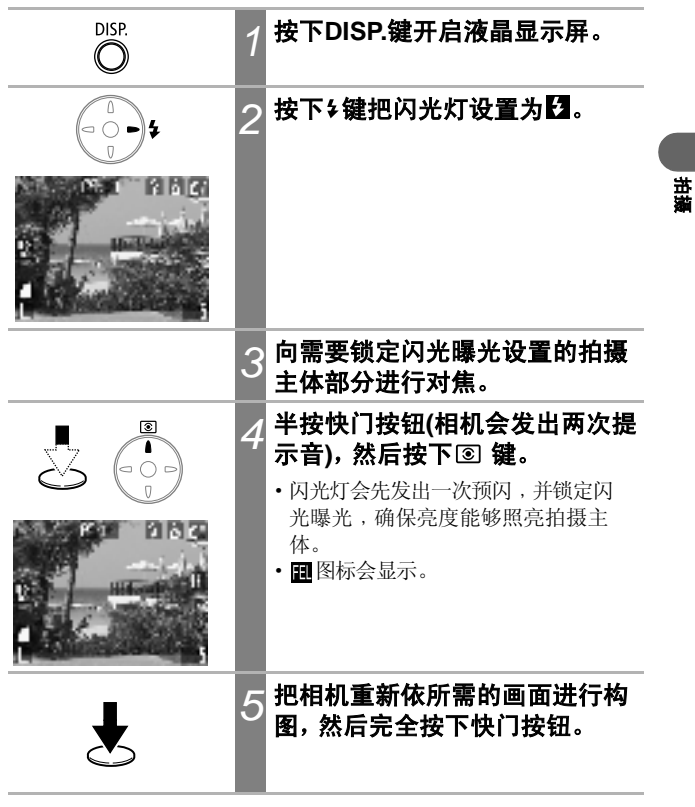

#### 要释放闪光曝光锁

按下 🖲 键。

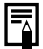

按下变焦杆、MENU键或 5 键、更改白平衡、ISO感光度、色彩效果或拍摄模式,或关闭液晶显示屏,都可能会释放闪光曝光锁。

# 切换对焦模式

虽然自动对焦功能已预设为智能自动对焦设置(九个自动对焦框), 但您仍可以把它设置为中央自动对焦框。

当[智能自动对焦]设置为[开]时,自动对焦框则不会出现。当[智能自动对焦]设置为[关]时,自动对焦框会出现。

| 无框 | 开 | 相机会检测拍摄主体,然后从9个可选的对焦点中选择<br>用作对焦的焦点。               |
|----|---|----------------------------------------------------|
|    | 关 | 相机会使用中央自动对焦框进行对焦。向拍摄主体的特定部分<br>进行对焦时,这个方法会十分方便及准确。 |
|    |   | 液晶显示屏上的□符号代表自动对焦框。                                 |

| □日日、 ■2010年2月<br>2011年5月<br>1月15日<br>1月11日<br>1月111日<br>1月111日<br>1月111日<br>1月111日<br>1月111日<br>1月111日<br>1月111日<br>1月11111<br>1月11111<br>1月11111<br>1月111111<br>1月11111<br>1月111111 | 1 | 在 (拍摄)菜单中,选择 翻。<br>请参考 <i>选择菜单与设置</i> (第42页)。 |
|----------------------------------------------------------------------------------------------------|---|-----------------------------------------------|
|                                                                                                    | 2 | 使用 ◄ 或 ► 键选择[开]或[关]。<br>您可以在选择选项后立即进行拍摄。      |
| MENU                                                                                                    | 3 | <b>按下MENU键。</b><br>显示屏返回拍摄屏幕。                 |

使用数码变焦时, 焦点会锁定为中央自动对焦框。

-

# ◙切换测光方式

1.20

您可以切换测光方式来进行拍摄。

| 0      | 评价测光         | 适用于标准的拍摄环境,包括逆光图像。相机把<br>图像分为多个区域进行测光。并评估复合的光<br>线条件,如拍摄主体的位置、亮度、直接光源及<br>逆光情况,然后为主拍摄主体调整正确的曝光<br>设置。 |
|--------|--------------|----------------------------------------------------------------------------------------------------|
|        | 中央重点平<br>均测光 | 相机为整个框平均测光,但偏重中央的主体。                                                                                  |
| D      | 点测光          | 为液晶显示屏中央的点测光AE区中的区域进行<br>测光。当您需要为显示屏中央的主体设置曝光,<br>请使用此设置。                                             |
| (<br>P |              | 7 按下 ③ 键切换测光方式。<br>液晶显示屏会出现所选的测光方式。                                                                   |

# 「甘瀬

# 调整曝光补偿

如果拍摄主体的背景很光亮或有强烈逆光,您可调整曝光补偿设置 以便拍摄主体不会太暗。此功能也可避免在拍摄夜景时出现光线太亮 的情况。

| PT S S S 2<br>U<br>U<br>U<br>U<br>U<br>U<br>U<br>U<br>U<br>U<br>U<br>U<br>U<br>U<br>U<br>U<br>U<br>U<br>U | 1 | 选择功能菜单中的 题 <sup>*</sup> 。<br>请参考 <i>选择菜单与设置</i> (第42页)。<br>*显示当前的设置。                                                                    |
|----------------------------------------------------------------------------------------------------|---|----------------------------------------------------------------------------------------------------|
|                                                                                                    | 2 | 使用 < 或 → 键调整曝光补偿。<br>• 设置调整范围为-2到+2,以1/3档调<br>整。<br>• 当液晶显示屏开启时,您可以使用液<br>晶显示屏来确认效果。<br>• 您可以在选择选项后立即拍摄图像。<br>拍摄后,菜单会再次显示,让您轻易更<br>改设置。 |
| FUNC.                                                                                                    | 3 | <b>按下FUNC.键。</b><br>显示屏返回拍摄屏幕。                                                                                                    |

#### 要重置曝光补偿

请把补偿值设置为0。

# 在慢速快门模式下拍摄

您可以把快门速度设置为慢速,使黑暗的拍摄主体能够光亮显示。

**D**M

| ो डिकेट<br>हे के<br>के म<br>के - इ<br>के - इ<br>के में श<br>के में श<br>के में श | <b>在 💽 (拍摄) 菜单中, 选择 🔂 。</b><br>请参考 <i>选择菜单与设置</i> (第42页)。                                                                       |
|----------------------------------------------------------------------------------|----------------------------------------------------------------------------------------------------|
|                                                                                  | 使用 <b>■ 或 ■ 键选择[开],然后按下</b><br>MENU键。<br>显示屏返回拍摄屏幕。                                                                             |
| SEL<br>SEL<br>SEL<br>SEL<br>SEL<br>SEL<br>SEL<br>SEL<br>SEL<br>SEL               | <b>在功能菜单中,选择 题<sup>*</sup>,然后按</b><br>下SET键。<br>请参考 <i>选择菜单与设置</i> (第42页)。<br>* 显示当前的设置。                                        |
|                                                                                  | <ul> <li>使用 ◄ 或 ► 键选择 一种快门速度。</li> <li>速度值越高,图像会越光亮;速度值越低,图像则越暗。</li> <li>您可以在选择选项后立即拍摄图像。<br/>拍摄后,菜单会再次显示,让您轻易更改设置。</li> </ul> |

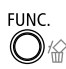

#### **ム**按下FUNC.键。

显示屏返回拍摄屏幕。

#### 要取消慢速快门模式

当功能菜单显示[慢速快门]时,请按下SET键。

0

由于CCD图像传感器的特性使然,使用慢速快门时,所记录图像中的噪声会增加。但本相机为拍摄的图像(使用比 1.3秒更慢的快门速度拍摄)进 行特殊处理,来消除噪声,从而产生更高画质的图像。但在拍摄下一张 照片之前,则可能需要一定长度的处理时间。

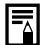

- 使用液晶显示屏来确认是否以所需亮度拍摄了图像。
- 请注意:使用慢速快门时,相机震动可能会影响拍摄效果。如果液晶显示屏出现相机震动警告 Q,请在拍摄之前把相机安装在三脚架上。
- 如果使用闪光灯进行拍摄,图像可能会过度曝光。在这种情况下,请把闪光灯设置为 ⑧进行拍摄。
- 不能使用下列功能:
  - 曝光补偿
  - 测光方式
  - 自动曝光锁
  - 闪光曝光锁
  - ISO感光度[AUTO]
  - 闪光灯[自动][防红眼自动]

#### 可用的快门速度

可使用下列的快门速度(秒)。 15 13 10 8 6 5 4 3.2 2.5 2 1.6 1.3 1

# 调整色调(白平衡)

如果把白平衡设置为与光源配合,相机可以更准确地重现色彩。

| AWB         | 自动                 | 相机会根据拍摄条件自动设置白平衡。                                                                                                    |
|-------------|--------------------|----------------------------------------------------------------------------------------------------|
| Ô           | 日光                 | 在晴朗的日子于户外拍摄时使用。                                                                                                    |
| 2           | 阴天                 | 在多云、阴暗或黎明黄昏拍摄时使用。                                                                                                    |
| <b>.</b>    | 白炽灯                | 请使用此模式在白炽灯和灯泡类型3段波长荧光灯照明下进行拍摄。                                                                                                    |
| 597<br>2005 | 荧光灯                | 请使用此模式在暖白、冷白或暖白(3段波长)荧光灯<br>照明下进行拍摄。                                                                                                    |
| 罿           | 荧光灯H               | 请使用此模式在日照荧光灯,或日照荧光灯类型3段<br>波长荧光灯照明下进行拍摄。                                                                                                |
|             | 用户自定义<br>模式        | 要取得最适合当前环境的最佳白平衡,请使用白纸等<br>设置自定义值。                                                                                                    |
|             | 耳.<br>第111 年 年 新 新 | 有参考选择菜单与设置(第42页)。<br>*显示当前的设置。                                                                                                    |
| L           |                    | <ul> <li>2 使用 ◄ 或 ► 键选择其中一个选项。</li> <li>③ 请参考 设置用户自定义白平衡(第82页)。</li> <li>当液晶显示屏开启时,您可以使用液晶显示屏来确认效果。</li> <li>你可以在选择选项后与前时期图确</li> </ul> |
|             |                    | <ul> <li>* 您可以在选择选项后立即扣摄图像。</li> <li>拍摄后,菜单会再次显示,让您轻易更</li> <li>改设置。</li> </ul>                                                         |

苗端

FUNC.

按下FUNC.键。

显示屏返回拍摄屏幕。

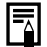

如果选择了 🛃 (旧照片模式)或 🛃 (黑白模式)色彩效果,则不能调整 此设置。

#### □设置用户自定义白平衡

您可以设置自定义白平衡, 让相机评估例如白纸、白布或照片质量的 灰卡等物体, 并将其定义为标准白色, 以取得该拍摄环境下最佳的拍 摄设置。

在下列情况下,由于在 🏧 (自动)下可能无法调整白平衡,请在读取 모 (用户自定义模式)的白平衡数据后进行拍摄。

- 在近距离下拍摄
- •拍摄单色的拍摄主体(如天空、海洋或树林)
- •使用特殊光源进行拍摄(如水银灯)

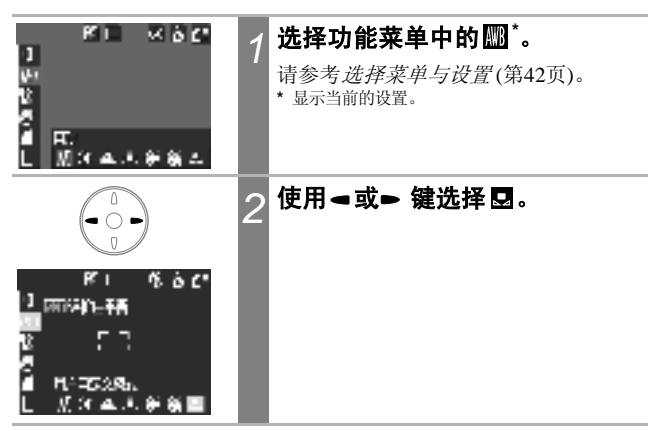

| SET   | 3 把相机对准白纸、白布或灰卡,<br>然后按下SET键。                                                                                                    |
|-------|----------------------------------------------------------------------------------------------------|
|       | <ul> <li>把相机对准白纸、白布或灰卡,使其充<br/>满液晶显示屏上的方框或整个取景器,然后按下SET键。按下SET键时,<br/>相机会读取白平衡的数据。</li> <li>您可以在选择选项后立即拍摄图像。<br/>拍摄后,菜单会再次显示,让您轻易更<br/>改设置。</li> </ul> |
| FUNC. | 4 按下FUNC.键。<br>显示屏返回拍摄屏幕。                                                                                                    |

- 推荐在设置自定义白平衡之前,把拍摄模式设置为 M,并把曝光补 偿设置为0(±0)。如果曝光设置不正确,便无法获得正确的白平衡(图 像完全是黑或白)。
  - 请使用跟读取白平衡数据时相同的设置进行拍摄。如果设置不同,可 能不能取得最佳的白平衡。特别注意不要更改下列设置。
- 闪光灯 推荐把闪光灯设置为开或关。如果闪光灯设置为 ◎或 ⅔, 并在读取 白平衡数据时闪动, 请确定拍摄时也使用闪光灯。
  - ISO感光度

-

- 请使用液晶显示屏进行构图,然后变焦至长焦端设置。此外,数码变焦 应设置为[关]。
- 由于在辅助拼接模式下不能读取白平衡数据,请在选择拍摄菜单内的
   之前设置白平衡。

83

# 更改色彩效果

在拍摄之前设置色彩效果,即可以更改拍摄照片的效果。

| COLL | 关闭效果  | 不使用任何色彩效果拍摄。        |
|------|-------|---------------------|
| Ý    | 鲜艳模式  | 强调反差及颜色饱和度来拍摄鲜艳的色彩。 |
| eN   | 中性模式  | 调低反差及颜色饱和度来拍摄正常的色调。 |
| ول   | 柔和模式  | 柔和拍摄主体的轮廓。          |
| ې    | 旧照片模式 | 使用旧照片色调拍摄。          |
| ₿₩   | 黑白模式  | 使用黑白拍摄。             |

| KI ∨6C<br>V<br>V<br>■ +650M<br>L 방장감구같군 | 1 | 在功能菜单中,选择 <b>5 <sup>*</sup>。</b><br>请参考选择菜单与设置(第42页)。<br>*显示当前的设置。                                                     |
|-----------------------------------------|---|----------------------------------------------------------------------------------------------------|
|                                         | 2 | <ul> <li>使用 ◄ 或 ► 键选择其中一种效果。</li> <li>您可以在液晶显示屏上确认色彩效果。</li> <li>您可以在选择选项后立即进行拍摄。<br/>拍摄后,菜单会再次显示,让您轻易更改设置。</li> </ul> |
| FUNC.                                   | 3 | <b>按下FUNC.键。</b><br>显示屏返回拍摄屏幕。                                                                                         |

# 调整ISO感光度

如果在黑暗的环境或使用较快的快门速度进行拍摄时,如果您要减少相机震动或关闭闪光灯,请提高ISO感光度。

| 9710 - 44629<br>44<br>86<br>81<br>81<br>81<br>81<br>81<br>81<br>81<br>81<br>81<br>81<br>81<br>81<br>81 | 1 | 选择功能菜单中的 圖 <sup>*</sup> 。<br>请参考选择菜单与设置(第42页)。<br>*显示当前的设置。                     |  |
|----------------------------------------------------------------------------------------------------|---|---------------------------------------------------------------------------------|--|
|                                                                                                    | 2 | 使用 <b>■ 或 ▶ 键选择一种快门速</b><br>度。<br>您可以在选择选项后立即拍摄图像。拍<br>摄后,菜单会再次显示,让您轻易更改<br>设置。 |  |
| FUNC.                                                                                                  | 3 | <b>按下FUNC.键。</b><br>显示屏返回拍摄屏幕。                                                  |  |

0

•较高的ISO感光度会增加图像的噪声。要拍摄清晰的图像,请尽量使用较低的ISO感光度。

• AUTO设置会选择最佳的ISO感光度。如果闪光灯发出的光线不足以照亮拍摄主体时,相机会自动提高感光度。

# 设置横竖画面转换功能

本相机配备智能方向传感器,可检测垂直握持相机拍摄的图像方向,然后在显示屏上自动旋转图像,使之以正确的方向显示。您可以开/关此功能。

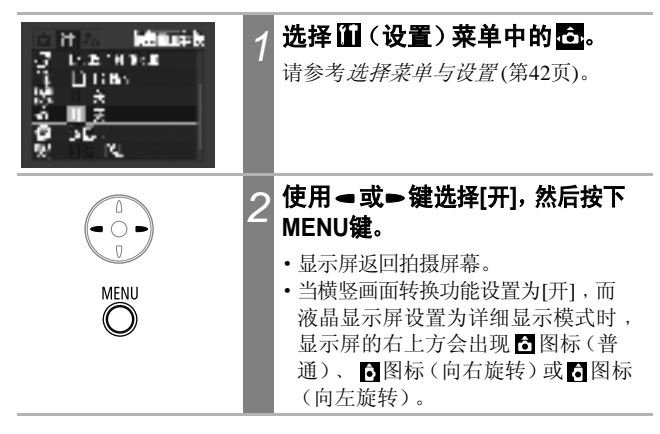

- •当相机垂直指向上方或下方时,此功能可能不能正确操作。请检查相机方向箭头
   起否指向正确的方向,如果方向不正确,请把横竖画面转换功能设置为[关]。
  - 即使把横竖画面转换功能设置为[开],下载至计算机时的图像方向会视其使用的软件而定。

- 垂直握持相机进行拍摄时,智能方向感应器会把上方定为"上",及下 方定为"下",然后使用最适合垂直拍摄的白平衡、曝光及焦点。不论 横竖画面转换功能的开/关状态如何,此功能也会生效。
- 把相机的方向在水平及垂直位置转换时,您可能会听见方向检测装置 发出的噪声,这不是故障。

# 重置文件编号

您所拍摄的图像可被自动指定文件编号。您可以设置当插入新的SD 卡时,其文件编号是否跟随前一张SD卡的文件编号。

| 开 | 每当插入新的SD卡时,相机会重置文件编号为起始编号(100-0001)。如果插入的SD卡已包含图像,新记录的图像会以下一个可用号码编号。 |
|---|----------------------------------------------------------------------|
| ¥ | 相机会保存最后拍摄的图像的文件编号,当插入新的SD卡时,<br>图像会以下一个编号记录至SD卡。                     |

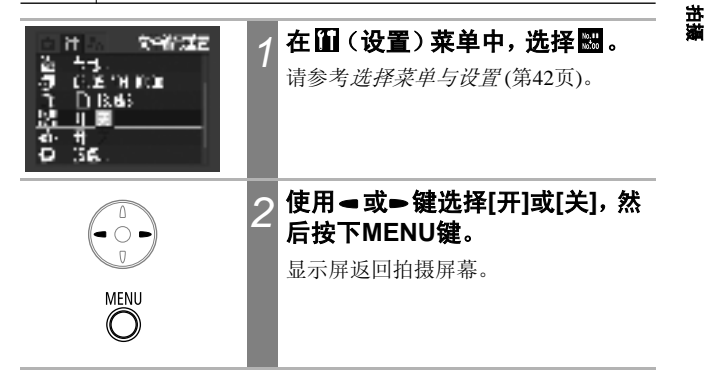

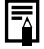

把文件编号重置设置为[关]可以避免图像下载至计算机时发生文件名重 复的情形。

#### 关于文件及文件夹编号

图像会被指定为0001至9900的文件编号,而文件夹的编号则指定为100至998(文件夹编号的最后两位数字不得包含99。)

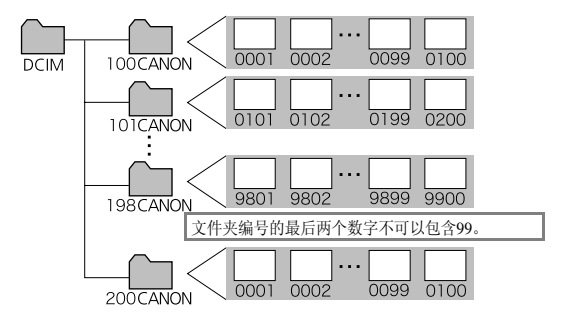

#### 文件夹的文件容量

一般情况下,每个文件夹包含多达100个图像。

但由于以连拍方式和辅助拼接所拍摄的图像会保存在同一个文件夹内, 因此某些文件夹可能包含100个以上的图像。如果文件夹包含从计算机 复制的图像或使用其他相机拍摄的图像,文件夹内的图像数目也会超过 100。请注意,如文件夹包含2001个或以上图像,本机将不能播放在该文 件夹内的图像。

| 显示单张图像 |                                                                                    |
|--------|------------------------------------------------------------------------------------|
|        | 7 把模式开关设置为 ▶ (播放)。<br>显示屏上会显示最后记录的图像(单张<br>图像播放)。                                  |
|        | 2 使用 < 或 < 键切换图像。<br>使用 < 键移至上一个图像,或使用<br>●键移至下一个图像。<br>持续按下按钮可快速前进,但图像不会<br>清晰显示。 |

使用其他相机拍摄的图像或曾在计算机上使用其他软件应用程序进行编辑的图像,可能无法在本机上播放。

# Q 放大图像

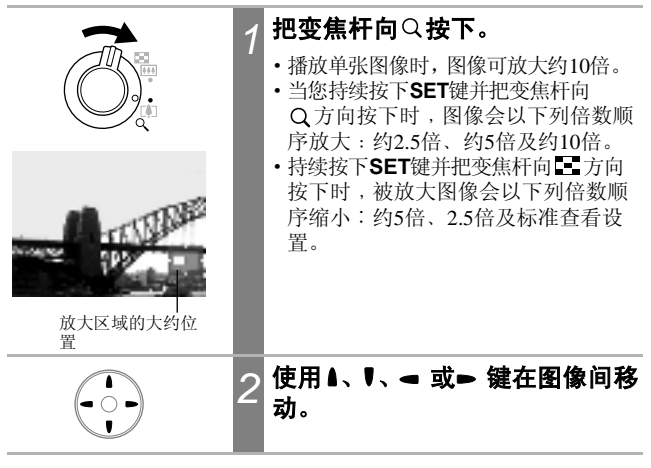

#### 要取消放大显示

把变焦杆向 方向按下。

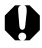

不能放大短片及索引播放图像。

# ■ 查看每组九个图像(索引播放) ■ ■ ■ ■ ■ ■ ■ ■ ■ ■ ■ ■ ■ ■ ■ ■ ■ ■ ■ ■ ■ ■ ■ ■ ■ ■ ■ ■ ■ ■ ■ ■ ■ ■ ■ ■ ■ ■ ■ ■ ■ ■ ■ ■ ■ ■ ■ ■ ■ ■ ■ ■ ■ ■ ■ ■ ■ ■ ■ ■ ■ ■ ■ ■ ■ ■ ■ ■ ■ ■ ■ ■ ■ ■ ■ ■ ■ ■ ■ ■ ■ ■ ■ ■ ■ ■ ■ ■ ■ ■ ■ ■ ■ ■ ■ ■ ■ ■ ■ ■ ■ ■ ■ ■ ■ ■ ■ ■ ■ ■ ■ ■ ■ ■ ■ ■ ■ ■ ■ ■ ■ ■ ■ ■ ■ ■ ■ ■ ■ ■ ■ ■ ■ ■</li

的图像。

使用▲、♥、◀或►键来更改选择

#### 要返回单张图像播放

把变焦杆向Q方向按下。

播放

## 切换每组九个图像

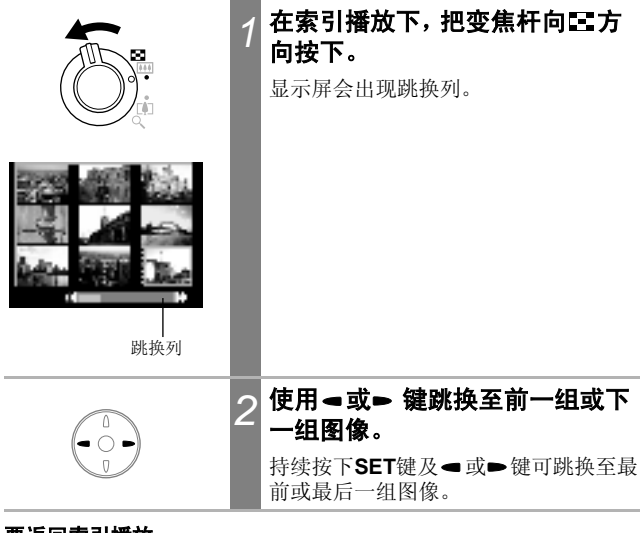

#### 要返回索引播放

把变焦杆向Q方向按下。

# 查看短片

您可在 및 模式下播放短片。

↓ 不能在索引播放模式下播放短片。 使用⊲或► 键选择短片。 附有 SET 🖳 图标的图像为短片。 MIRT 按下SET键。 SFT 2 • 短片控制屏会显示。 • 使用▲或 ♥ 键调整音量。 短片控制屏 音量列 使用◀或► 键选择 🗖 (播放), 然 3 后按下SET键。 • 短片图像及声音开始播放。 •短片播放完毕后,会显示末帧。按下 SFT SET键可显示短片控制屏。再次按下 SET键会从首帧开始播放。

播放

Þ

#### 暂停与继续播放 播放时按下SET键。 SET 短片暂停播放。再次按下可恢复播放。 操作短片控制屏 选择短片, 然后按下SET键 SET (第93页)。 短片控制屏会显示。 使用⊲或⊳ 键选择下列一种设 2 置,然后按下SET键。 5:退出(结束播放,并返回单张图像播) 放。按下MENU 键也可以返回单张 图像播放。) ▶: 播放 【: 首帧 【III: 上一帧(持续按下SET 键时后退) ▶:下一帧(持续按下SET 键时快进) SET ▶: 末帧 ※:编辑(切换到短片编辑模式) (第95页)

- •如果使用系统资源不足的计算机播放短片,可能会发生丢帧及声音中断的情况。
- •本相机可能不能播放以其他相机拍摄的短片。请参考提示列表 (第134页)。
- •您可以在 1 (设置)菜单内调整短片的播放音量。
- 在电视上播放短片时,请使用电视控制器调整音量大小(第127页)。

# 编辑短片

您可以在短片控制屏中选择 🔀 (编辑)来删除短片开头或结尾的不 需要部分。

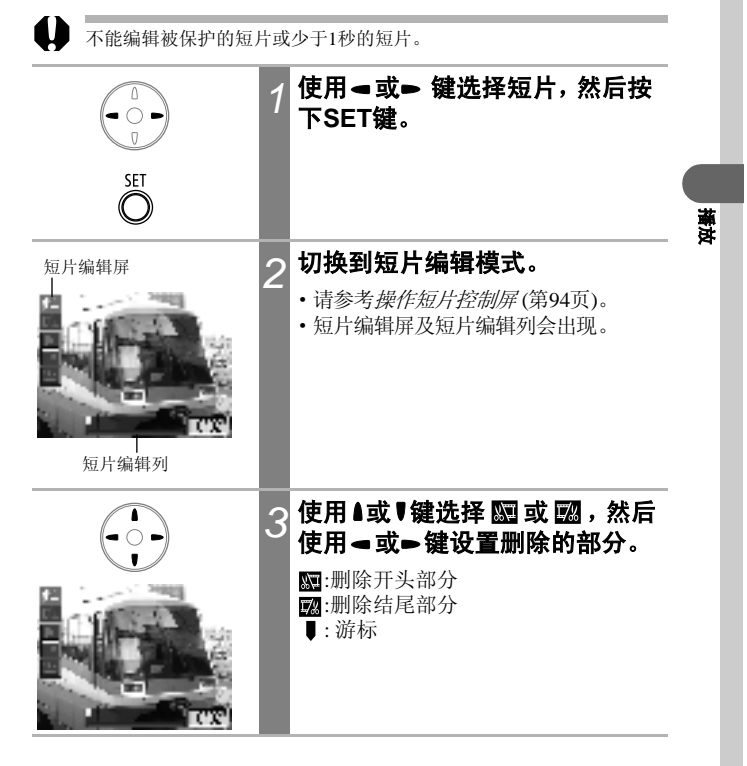

Þ

| SET<br>O   | 4 | 使用▲或 <b>♥键选择 ▶ (播放),然后<br/>按下SET键。</b><br>•临时编辑的短片预览会开始播放。<br>•要停止播放,请再次按下SET键。                                                                                 |
|------------|---|----------------------------------------------------------------------------------------------------|
| SET<br>SET | 5 | 使用▲或♥键选择 (2)(保存),然后<br>按下SET键。<br>选择 (退出)取消编辑,然后返回短片<br>控制屏。                                                                                                    |
| SET<br>O   | 6 | 使用 → 或 → 键选择[新文件]或[覆<br>盖], 然后按下SET键。<br>• [新文件]使用新的文件名称保存编辑<br>的短片。编辑前的数据不会被更改。<br>• [覆盖]使用原始的文件名称保存编辑<br>的短片。编辑前的数据会丢失。<br>• 如果SD卡没有足够的空间创建新文件,<br>则仅可选择[覆盖]。 |

- 最短的已编辑短片长度为1秒钟。 • 相机约季3分钟来保存已编辑的
  - •相机约需3分钟来保存已编辑的短片。如果保存中途电池耗尽、编辑的 短片将不能保存。编辑短片时,请使用完全充电的电池或另购的交流 电适配器套件ACK900(第140页)。

旋转显示的图像 顺时针旋转显示的图像90度或270度。 0°(原始) 90° 270° 在 🖸 (播放) 菜单中, 选择 🔯, 然后再按下SET键。 请参考洗择菜单与设置(第42页)。 SET 使用⊲或⊳ 键选择所需旋转的图 2 像,然后按下SET键。 每按一下SET键,图像就会循环切换到 SET 90° /270° /0° . 按下MENU键。 3 MENU 显示屏返回播放菜单。再次按下MENU 键返回播放屏幕。

0

• 不能旋转短片。

当图像下载到计算机时,相机旋转的图像方向会视其下载图像所使用的软件而定。

•您可以放大旋转的图像(第90页)。

• 使用横竖画面转换(第86页)设置为[开]时垂直拍摄的图像,在相机液晶显示屏上查看时会自动旋转至垂直位置。

播法

# 为图像加上声音记录

在播放模式下(包括单张图像播放、索引播放及放大播放),您可以 为图像加上声音记录(最长为60秒)。声音数据会保存为WAVE格式。

| E<br>% Mar.<br>4 PTS12.<br>* SOUR<br>* SOUR<br>* SOUR<br>* SOUR<br>* SOUR<br>* SOUR<br>* SOUR<br>* SOUR<br>* SOUR<br>* SET | 1 | 在 [] (播放)菜单中,选择 [],<br>然后再按下SET键。<br>请参考进择菜单与设置(第42页)。                                                                                                    |
|----------------------------------------------------------------------------------------------------|---|----------------------------------------------------------------------------------------------------|
|                                                                                                    | 2 | 使用 <b>◄ 或 ► 键选择一个图像,然<br/>后按下SET键。</b><br>声音记录控制画面会显示。                                                                                                    |
|                                                                                                    | 3 | 使用 < 或 > 键选择 (录制),然<br>后按下SET键。<br>• 开始录制,而相机会显示记录时间。请<br>对着相机的麦克风说话。<br>• 再次按下SET键可停止录制。要继续<br>录制,再次按下SET键。<br>• 每个图像可添加最多60秒的录音。<br>• 要返回前一个屏幕,选择 聲(退出),<br>然后按下SET键。 |

退出声音记录

按下MENU键。

#### 播放/删除声音记录

|                                                               | 1 | 显示附有声音记录(第98页)的图<br>像,然后按下SET键。<br>・附有声音记录的图像会有 <b>】 </b> 2 图标<br>显示。<br>・声音记录控制画面会显示。                                                                                                    |
|---------------------------------------------------------------|---|----------------------------------------------------------------------------------------------------|
| し<br>し<br>し<br>し<br>し<br>し<br>し<br>し<br>し<br>し<br>し<br>し<br>し | 2 | 使用 ◄ 或 ● 键选择 】 (播放)或<br>( ) (删除),然后按下SET键。<br>】 (播放)<br>• 声音记录将会播放。按下SET键可停<br>止播放声音记录。再次按下SET键可<br>继续播放。<br>• 使用 ▲ 或 ♥ 健调整音量。<br>③ (删除)<br>确认菜单会显示。使用 ◄ 或 ► 键选择<br>[删除],然后按下SET键。<br>要返回开始处播放,在停止时选择 】<br>(暂停),然后按下SET键。 |

• 不能为短片加上声音记录。

- •如果SD卡已满,"记忆卡已满"提示会显示,您将不能在此卡上进行声音记录。
- 如果图像附有不兼容的声音记录,您不能为该图像录制或播放声音记录,"不能兼容的WAVE格式"的提示会显示。您可以使用相机删除不兼容的声音数据。
- 不能删除被保护图像的声音记录。

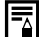

您可以在 🚹 (设置) 菜单中调整音量(第47页)。

播党

# 自动播放(幻灯片)

#### 开始播放幻灯片

使用自动幻灯片播放,便可逐个显示SD卡上所选择的图像或所有图像。

Þ

幻灯片图像设置基于DPOF的标准(第110页)。

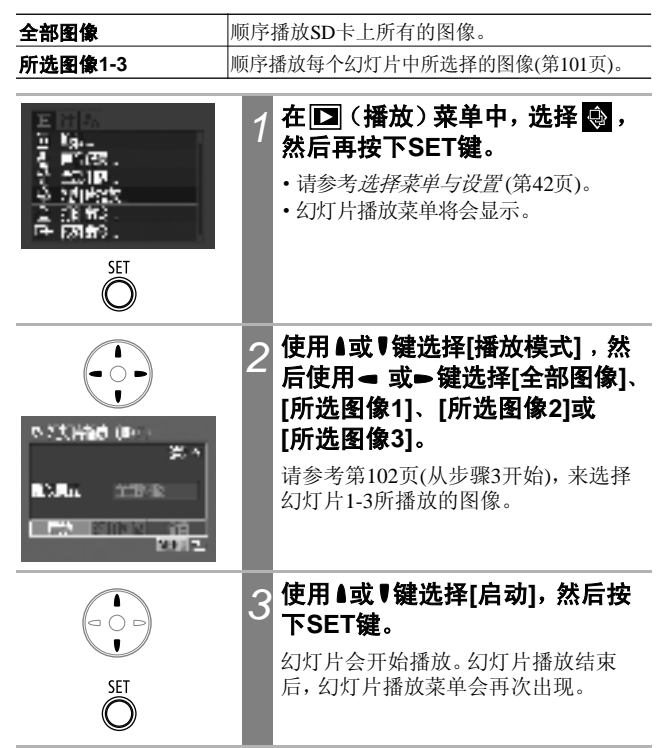

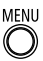

#### 按下MENU键。

显示屏返回播放菜单。再次按下**MENU** 键返回播放屏幕。

- 短片会以其拍摄的时间长度播放,而不会理会幻灯片播放设置所指定的时间。
  - •进行幻灯片播放时,节电功能不会生效(第31页)。

#### 暂停/恢复幻灯片播放

 SET
 按下SET键。

 〇
 幻灯片播放暂停。再次按下SET键可重新播放。

快进/后退幻灯片

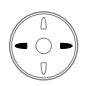

#### 按下◄或►键。

显示上一个或下一个图像。持续按下此 键可快速前进。

停止播放幻灯片

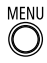

#### 按下MENU键。

幻灯片停止播放,而幻灯片播放菜单会 再次出现。

#### 选择以幻灯片播放图像

您可以标记幻灯片播放1-3所包含的图像。每段幻灯片可标记多达 998个图像。图像会以选择的次序顺序播放。 播法

| n stand one -<br>Stan<br>Robust of the R<br>Robust of the R<br>Robust of the R | 1 | <b>显示幻灯片播放菜单。</b><br>请参考 <i>开始播放幻灯片</i> (第100页)。                                                                                                    |
|--------------------------------------------------------------------------------|---|----------------------------------------------------------------------------------------------------|
|                                                                                | 2 | 使用 ▲或 ♥ 键 选择[播放模式],然<br>后使用 – 或 – 键选择[所选图像1]、<br>[所选图像2]或[所选图像3]。<br>包含图像的幻灯片旁将附有白色复选标记。                                                                                                    |
| SET<br>O                                                                       | 3 | 使用▲或♥键,及◀或▶键选择[选<br>择图像],然后按下SET键。                                                                                                    |
|                                                                                | 4 | 选择以幻灯片播放图像<br>•使用 ← 或 ← 键在图像间移动,然后使<br>用 ▲ 或 ♥ 键选择或取消选择图像。选择<br>的图像会显示一个与选择次序相对应的<br>编号及白色复选标记 ▼。<br>•您可以把变焦杆向 → 方向按下来切换至<br>索引模式(3个图像),然后使用相同的<br>步骤选择图像。<br>•索引播放时,按下SET键显示菜单,来<br>选择或取消选择的所有图像。使用 ▲ 或<br>▼ 键选择[标注全部图像]或[全部清除],<br>然后按下SET键。 |
| MENU<br>©                                                                      | 5 | 按下MENU键。<br>重复按下MENU键直到播放屏幕出现,<br>即完成此步骤。                                                                                                    |

#### 调整播放时间及重复播放设置

您可以更改幻灯片中所有图像的播放时间,并让幻灯片重复播放。

|   | 播放时间 | 设置每个图像的显示时间。选择3至10秒、15秒、30<br>秒及手动。 |
|---|------|-------------------------------------|
| Ċ | 重复播放 | 设置当所有幻灯片播放完毕后,幻灯片停止播放或<br>继续播放。     |

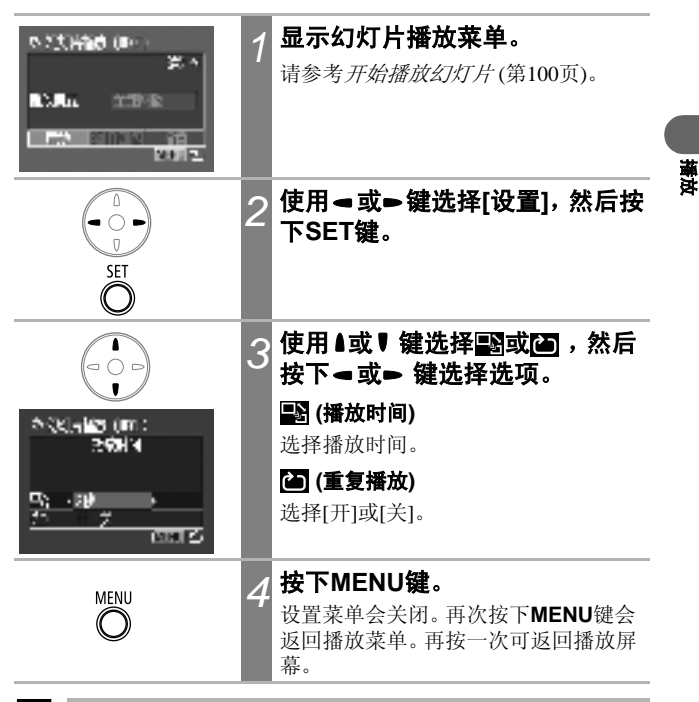

- 某些图像的显示间隔可能与设置的时间略有差异。
- 您可以使用附送的软件(ZoomBrowser EX/ImageBrowser)轻易在计算机 上编排幻灯片播放。请参考软件入门指南。

# 保护图像

您可以保护重要的图像及短片,以免不慎被删除。

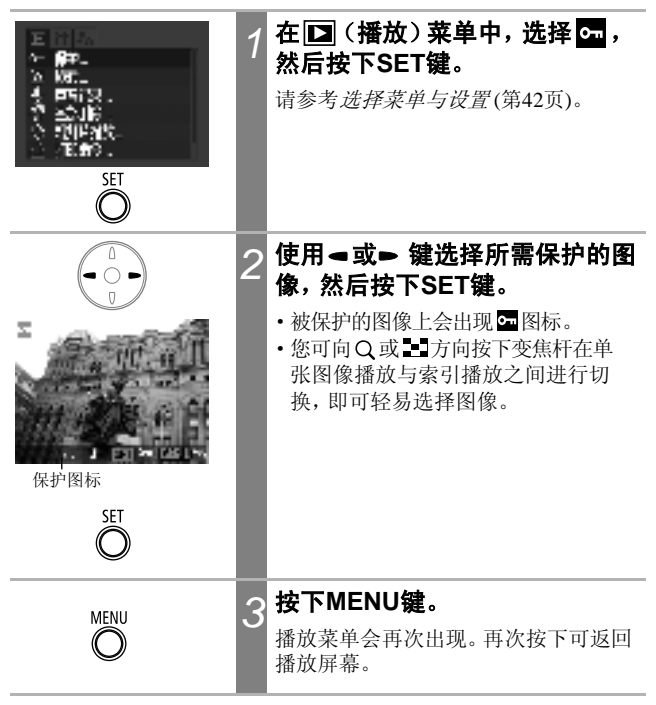

 $\mathbf{\mathbb{P}}$ 

#### 要取消保护

步骤1后,选择要取消保护的图像,然后按下SET键。

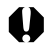

请注意:把SD卡格式化(初始化)会删除卡上的所有数据,包括被保护的图像(第107页)。

## ☆删除单张图像

您可以逐张删除不需要或不满意的单张图像。

•请注意:已删除的图像无法恢复。删除文件之前请特别注意。

• 此功能不能删除被保护的图像。

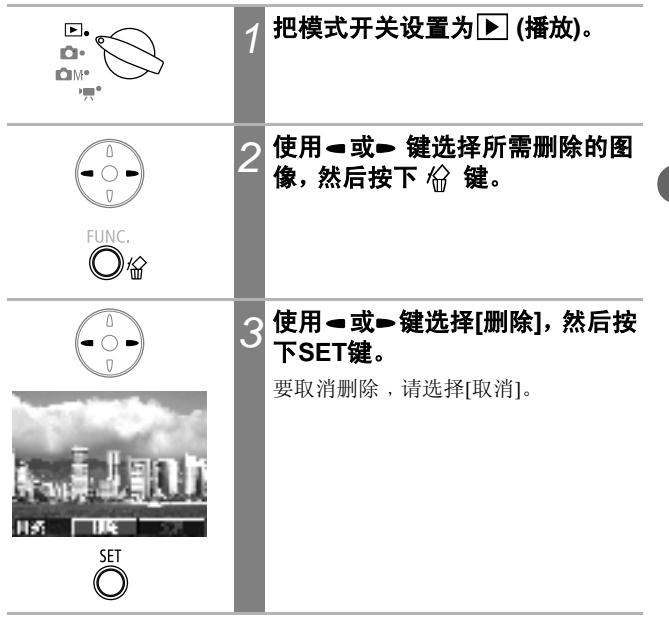

Þ

# 删除所有图像

您可以删除保存在SD卡上的所有图像。

•请注意:已删除的图像无法恢复。删除文件之前请特别注意。 • 此功能不能删除被保护的图像。 选择 🖸 (播放)菜单中的 🎆,然 1 后按下SET键。 请参考选择菜单与设置(第42页)。 SET 使用◀或▶ 键选择[OK], 然后按 2 下SET键。 要取消删除,请选择[取消]。 经金额通常 金维尔 SET

 $\mathbf{\mathbb{P}}$ 

106
# 格式化SD卡

请把新的SD卡或要删除所有图像及其他数据的SD卡格式化。

请注意把SD卡格式化(初始化)会删除卡上的所有数据,包括被保护的 图像及其他文件类型。

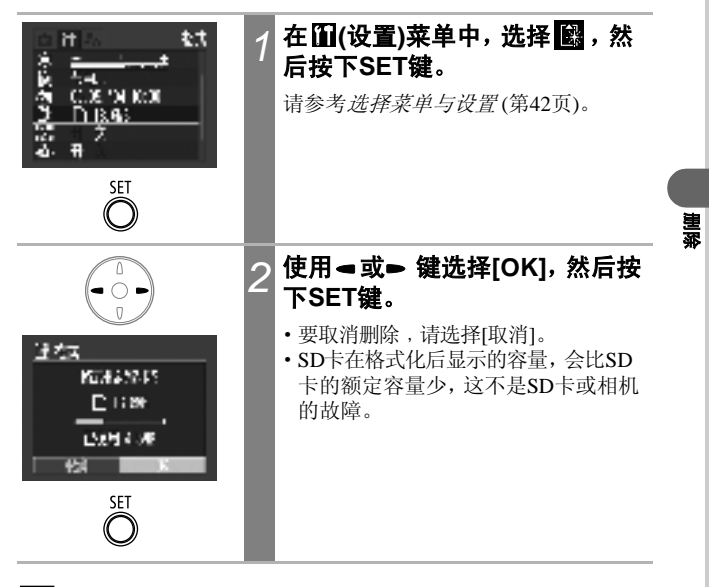

- •损坏的SD卡可能会导致相机发生故障。把SD卡格式化或许可以解决问题。
- •如果非佳能品牌 SD卡发生故障,把SD卡格式化或许可以解决问题。
- · 以其它相机、计算机或外设格式化的SD卡可能在本机上不能正常操作。在这种情况下,请使用本相机把SD卡重新格式化。如果相机无法 正常执行格式化,请关闭相机电源及重新插入SD卡,然后再次开启相 机电源并进行格式化。

107

# 有关打印

Þ

您可以使用下列任何一种方法打印本机拍摄的图像。

- 您只需要使用一根连接线把相机连接到兼容直接打印的打印机\*1, 并按下相机上的 ◎ ⊶键。
- 使用本相机选择图像并指定打印份数(DPOF\*2打印设置),然后 把图像(SD卡)送到照片冲印服务中心进行打印。
- \*1 本相机符合PictBridge标准,因此,您也可以把相机连接到兼容PictBridge的非佳能 打印机来打印图像。
- \*2 数码打印预选格式

本指南说明 DPOF 打印设置。有关打印图像的信息,请参考随相机 附送的*直接打印使用者指南*。同样,您也可参考您的打印机说明书。

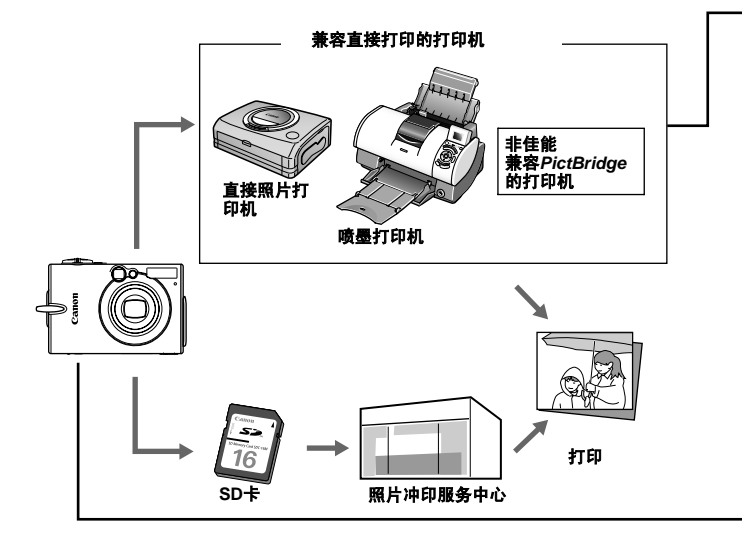

有关兼容直接打印的打印机(CP系列或喷墨打印机)的信息,请参考随相机附送的*附件系统图。* 

#### 进行直接打印

- 把相机连接到打印机
- 设置各种打印设置(除DPOF打印设置外)
- 打印 详细说明,请参考<u>直接打印使用者指南</u>(与本指南分开)。

#### DPOF打印设置

- 请参考选择打印的图像(第110页)。
- 设置打印份数(第111页)。
- 请参考设置打印风格(第113页)。
  - •标准/索引/标准及索引
  - •日期:开/关
  - 文件号:开/关

详细说明,请参考直接打印使用者指南(与本指南分开)。

#### DPOF传输命令

•选择下载至计算机的图像(第116页)。

# 设置DPOF打印设置

您可以使用相机选择SD卡上所需打印的图像及指定打印份数。把图 像送至支持DPOF的照片冲印店进行打印,或使用兼容直接打印功能 的打印机进行打印,都十分方便。 有关打印的说明,请参考百接打印使用者指南。

#### 选择打印的图像

选择图像的方法有两个。

单张

•SD卡上所有的图像(每个图像的打印份数设置为1)

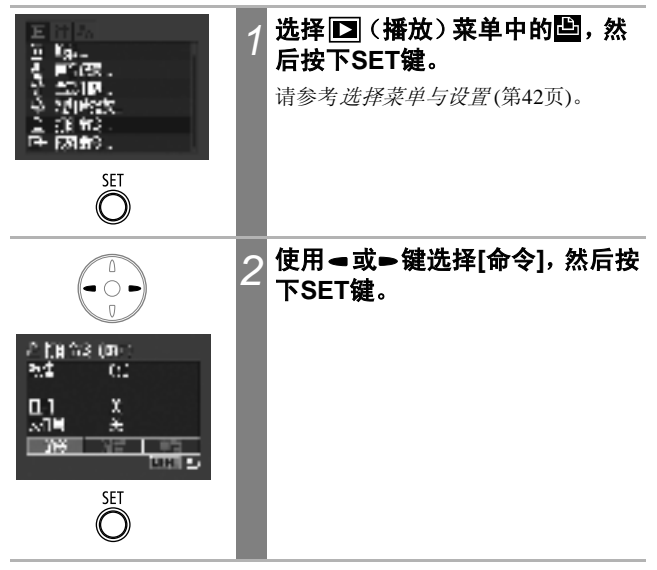

#### 单张图像

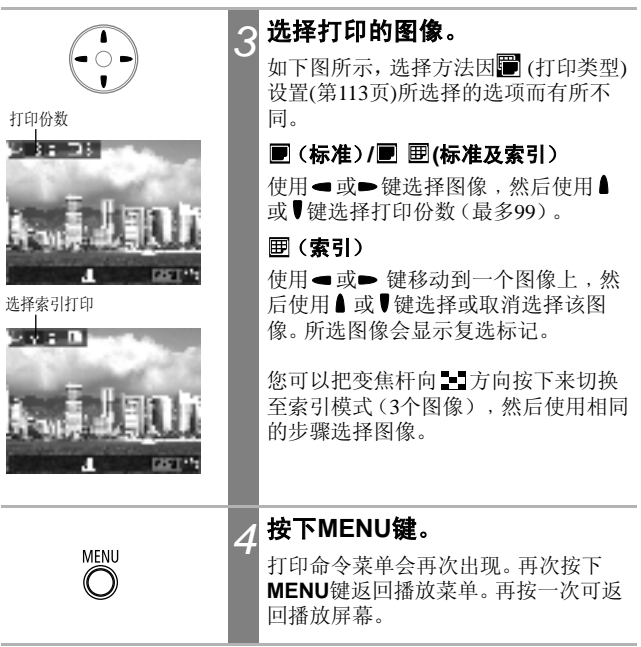

#### SD卡上所有的图像

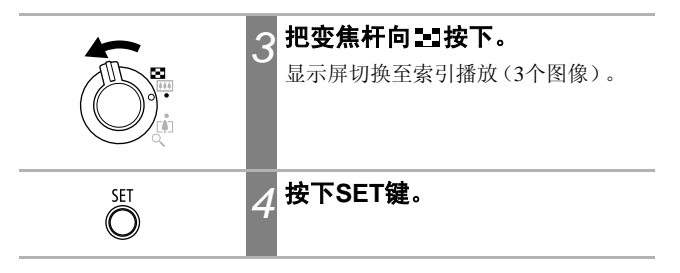

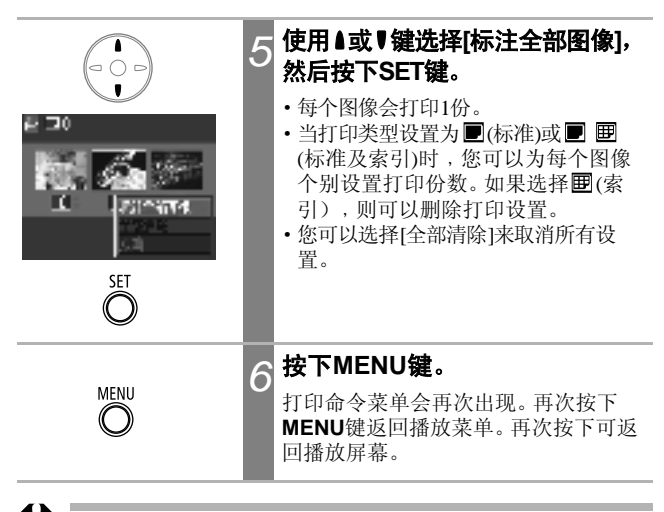

- 使用其他兼容DPOF相机为SD卡设置各种打印设置,这些图像上便会 出现 ▲ 图标。您可以使用本相机的任何设置覆盖这些设置。
  - 某些打印机或照片冲印店的输出可能不会符合指定的打印设置。
  - •不能为短片图像指定打印设置。

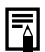

- •图像会以拍摄日期由旧到新的次序打印。
- ·每一张SD卡可以选择最多998个图像。
- 当[打印类型]设置为[标准及索引]时,您可以设置打印份数。如果设置为[索引],则不能设置打印份数(仅打印一份)。
- · 您可以使用附送的软件程序(ZoomBrowser EX或ImageBrowser)在计算 机上指定打印设置。

## 设置打印风格

选择打印的图像后,请设置打印风格。您可选择下列的打印设置。

|       | ■标准                 | 每页打印一个图像。                 |
|-------|---------------------|---------------------------|
| 圍打印类型 | ■索引                 | 使用索引格式以缩小的尺寸打印所选择的<br>图像。 |
|       | <b>■</b> ■标准及<br>索引 | 同时使用标准及索引格式打印图像。          |
| ◎日期   |                     | 打印时加上日期。                  |
| 關文件号  |                     | 打印时加上文件号。                 |

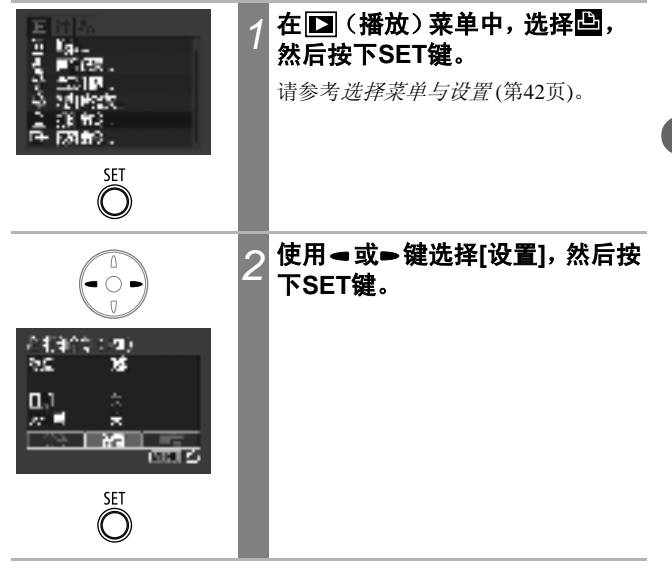

# |打印设置/传输

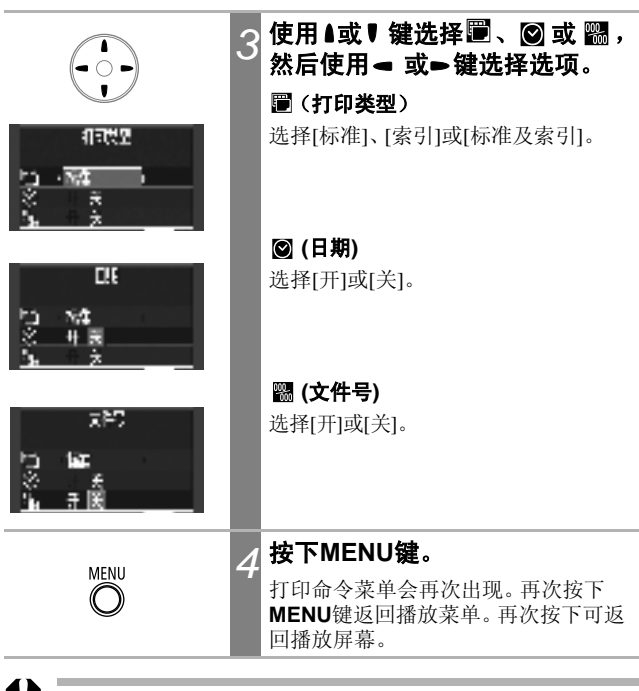

当[打印类型]设置为[索引]时,不能同时把[日期]及[文件号]设置为[开]。
使用直接照片打印机时,如果[打印类型]设置为[标准及索引],您可以把[日期]及[文件号]设置为[开],但索引打印件上仅打印有文件号。

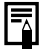

日期会以在日期/时间菜单中所指定的格式打印(第26页)。

## 重置打印设置

您可以一次性删除所有打印设置。把打印类型重置为[标准]、日期及 文件号重置为[关]。

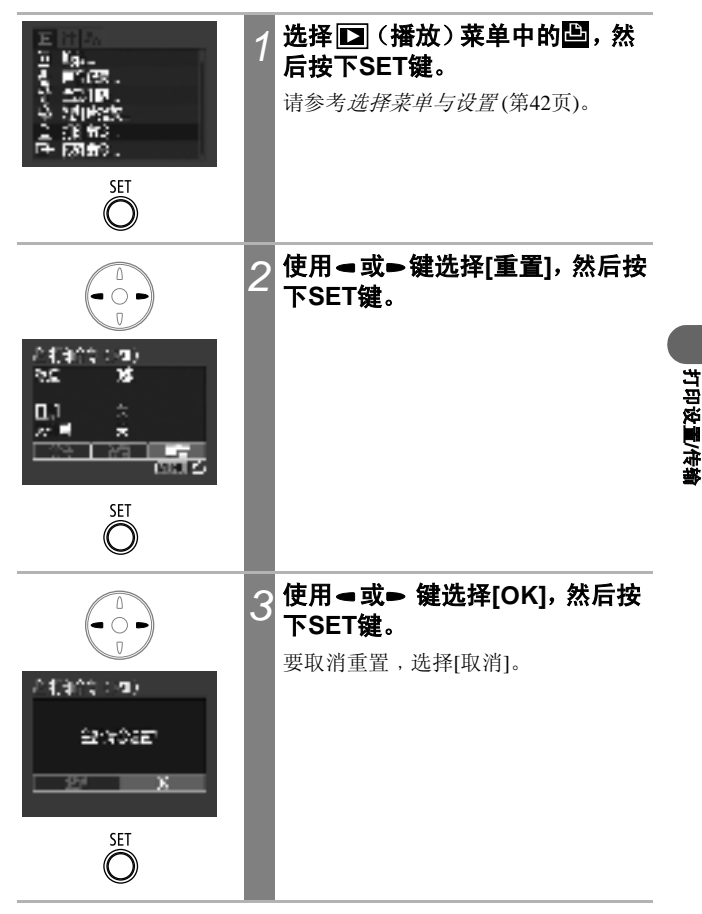

## 图像传输设置 (DPOF传输命令)

把图像下载至计算机之前,您可以使用相机为图像进行设置。有关把 图像传输到计算机的说明,请参考软件入门指南。您不能使用此功能 在Mac OS X计算机上同时传输数个图像。

相机使用的设置符合数码打印预选格式(DPOF)标准。

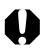

使用其他兼容DPOF相机为SD卡设置各种打印设置,这些图像上便会出现 ▲ 图标。您可以使用本相机的任何设置覆盖这些设置。

# 选择传输的图像

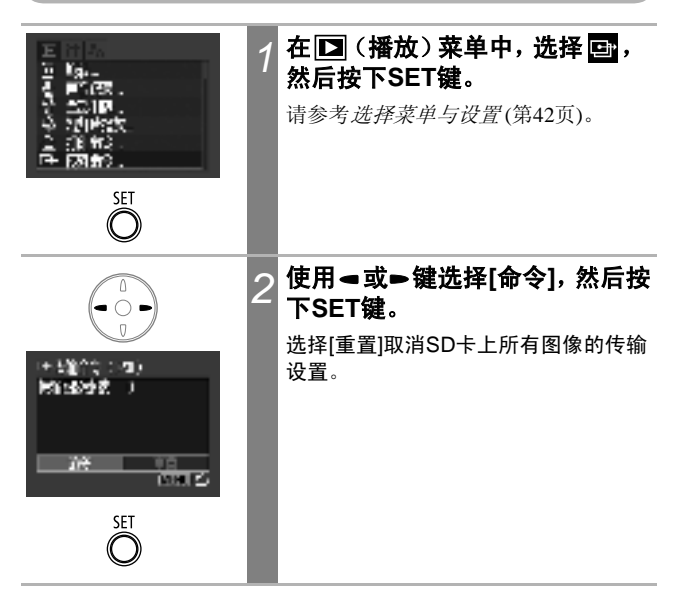

|      | 3 | 使用 <b>⊲ 或► 键在图像间移动,然</b><br>后使用                                                                                                    |
|------|---|----------------------------------------------------------------------------------------------------|
|      |   | <ul> <li>选择的图像会显示复选标记。</li> <li>您可以把变焦杆向量 方向按下来切换<br/>至索引模式(3个图像),然后使用相<br/>同的步骤选择图像。</li> <li>索引播放时,您可以按下SET键显示菜<br/>单,来选择或取消选择的所有图像。使<br/>用▲或♥键选择[标注全部图像]或[全部<br/>清除],然后按下SET键。</li> </ul> |
| MENU | 4 | 按下MENU键。<br>传输命令菜单会再次出现。再次按下<br>MENU键返回播放菜单。再次按下可返<br>回播放屏幕。                                                                                                    |
| A    |   |                                                                                                    |

- 图像会以拍摄日期由旧到新的次序传输。
   每一张SD卡可以选择最多998个图像。

117

打印设置/传输

下列方法可下载相机拍摄的图像到计算机。某些方法不适用于所有操 作系统。

### • 通过相机把图像下载至计算机

|                               | Windows | Windows | Windows | Windows | Mac  | Mac  |
|-------------------------------|---------|---------|---------|---------|------|------|
|                               | 98      | Me      | 2000    | XP      | OS 9 | OS X |
| 使用此方法,您可在安装适当的软件后使用计算机下载图像。   |         |         |         |         |      |      |
| 请参考连接相机及计算机(第119页)及另附的软件入门指南。 |         |         |         |         |      |      |

| Windows | Windows  | Windows | Windows |                    |
|---------|----------|---------|---------|--------------------|
| 98      | Me       | 2000    | XP      |                    |
| 使用此方法   | 去,您可以    | 在安装适当   | 当的软件后   | 使用相机的按键下载          |
| 图像(仅需   | 要在首次     | 下载时调整   | 计算机设计   | 置)。请参考 <i>连接相机</i> |
| 及计算机    | (第119页)》 | 及使用直接   | 传输来下    | 载图像(第123页)。        |

| Windows | Mac   |                                                                    |
|---------|-------|--------------------------------------------------------------------|
| XP      | OS X  |                                                                    |
| 使用业士    | 土 你可时 | 、<br>、<br>、<br>、<br>、<br>、<br>、<br>、<br>、<br>、<br>、<br>、<br>、<br>、 |

使用此方法,您可以不安装任何软件来使用计算机下载图像。 请参考连接相机及计算机(第119页)(不需要安装软件)及连接相 机及计算机来下载图像而不安装软件(第125页)。

#### ・直接从SD卡下载

请参考直接从SD卡下载(第126页)。

# 连接相机及计算机

# 计算机系统需求

#### Windows

| 操作系统        | Windows 98 (第一或第二版)<br>Windows 千禧版 (Windows Me)<br>Windows 2000<br>Windows XP (家用版、专业版)                                                                                                    |
|-------------|----------------------------------------------------------------------------------------------------|
| 计算机型号       | 上述的操作系统需要预先安装在附有内置USB端口的计算机上。                                                                                                    |
| 中央处理器       | Windows 98/ Windows Me/Windows 2000: Pentium 150 MHz 或以<br>上的处理器<br>Windows XP: Pentium 300 MHz 或以上的处理器<br>上述所有的操作系统:推荐Pentium 500 MHz 或以上的处理器<br>(适用于编辑短片)                                    |
| 内存          | Windows 98/ Windows Me/Windows 2000: 64 MB或以上<br>Windows XP: 128 MB 或以上<br>上述所有的操作系统:推荐128MB或以上内存(适用于编辑短<br>片)                                                                                 |
| 接口          | USB                                                                                                    |
| 可用的硬盘空<br>间 | <ul> <li>・佳能实用程序</li> <li>- ZoomBrowser EX: 200 MB或以上<br/>(包括PhotoRecord打印程序)</li> <li>- PhotoStitch: 40 MB 或以上</li> <li>・ 佳能相机TWAIN驱动程序: 25 MB或以上</li> <li>• 佳能相机WIA驱动程序: 25 MB或以上</li> </ul> |
| 显示器         | 需要800 x 600 像素/高彩 (16位) 或以上<br> 推荐1.024 x 768 像素或以上                                                                                                    |

#### Macintosh

| 操作系统        | Mac OS 9.0 - 9.2, Mac OS X (10.1/10.2版)                                                          |
|-------------|--------------------------------------------------------------------------------------------------|
| 计算机型号       | 上述的操作系统需要预先安装在附有内置USB端口的计算机上。                                                                    |
| 中央处理器       | PowerPC                                                                                          |
| 内存          | Mac OS 9.0 - 9.2: 64 MB 或以上的应用程序内存<br>Mac OS X (10.1/10.2版): 128 MB 或以上                          |
| 接口          | USB                                                                                              |
| 可用的硬盘空<br>间 | <ul> <li>佳能实用程序</li> <li>- ImageBrowser: 120 MB 或以上</li> <li>- PhotoStitch: 30 MB 或以上</li> </ul> |
| 显示器         | 需要800 x 600 像素/32,000色彩或以上<br>推荐1,024 x 768 像素或以上                                                |

## 重要

#### 把相机连接到计算机之前,务必安装佳能数码相机解决方案光盘 上的软件及驱动程序。

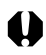

如果在安装驱动程序及软件之前连接相机及计算机,相机可能无法正常操作。在这种情况下,请参考软件入门指南的故障排除部分。

- ・进行USB送
  - •进行USB连接时,毋需关闭相机或计算机电源。
  - 有关USB端口的位置,请参考计算机的使用者手册。
    连接计算机时,推荐使用完全充电的电池或交流电适配器套件ACK900(选

购件)为相机供电 (第18、140页)。

•不保证连接至兼容USB 2.0的主板所进行的所有步骤。

## 安装佳能数码相机解决方案光盘上的驱动程序及软件 应用程序(仅适用于首次)。

安装步骤,请参考软件入门指南。

## 2 使用附送的接口连接线连接计算机的USB端口与相机 的数码(DIGITAL)端子。

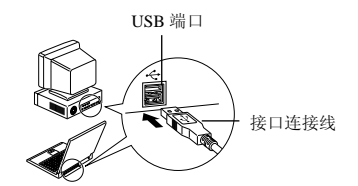

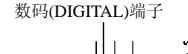

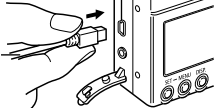

•要连接接口连接线及相机的数码(DIGITAL)端子,请先用手指 放在端子盖下推开,然后插入连接头直到安装到位。

• 要拔除相机数码(DIGITAL)端子上的接口连接线时,务必紧抓 连接头的两侧。

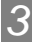

## 把模式开关设置为 ▶ (播放)。

## 按下ON/OFF键直至电源灯亮起绿光。

- Windows 执行下列的步骤5及6。
- Macintosh:
  - 请参考软件入门指南,然后下载图像。

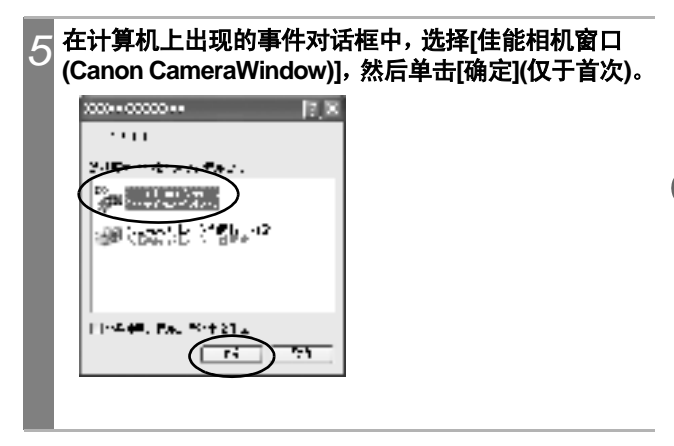

0

如果事件对话框没有出现,单击[开始]菜单,然后选择[程序]或[所有程序]、 [佳能实用程序(Canon Utilities)]、[相机窗口(CameraWindow)]及 [CameraWindow-设置自动启动]。

# 6 在[CameraWindow-设置自动启动]窗口中单击[设置] (仅于首次)。

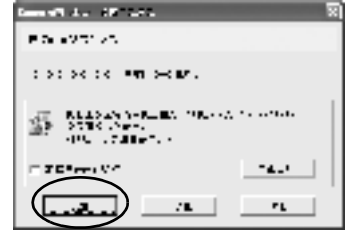

下载图像窗口将会出现。

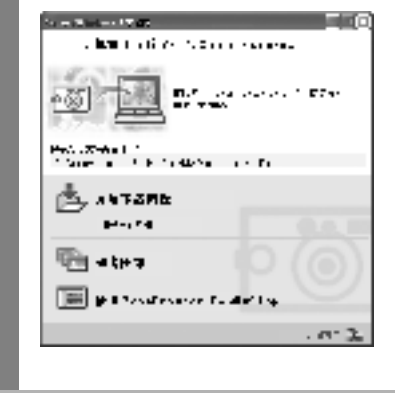

·使用软件及计算机下载图像。
 请参考软件入门指南。
 ·使用相机来下载图像(直接传输功能)
 请参考使用直接传输来下载图像(下一页)。

# 使用直接传输来下载图像

使用此方法以相机操作来下载图像。 首次使用此方法时,安装附送的软件,然后调整计算机设置(第120页)。

| <b>全部图像</b>                                                                 | 传输及保存所有图像到计算机。                                                                                             |
|-----------------------------------------------------------------------------|----------------------------------------------------------------------------------------------------|
| 🖾 未传输图像                                                                     | 仅传输及保存之前没有传输的图像到计算<br>机。                                                                                   |
| M DPOF传输                                                                    | 图像 仅传输及保存有DPOF传输命令设置的图像到<br>计算机(第116页)。                                                                    |
| 医 选择并传输                                                                     | 传输及保存您在查看时选择的单张图像到计<br>算机。                                                                                 |
| 🖾 设置桌面                                                                      | 传输及保存您在查看时选择的单张图像到计<br>算机。计算机的桌面上会显示传输的图像。                                                                 |
| alisia<br>Po Arigat<br>Po Arigata<br>Po Arigata<br>Po Arigata<br>Po Arigata | <ul> <li>7 确认相机的液晶显示屏出现直接<br/>传输菜单。</li> <li>● ◎ ⊶键会亮起蓝光。</li> <li>• 如果直接传输菜单没有出现,按下<br/>MENU键。</li> </ul> |

## 全部图像/未传输图像/DPOF传输图像

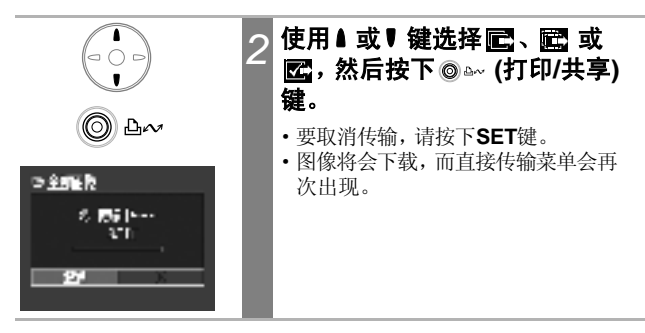

## 选择并传输/设置桌面

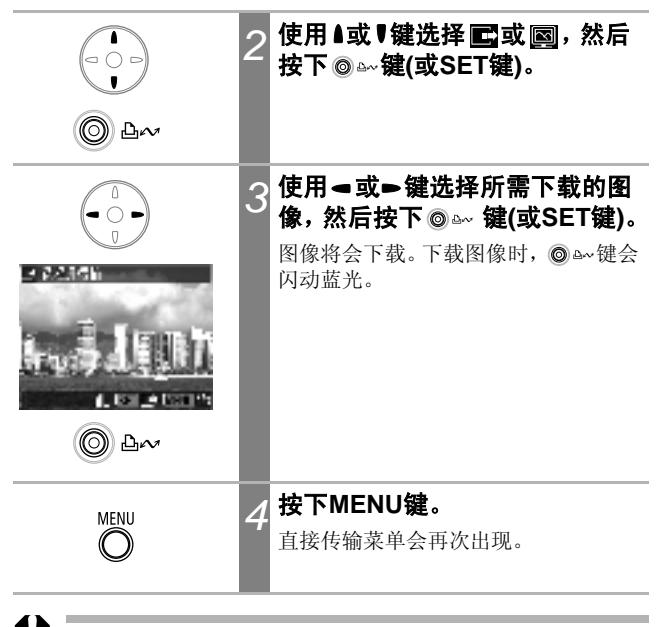

仅JPEG格式的图像可以下载为计算机的墙纸。

Â

# 把相机连接计算机来下载图像,而不安装软 件

如果您使用Windows XP或Mac OS X(10.1或10.2版),您可以不安装 随佳能数码相机解决方案光盘附送的软件,而使用这些操作系统所配 备的软件下载图像(仅适用于JPEG格式)。此方法将有助您下载图像 至没有安装软件的计算机。

但请注意,使用此方法下载图像会有某些限制。详细信息,请参考附送的Windows<sup>®</sup>XP及Mac OS X 使用者说明。

## 1 使用附送的接口连接线连接计算机的USB端口与相机 的数码(DIGITAL)端子。

请参考第120页上部分内容及步骤2至4。

## 依照屏幕的说明进行下载。

# 直接从SD卡下载

## 取出相机内的SD卡,然后插入连接计算机的SD卡读卡 器。

有关连接计算机及卡适配器或读卡器的说明,请参考卡适配器或 读卡器的说明书。

# 2 双击包含SD卡的驱动器图标。

视操作系统而定,包含SD卡的驱动器可能会自动显示。

# 3 把SD卡的图像复制至硬盘上所需的文件夹。

图像保存在SD卡上[DCIM] 文件夹内的[XXXCANON]文件夹中。 XXX是从100至998的3位数号码(第88页)。

# 在电视上查看图像

您可以使用附送的AV连接线AVC-DC300连接相机及兼容视频的电视机,然后在拍摄或播放图像时使用电视屏幕为显示屏。

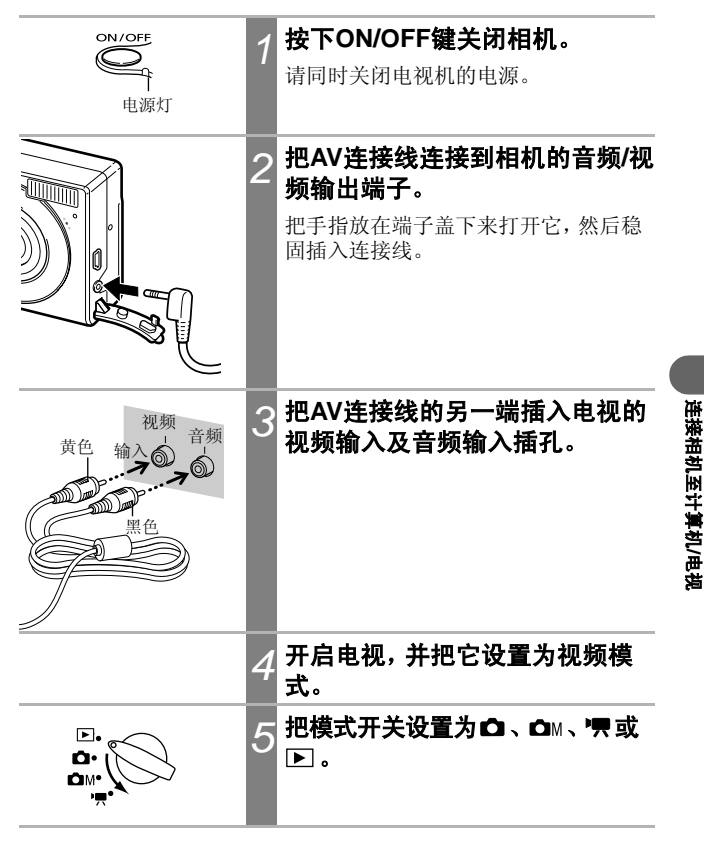

|     | 6 按下ON/OFF键。                                   |
|-----|------------------------------------------------|
| 电源灯 | 图像。<br>•如果拍摄时电视上没有出现图像,请<br>按下 <b>DISP.</b> 键。 |
| Δ   |                                                |

- 不能在辅助拼接模式下使用电视。
  - •把相机连接到电视机后,液晶显示屏不会显示图像。

如果电视机为立体声型号,您可把音频插头插入其中一个音频输入插孔(左或右)。详情说明,请参考电视机的说明书。

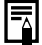

您可以切换视频输出制式(NTSC或PAL),以适应不同地区的标准 (第49页)。不同地区的默认值会有所不同。

- NTSC: 日本、美国、加拿大、台湾等。

- PAL:欧洲、亚洲(台湾例外)、大洋洲等。

如果视频输出制式的设置不当,可能无法正常显示相机输出的图像。

## 自定义相机 (我的相机设置)

"我的相机"让您自定义起动图像、起动声音、快门声音、操作声音及 自拍机声音。每个菜单项目有三种选择。

示范:起动图像

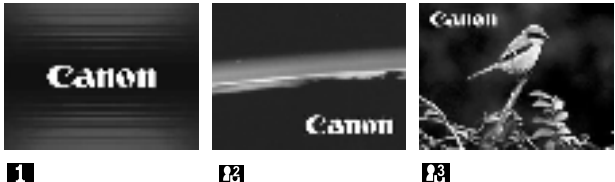

比 选项有科幻小说的相关图像和声音。

# 更改我的相机设置

| □ 〒 45 6時間。<br>たい :<br>単<br>単<br>こ :<br>た、 :<br>た、 :<br>た、 :<br>た、 :<br>た、 :<br>た、 :<br>た、 :<br>た、 :<br>た、 :<br>(1)<br>(1)<br>(1)<br>(1)<br>(1)<br>(1)<br>(1)<br>(1) | 1 | 选择 13. (我的相机)菜单。<br>请参考 <i>选择菜单与设置</i> (第42页)。 |       |
|----------------------------------------------------------------------------------------------------|---|------------------------------------------------|-------|
|                                                                                                    | 2 | 使用▲或♥键选择项目。                                    | 我的相机设 |
|                                                                                                    | 3 | 使用 <b>◄或</b> ➡ 键选择其中一个选<br>项。                  |       |
| hy <u>e</u><br>i e <b>E</b> £ mse<br>i :<br>i :<br>c :<br>c :<br>c :<br>c :<br>c :<br>c :<br>c :<br>c :<br>c :<br>c                                                  |   |                                                |       |

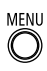

## 按下MENU键。

• 菜单关闭。

Λ

- 在拍摄模式下,您可以半按快门按钮 来关闭菜单。
- •如果您在步骤2选择 🗟 (个性组合),即可以为每个我的相机设置选择相同的标题。
- •如果在 11(设置) 菜单中把[静音]选项设置为[开],即使在我的相机菜 单中把每个声音项目分别设置为 11、123 或 13[开],相机也不会发出 提示音(第47页)。

# 注册我的相机设置

您可以把记录在SD卡内的图像或新录制的声音添加为我的相机设置,并保存为相机的 23 及 23 菜单项目。您也可以使用附送的软件把 计算机的图像及声音上传到相机。

### 注册SD卡的图像及声音

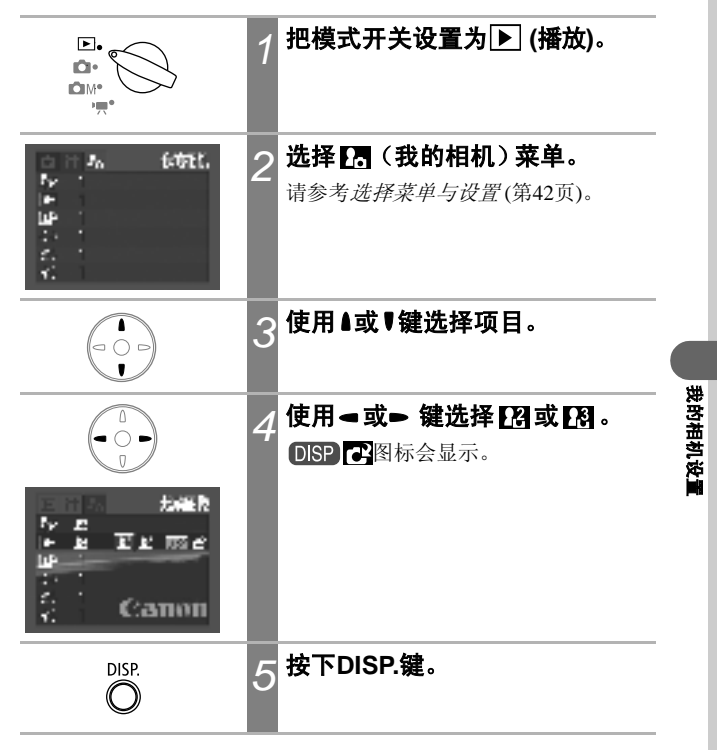

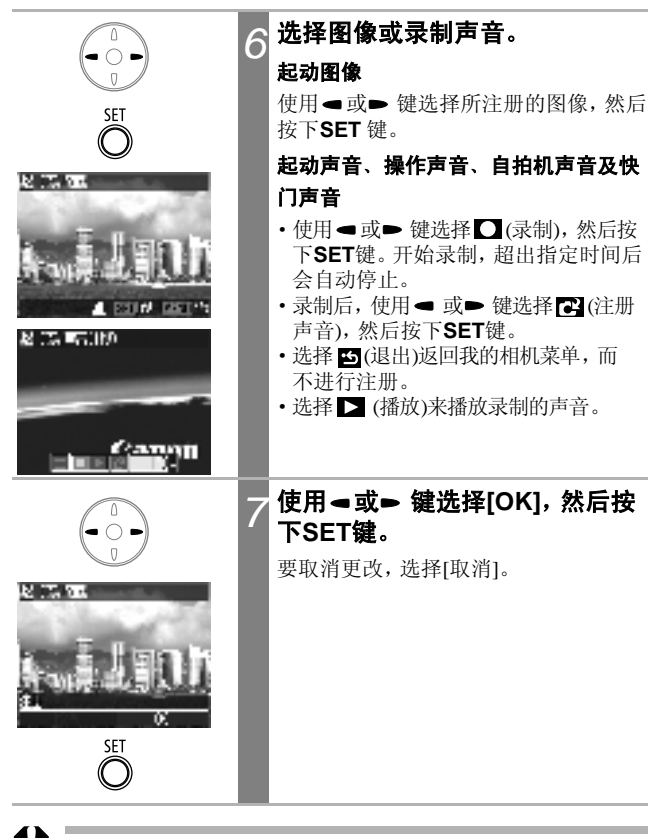

• 使用短片或声音记录功能所录制的声音,不能添加为我的相机设置。

•添加新的我的相机设置时,之前的设置会被删除。

#### 我的相机设置的文件格式

我的相机设置必须符合下列的文件格式。但使用本相机拍摄的SD卡 图像可注册为我的相机设置,不受下列的格式限制。

#### 起动图像

- •记录格式: JPEG (基线 JPEG)
- 取样速率:
   4:2:0 或 4:2:2
- 大小: 320 x 240 像素
- 文件大小: 20 KB 或以下

#### 起动声音、操作声音、自拍机声音及快门声音

- •记录格式: WAVE(单声道)
- 标准位:
   8位
- •取样频率: 11.025 kHz或8.000 kHz
- •记录长度

|        | 11.025 kHz | 8.000 kHz |
|--------|------------|-----------|
| ■起动声音  | 1.0 秒或以下   | 1.3 秒或以下  |
| ⊷操作声音  | 0.3 秒或以下   | 0.4 秒或以下  |
| ≫自拍机声音 | 2.0 秒或以下   | 2.0 秒或以下  |
| ∞快门声音  | 0.3 秒或以下   | 0.4 秒或以下  |

\* 本相机不能使用上述以外的其他文件格式。

本功能的示范是记录"Say cheese"为自拍机声音,而相机会在拍摄前两秒播放此声音。您也可以录制有趣的音乐,使拍摄主体流露自然的 笑容,或让主体摆出切合音乐的姿势。您可以创建或添加我的相机设 置来自定义您的相机。

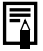

有关创建及添加我的相机文件的说明,请参考附送的软件入门指南。

提示列表

#### 拍摄/播放时的提示列表

拍摄或播放时液晶显示屏上可能出现下列提示。有关连接打印机时所 出现的提示,请参考*直接打印使用者指南*。

| 处理中         | 图像正被记录到SD卡上,或正在读取SD卡。                                                                                                    |
|-------------|----------------------------------------------------------------------------------------------------|
| 没有记忆卡       | 您试图在未安装SD卡时拍摄或播放图像。                                                                                                    |
| 记忆卡锁起!      | SD卡设置为写入保护。                                                                                                    |
| 不能记录!       | 您试图在未安装SD卡时拍摄图像。                                                                                                    |
| 记忆卡错误!      | SD卡出现异常情况。                                                                                                    |
| 记忆卡已满       | SD卡内容太满,不能容纳更多图像或打印设置。                                                                                                    |
| 命名错误!       | 由于相机试图创建的文件名称已存在,或已<br>经到了最大的文件编号,因此不能创建文<br>件。在拍摄菜单中,把文件重置选项设置为<br>[开]。把所需保留的所有图像都保存在计算<br>机,再把SD卡重新格式化。请注意:格式化<br>会删除SD卡内全部现有的图像与其他数据。 |
| 更换电池        | 电量不足以操作相机。请立刻更换充好电的<br>电池或替电池充电。                                                                                                    |
| 没有图象        | SD卡没有记录图像。                                                                                                    |
| 图象太大        | 您试图播放大于4064×3048像素或更大的文件。                                                                                                    |
| 不能兼容的JPEG格式 | 您试图播放不兼容的JPEG文件。                                                                                                    |
| 数据损坏        | 您试图播放数据已被损坏的图像。                                                                                                    |

| RAW         | 您尝试要播放以RAW格式记录的图像。                                                                                                    |
|-------------|----------------------------------------------------------------------------------------------------|
| 不能确认的图象     | 您试图播放以特殊格式(其他相机厂商采用<br>的独家格式)拍摄的图像或短片。                                                                                          |
| 不能放大!       | 您试图放大以其他相机拍摄、以不同格式记录,或经过计算机编辑的短片或图像。                                                                                            |
| 不能旋转        | 您试图旋转以其他相机拍摄、以不同格式记录,或经过计算机编辑的短片或图像。                                                                                            |
| 不能兼容的WAVE格式 | 由于当前声音记录的格式不正确,不能把声<br>音记录添加到此图像。                                                                                               |
| 无法注册这幅图片!   | 您试图添加以另一台相机创建的起动图像或<br>短片。                                                                                                    |
| 保护!         | 您试图删除被保护的图像或短片。                                                                                                    |
| 指令太多        | 替过多的图像标上打印及传输设置。不能继<br>续处理。                                                                                                    |
| 不能指定的图象     | 您试图为非JPEG文件进行打印设置。                                                                                                    |
| Exx         | (xx为号码)相机故障。闭关电源再开启,<br>然后进行拍摄或播放。如果错误代码再次出现,表示问题依然存在。请记下问题代码,<br>并与佳能客户服务中心联系。如果错误代码<br>在拍摄后立刻出现,则拍摄可能没有记录下<br>来。请在播放模式下查看该图像。 |

提示列表

# 故障排除

| 问题     | 成因                                    | 解决方法                                                                                                    |
|--------|---------------------------------------|----------------------------------------------------------------------------------------------------|
| 相机不能操作 | 电源没有开启                                | •按下ON/OFF键一段时间。                                                                                                    |
|        | SD卡插槽盖/电池<br>仓盖开启                     | •确认SD卡插槽盖/电池仓盖已完<br>全关闭。                                                                                                    |
|        | 电量不足                                  | <ul> <li>把完全充电的电池插入相机。</li> <li>使用交流电适配器套件</li> <li>ACK900(选购件)。</li> </ul>                                                                                          |
|        | 相机及电池端子接<br>触不良                       | •使用洁净的干布擦拭端子。                                                                                                    |
| 相机不能记录 | 把模式开关设置为<br>▶(播放)                     | ・把模式开关设置为 ☎、☎M或                                                                                                    |
|        | 闪光灯正在充电                               | •请等候直到闪光灯充电完毕。<br>当取景器旁的上方指示灯亮起<br>橙光时,您可以按下快门按<br>钮。                                                                                                    |
|        | SD卡已满                                 | <ul> <li>•插入新的SD卡。</li> <li>•如有需要,可把图像下载至计算机,然后删除SD卡内的图像来腾出空间。</li> </ul>                                                                                            |
|        | SD卡没有正确地<br>格式化                       | <ul> <li>•SD卡格式化。</li> <li>◆(请参考格式化SD卡<br/>(第107页)。)</li> <li>•如果重新格式化还是无效,SD卡<br/>上的逻辑线路可能已损坏。请与<br/>附近的佳能客户支持中心联系。</li> </ul>                                      |
|        | SD卡设置为写入<br>保护                        | •把SD卡的写入保护开关向上<br>滑动(第23页)。                                                                                                    |
| 不能播放   | 您试图播放使用其<br>他相机拍摄或曾在<br>计算机上编辑的图<br>像 | <ul> <li>如果使用附送的软件程序<br/>(ZoomBrowser EX或<br/>ImageBrowser)把计算机内的图像<br/>添加到相机,则不能播放的计算<br/>机的图像将会播放。请参考<br/>ZoomBrowser EX/ImageBrowser<br/>软件使用者指南(PDF)。</li> </ul> |

| 问题            | 成因                                                   | 解决方法                                                                                              |
|---------------|------------------------------------------------------|---------------------------------------------------------------------------------------------------|
| 不能播放          | 已使用计算机更改<br>文件名称或文件位<br>置更改                          | <ul> <li>・设置适用于相机文件格式/结<br/>构的文件名称或位置。</li> <li>◆请参考<i>关于文件及文件夹编</i></li> <li>号(第88页)。</li> </ul> |
| 镜头不会收回        | 电源开启时SD卡<br>插槽盖/电池仓盖<br>开启。                          | •请先关闭SD卡插槽盖/电池仓<br>盖,然后关闭电源。                                                                      |
|               | 记录至SD卡时,<br>SD卡插槽盖/电池<br>仓盖开启(警告信<br>号声音)            | •请先关闭SD卡插槽盖/电池仓<br>盖,然后关闭电源。                                                                      |
| 电池很快用完        | 如果在常温下(摄<br>氏23度/华氏73度)<br>电池很快耗尽,即<br>电池已超过使用寿<br>命 | •更换新的电池。                                                                                          |
| 电池不能充电        | 超过电池寿命                                               | •更换新的电池。                                                                                          |
|               | 电池与电池充电器<br>接触不良                                     | <ul> <li>把电池稳固插入电池充电器。</li> <li>请确定电池充电器插头已稳固<br/>插入电源插座。</li> </ul>                              |
| 图像模糊或不能对<br>焦 | 相机移动                                                 | •按下快门按钮时,请小心不要<br>移动相机。                                                                           |
|               | 自动对焦辅助光受<br>阻,自动对焦功能<br>无法操作                         | •请注意勿让手指或其他物件阻<br>挡自动对焦辅助光。                                                                       |
|               | 把自动对焦辅助光<br>设置为[关]                                   | <ul> <li>把自动对焦辅助光设置为[开]<br/>(第46页)。</li> </ul>                                                    |

| 问题             | 成因                                     | 解决方法                                                                                                    |
|----------------|----------------------------------------|----------------------------------------------------------------------------------------------------|
| 图像模糊或不能对<br>焦  | 拍摄主体在对焦范<br>围外                         | <ul> <li>请确定拍摄主体与相机镜头的<br/>距离至少为47厘米(1.5英尺)。</li> <li>使用微距模式拍摄近距离主体时,则镜头应距离主体23至47厘米(9.1英寸至1.5英尺)(设置为广角时则为10厘米(3.9英寸))。</li> <li>使用无限远模式拍摄远处的主体。</li> </ul> |
|                | 拍摄主体难以对焦                               | <ul> <li>・使用对焦锁或自动对焦锁<br/>拍摄。</li> <li>◆请参考拍摄难于对焦的主体<br/>(对焦锁、自动对焦锁)(第72页)。</li> </ul>                                                                      |
| 图像中的拍摄主体       | 拍摄的光线不足                                | •把闪光灯设置为开。                                                                                                    |
| 太暗             | 拍摄主体远比周围<br>环境暗                        | •把曝光补偿设置为正值(+),或<br>使用点测光功能。                                                                                                    |
|                | 拍摄主体太远,闪<br>光灯之光线无法到<br>达              | <ul> <li>使用闪光灯时,镜头与主体之间的距离不应超出3米(9.8英尺)(最大广角)或2米(6.6英尺)(长焦端)。</li> <li>提高ISO感光度,然后进行拍摄。请参考调整ISO感光度<br/>(第85页)。</li> </ul>                                   |
| 图像中的拍摄主体<br>太亮 | 拍摄主体太接近闪<br>光灯,导致闪光太<br>强              | •使用闪光灯时,请确保镜头与<br>拍摄主体之间至少有47厘米<br>(1.5英寸)的距离。                                                                                                    |
|                | 拍摄主体比背景明<br>亮                          | •把曝光补偿设置为负值(-),或<br>使用测光功能。                                                                                                    |
|                | 光线直接照在拍摄<br>主体上,或光线经<br>由拍摄主体反光到<br>相机 | •变换拍摄角度。                                                                                                    |
|                | 把闪光灯设置为开                               | •把闪光灯设置为关。                                                                                                    |

| 问题                                        | 成因                                                   | 解决方法                                                                    |
|-------------------------------------------|------------------------------------------------------|-------------------------------------------------------------------------|
| 液晶显示屏出现红<br>色或紫色的光线                       | 拍摄主体太亮                                               | •这是包含CCD设备的正常现<br>象,并不是故障。(此光线不会<br>记录在静止图像上,但会记录<br>在短片。)              |
| 图像出现白点                                    | 闪光灯的光线令空<br>气中的尘粒或昆虫<br>反光(这情况在以<br>广角镜头拍摄时最<br>为明显) | •这是数码相机常见的现象,并<br>不是故障。                                                 |
| 闪光灯不能闪光                                   | 把闪光灯设置为关                                             | •把闪光灯设置为开。                                                              |
| 电视机没有显示图<br>像                             | 视频输出制式设置<br>不当                                       | •把视频输出制式设置至适合您的电视设置,NTSC或PAL<br>(第49页)。                                 |
|                                           | 在辅助拼接模式下<br>拍摄                                       | • 在辅助拼接下, 电视机不会输<br>出任何图像。取消辅助拼接。                                       |
| 无法进行变焦工作                                  | 记录短片时按下变<br>焦杆                                       | •拍摄短片之前调整变焦。                                                            |
| 读取SD卡内图像<br>的速度很慢<br>需要很长的时间把<br>图像记录到SD卡 | 使用其他设备把<br>SD卡格式化                                    | <ul> <li>・使用本机把SD卡格式化。</li> <li>◆请参考格式化SD卡</li> <li>(第107页)。</li> </ul> |

# 使用交流电适配器套件(选购件)

如需长时间使用相机或连接计算机时,推荐使用交流电适配器套件 ACK900(选购件)为相机供电。

连接或拔除交流电适配器之前,务必关闭相机电源。

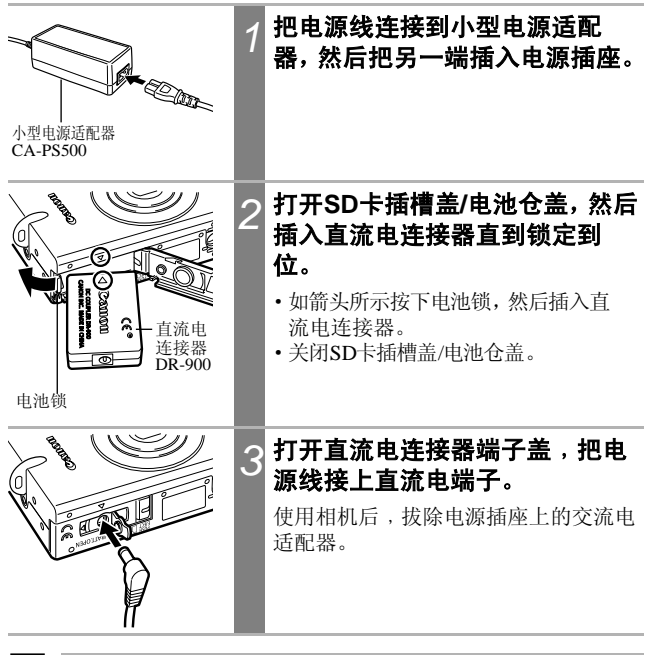

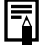

使用ACK900(选购件)以外的交流电适配器套件可能会导致相机或套件 受损。

# 相机护理

当相机、镜头、取景器、液晶显示屏脏污时,请按照下列的步骤来清 洁。

0

请勿使用溶剂、苯、合成清洁剂或水清洁相机。这些物质可能导致设备 变形或受损。

## 相机机身

使用软布或眼镜布轻拭相机机身。

## 镜头

首先使用一般镜头吹气刷扫走沙尘,然后使用软布轻轻擦拭,抹掉顽 固的污渍。

请勿使用合成清洁剂清洁相机机身或镜头。如果无法清除污渍,请与另 附的佳能客户支持单上所列出的佳能客户支持中心联系。

#### 取景器和液晶显示屏

使用一般镜头吹气刷扫走沙尘。如有必要,可用软布或眼镜布轻轻擦 拭取景器及液晶显示屏,除去顽固的污渍。

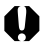

请勿擦抹或用力按液晶显示屏。否则可能会导致损害显示屏或导致其他 问题。

# 规格

所有数据依照佳能公司的标准测试方法为基础。如有更改, 恕不另行 通知。

PowerShot SD110 DIGITAL ELPH / DIGITAL IXUS IIs

(W): 广角 (T): 长焦

| 相机有效像素          | 约320万                                                                                                 |
|-----------------|----------------------------------------------------------------------------------------------------|
| 图像传感器           | 1/2.7英寸CCD(像素总数:约330万)                                                                                |
| 镜头              | 5.4(W)-10.8(T)毫米<br>(相当于35毫米胶片相机:35(W)-70(T)毫米)<br>f/2.8(W)-f/3.9(T)                                  |
| 数码变焦            | 约3.2倍(配合光学变焦时可达至6.4倍)                                                                                 |
| 光学取景器           | 真实图像变焦取景器                                                                                             |
| 液晶显示屏           | 1.5英寸低温多晶硅TFT彩色液晶显示屏,约118,000像<br>素(图像范围100%)                                                         |
| 自动对焦系统          | TTL自动对焦<br>对焦框:9点智能自动对焦/单点自动对焦(中央点)                                                                   |
| 拍摄距离<br>(由镜头前方) | 普通自动对焦:47 厘米(1.5 英尺) -无限远<br>微距自动对焦:10-47厘米(W)/23-47 厘米(T)<br>(3.9 英寸-1.5 英尺(W)/9.1 英寸<br>-1.5 英尺(T)) |
| 快门              | 机械快门 + 电子快门                                                                                           |
| 快门速度            | 15 - 1/1500秒<br>在慢速快门模式下可使用15-1秒<br>慢速快门设置1.3秒以下采用噪声减少处理                                              |
| 测光系统            | 评价测光、中央重点平均测光或点测光(中央点)                                                                                |
| 曝光控制系统          | 程序自动曝光                                                                                                |
| 曝光补偿            | ± 2.0 档(以1/3档调整)                                                                                      |
| 感光度             | 自动,相当于ISO 50/100/200/400                                                                              |
| 白平衡             | TTL自动/预设(可用设置:日光、阴天、白炽灯、<br>荧光灯或荧光灯H)或用户自定义                                                           |
| 内置闪光灯           | 自动/防红眼自动/开/关/慢速闪光同步                                                                                   |
| 闪光范围     | 普通: 47 厘米 - 3.0 米 (1.5 - 9.8 英尺) (W),<br>47 厘米 - 2.0 米 (1.5 - 6.6 英尺) (T) |
|----------|---------------------------------------------------------------------------|
|          | 微距: 27 厘米 - 47 厘米 (10.6 英寸 - 1.5 英尺)                                      |
|          | (当感光度设置为AUTO)                                                             |
| 拍摄模式     | 自动/手动/辅助拼接*/短片<br>(*可在拍摄菜单中选择)                                            |
| 连拍方式<br> | 每秒约 2.2帧<br>(大/精细模式,液晶显示屏关闭)                                              |
| 自拍       | 延迟约2秒/10秒后启动快门                                                            |
| PC控制拍摄   | 可用(仅适用于USB连接。相机套件包括专属软件<br>程序。)                                           |
| 记录媒体     | SD记忆卡                                                                     |
| 文件格式     | 相机文件系统设计规则,兼容DPOF标准                                                       |
| 图像记录格式   | 静止图像: JPEG (Exif 2.2)*1                                                   |
|          | 短片:AVI(图像数据:Motion JPEG;<br>音频数据:WAVE(单声道))                               |
| 压缩率      | 极精细、精细、一般                                                                 |
| 记录的像素数目  | 静止图像:                                                                     |
|          | 大: 2048 x 1536像素                                                          |
|          | 中 1: 1600 X 1200 隊系<br>中 2: 1024 x 768 俊妻                                 |
|          | $+2.$ 1024 $\times$ 708 歐家<br>小· 640 $\times$ 480 傻素                      |
|          | 短片:                                                                       |
|          | 640 x 480 像素 (约30秒)                                                       |
|          | 320 x 240 像素 (约3分钟)                                                       |
|          | 160 x 120 像素 (约3分钟)                                                       |
|          | 约每杪15帧,括号内为每个片段的最长记录时间                                                    |
| 播放模式     | 单张(可显示直方图)、索引(9张缩略图)、放大                                                   |
|          | (在液晶显示屏为约10倍(最大))、声音记录(长达60秒)或幻灯片播放                                       |
| 直接打印<br> | 兼容Canon Direct Print、Bubble Jet Direct及<br>PictBridge的打印机。                |
| 显示语言     | 菜单及提示提供12种语言                                                              |
|          | (英文、德文、法文、荷兰文、丹麦文、芬兰文、意                                                   |
|          | 大利又、挪威又、瑞典文、西班牙文、汉语                                                       |
|          | 八日入)                                                                      |

雅雅

| 我的相机设置 | 您可以使用以下方法自定义起动图像、起动声音、快门声音、操作声音及自拍机声音。<br>1.使用记录在相机的图像及声音。<br>2.使用附送的软件从计算机下载数据。 |
|--------|----------------------------------------------------------------------------------|
| 接口<br> | USB(迷你B,PTP[图像传输协议]),<br>音频/视频输出(可选择NTSC或PAL,单声道音频)                              |
| 电源     | 可充电锂离子电池(类型: NB-3L)<br>交流电适配器套件ACK900                                            |
| 操作温度   | 0 - 40 °C (32 - 104 °F)                                                          |
| 操作湿度   | 10 - 90%                                                                         |
| 大小     | 85.0 x 56.0 x 23.9 毫米(3.3 x 2.2 x 0.9英寸)<br>(不包括凸出部分)                            |
| 重量     | 约165克(5.82 盎司)(仅包括机身)                                                            |

\*1 本数码相机支持Exif 2.2(即Exif Print)。Exif Print是加强数码相机与打印机 之间通讯的标准。连接兼容Exif Print的打印机时,拍摄过程中的相机图像 数据会被使用并优化,以最高画质来进行打印。

#### 电池容量

电池NB-3L(完全充电)

| 拍摄的图像数目 | 液晶显示屏开 | 约210个图像 |
|---------|--------|---------|
|         | 液晶显示屏关 | 约550个图像 |
| 播放时间    |        | 约180分钟  |

- \* 除短片数据外。
- \*低温时,电池的性能可能会下降,电量微弱图标可能较平常提早出现。在这些情况下,请在使用之前把电池放在口袋中保温,使电池恢复。

#### 测试标准

- 拍摄: 常温(23°C/73°F),每20秒在最广角与最长焦之间交替改变, 闪光灯每4张使用一次,每拍8次后就关闭相机电源后再开 启。液晶显示屏设置为默认的亮度。
- 播放: 常温(23°C/73°F),每张图像连续播放3秒。液晶显示屏设置 为默认的亮度。

### SD卡与估计容量

: 随相机附送的卡

|                    |                 |    | SDC-16M | SDC-128M |
|--------------------|-----------------|----|---------|----------|
|                    |                 | s  | 8       | 76       |
| L (20              | 48 x 1536像素)    |    | 15      | 136      |
|                    |                 |    | 30      | 269      |
|                    |                 | s  | 13      | 121      |
| M1 (16             | 00 x 1200 像素)   |    | 24      | 216      |
|                    |                 |    | 46      | 411      |
|                    |                 | s  | 23      | 211      |
| M2 (1024 x 768 像素) |                 |    | 41      | 372      |
|                    |                 |    | 73      | 651      |
|                    |                 | s  | 51      | 460      |
| <b>S</b> (64       | 0 x 480像素)      |    | 80      | 711      |
|                    |                 |    | 126     | 1117     |
|                    | 640 (640 x 480像 | 素) | 13秒     | 123秒     |
| 短片                 | 320 (320 x 240像 | 素) | 40秒     | 355秒     |
| (160               | (160 x 120像)    | 素) | 98秒     | 869秒     |

•最长的短片片段时间约为30秒\*(圖)、3分钟\*(圖)或圖)。表内 所示的是最长的连续记录时间。

\* 使用另购的SDC-128M SD卡时(某些地区没有出售)

- ■ (大)、M (中1)、M (中2)、S (小)、M 、 M 及 M 代表记录的分辨率。
- ・ ⑤(极精细)、△(精细)及○(一般)代表压缩率设置。

图像的文件大小 (近似值)

| 分辨率 |                 | 压缩率     |          |        |
|-----|-----------------|---------|----------|--------|
|     |                 | s       |          |        |
| L   | (2048 x 1536像素) | 1602 KB | 893 KB   | 445 KB |
| M1  | (1600 x 1200像素) | 1002 KB | 558 KB   | 278 KB |
| M2  | (1024 x 768 像素) | 570 KB  | 320 KB   | 170 KB |
| S   | (640 x 480像素)   | 249 KB  | 150 KB   | 84 KB  |
|     | 640 x 480)      |         | 990 KB/秒 |        |
| 短片  | (320 x 240)     |         | 330 KB/秒 |        |
|     | (160 x 120)     |         | 120 KB/秒 |        |

### SD记忆卡

| 接口 | :兼容SD记忆卡标准                                |
|----|-------------------------------------------|
| 大小 | : 32.0 x 24.0 x 2.1毫米 (1.3 x 0.9 x 0.1英寸) |
| 重量 | :约2克(0.1盎司)                               |

後後

### 电池NB-3L

| 类型   | : 可充电锂离子电池                               |
|------|------------------------------------------|
| 标准电压 | : 3.7 V                                  |
| 标准容量 | : 790 mAh                                |
| 充电次数 | :约300次                                   |
| 操作温度 | : 0至40°C (32至104°F)                      |
| 大小   | : 32.0 x 44.8 x 9.0毫米(1.3 x 1.8 x 0.4英寸) |
| 重量   | :约22克(0.8盎司)                             |

#### 电池CB-2LU/CB-2LUE

| 额定输入 | : 100 -240 V 交流电 (50/60Hz)<br>0.085 A (100 V)-0.05 A (240 V) |
|------|--------------------------------------------------------------|
| 额定输出 | : 4.2 V DC/0.7 A                                             |
| 充电时间 | :约95分钟                                                       |
| 操作温度 | : 0至40°C (32至104°F)                                          |
| 大小   | : 52.0 x 71.0 x 25.8毫米(2.0 x 2.8 x 1.0英寸)                    |
| 重量   | :约56克 (2.0盎司) (CB-2LU)<br>:约58克(2.0盎司) (CB-2LUE)             |

## 小型电源适配器 CA-PS500

(随另购的交流电适配器套件ACK900附送)

| 额定输入 | : 100 -240 V 交流电 (50 / 60 Hz)<br>0.16 A (100 V)-0.11 A (240 V) |
|------|----------------------------------------------------------------|
| 额定输出 | : 4.3 V DC/1.5 A                                               |
| 操作温度 | : 0至40°C (32至104°F)                                            |
| 大小   | : 42.6 x 104.4 x 31.4毫米(1.7 x 4.1 x 1.2英寸)                     |
| 重量   | :约180克(6.3盎司)                                                  |

| 使用自拍的提示                  | (第64页)      |
|--------------------------|-------------|
| 一般情况下,当您按下快门按钮时,相机会有     | 些微震动。 把自拍设置 |
| 为 😋 来延迟2秒快门释放, 可让相机停止震动, | 避免图像模糊。     |

## 把相机放在平稳的表面或使用三脚架拍摄可取得更佳的效果。

## 如何调整曝光

(第78页)

把自拍设置

本机会自动调整曝光来拍摄图像,以取得最佳亮度。但视拍摄环境而 定,某些时候拍摄的图像可能会比实际的图像光亮或黑暗。在这种情 况下,请手动调整曝光补偿。

| <b>曝光不足</b><br>整个拍摄的图像黑暗,令图像的白色部分<br>呈灰色。拍摄光亮的主体或在逆光环境下<br>拍摄可能会使图像曝光不足。把曝光补偿<br>调整至+端。  |
|------------------------------------------------------------------------------------------|
| 最佳曝光                                                                                     |
| <b>过度曝光</b><br>整个拍摄的图像光亮, 令图像的黑色部分<br>呈灰色。拍摄黑暗的主体或在昏暗环境下<br>拍摄可能会使图像过度曝光。把曝光补偿<br>调整至-端。 |

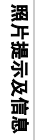

149

## ISO感光度

## (第85页)

ISO感光度表示相机对光线敏感度的数值。ISO感光度愈高,敏感度则 愈高。较高的ISO感光度可让您不使用闪光灯在昏暗的室内或室外环 境下拍摄,也可避免因相机震动而造成的图像模糊。这个模式十分方 便您在禁止使用闪光灯的地方进行拍摄。ISO感光度设置充分利用可 用的光线,令图像完全反映当前的环境状态。

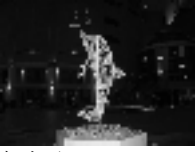

相当于ISO 50

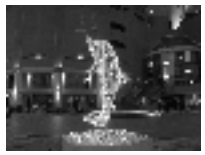

相当于ISO 400

## 微距模式的高级技术

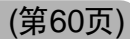

配合变焦功能使用,微距模式可取得独特的图像。例如,在微距模式 下以最大广角拍摄花朵时,可让相机同时为花朵及背景对焦。但以最 大长焦拍摄时,则可以使背景模糊,从而突出花朵。

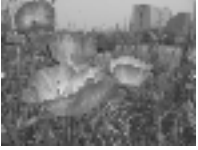

在微距模式下使用广 角变焦

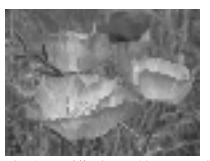

在微距模式下使用长焦变 焦

#### 索引

| AV 连接线 AVC-DC300 1 | 127 |
|--------------------|-----|
| DPOF 打印命令1         | 110 |
| 打印风格1              | 113 |
| 重置1                | 115 |
| 选择图像 1             | 110 |
| <b>DPOF</b> 传输命令 1 | 116 |
| ISO 感光度            | 85  |
| ON/OFF 键           | 30  |
| SD 卡               | 23  |
| 格式化1               | 107 |
| 使用                 | 25  |
| 安装                 | 23  |
| USB 端口1            | 120 |
|                    |     |

| 三画 |    |
|----|----|
| 广角 | 39 |

#### 四画

| 日期/时间   |     |
|---------|-----|
| 文件编号    | 87  |
| 无限远     | 60  |
| 分辨率     | 55  |
| 幻灯片播放   |     |
| 播放时间    | 103 |
| 重复播放设置  | 103 |
| 长焦      |     |
| 计算机系统需求 | 119 |
|         |     |

### 五画

#### 

| 对焦锁    | 72  |
|--------|-----|
| 功能菜单   | 43  |
| 节电     | 31  |
| 打印/共享键 | 16  |
| 打印     | 108 |
| 白平衡    | 81  |
|        |     |

## 六画

| 交流电适配器套件 ACK900 | 140 |
|-----------------|-----|
| 自拍              | 64  |
| 自动曝光锁           | 74  |
| 自动对焦框35,        | 40  |
| 自动对焦锁           | 72  |
| 自动对焦辅助光         | 41  |
| 自动播放(幻灯片)       | 100 |
| 自动对焦            | 38  |
| 压缩率             | 55  |
| 色彩效果            | 84  |
| 防红眼功能           | 59  |
| 设置菜单            | 47  |
|                 |     |

## 七画

| -        |               |
|----------|---------------|
| 连接相机及计算机 | 118           |
| 连拍方式     | 63            |
| 删除       | 105           |
| 所有图像     | 106           |
| 单张图像     | 105           |
| 我的相机菜单   |               |
| 更改       | 129           |
| 注册       | 131           |
| 我的相机设置   | 129           |
| 文件格式     | 133           |
| 快速拍摄     | 57            |
| 快门按钮     | 40            |
| 完全按下     | 41            |
| 半按       | 40            |
| 快门速度     | 79            |
| 声音记录     | 98 <b>151</b> |
|          |               |

## 八画

| 15  |
|-----|
| 123 |
| 37  |
| 147 |
| 90  |
| 47  |
| 46  |
| 17  |
| 53  |
| 能   |
| 160 |
| 66  |
| 67  |
| 69  |
| 89  |
| 128 |
| 54  |
|     |

# 九画

| 指示灯           | 17 |
|---------------|----|
| 测光方式          | 77 |
| 保护1           | 04 |
| 点测光 AE 区框 35, | 77 |
| 语言            | 28 |

## 十画

| 索引播放 | <br>91 |
|------|--------|

### 十一画

| 32  |
|-----|
| 34  |
| 33  |
| 32  |
| 32  |
| 120 |
|     |

菜单

| 菜单设置及默认值 | 46 |
|----------|----|
| 我的相机菜单   | 50 |
| 播放菜单     | 47 |
| 拍摄菜单     | 46 |
| 重置设置为默认值 | 51 |
| 选择菜单与设置  | 42 |
| 设置菜单     | 47 |
| 旋转       | 97 |

## 十二画

| 智能自动对焦 3     | 8, | 76  |
|--------------|----|-----|
| 提示           |    |     |
| 拍摄 / 播放时的提示列 | 表: | 134 |
| 短片           |    | 67  |
| 编辑           |    | 95  |
| 播放           |    | 93  |
| 拍摄           |    | 67  |
| 腕带           |    | 14  |
|              |    |     |

# 十三画

| 数码端子 | . 14, | 120 |
|------|-------|-----|
| 数码变焦 |       | 62  |
| 微距   |       | 60  |

# 十四画

| 模式开关 | 17  |
|------|-----|
| 静音模式 | .47 |

## 十五画

| 横竖画面 | 转换功能 | 86 |
|------|------|----|
| 播放菜单 | L    | 47 |

# 十九画

| 曝光 | 78 |
|----|----|
|----|----|

#### 免责声明

- 在本书编制过程中已力求内容的正确与完整,但并不保证本说明书没有任何错误或漏失。佳能公司拥有不需预先声明即可对本指南所提及的硬件及软件规格作随时修改的权利。
- 佳能公司拥有不需预先声明即可对本指南所提及的硬件及软件 规格作随时修改的权利。
- 未经佳能公司事先书面授权,本指南的任何部分不得被复制、
  传输、抄录、保存于检索系统中,或以任何形式翻译成任何语言。
- 佳能公司对由于错误操作、相机故障、软件、SD记忆卡(SD 卡)、个人计算机、外设的故障,或使用非佳能公司的SD卡造成 的文件损毁或数据遗失所导致之损失概不负责。

#### 商标声明

- · Canon与PowerShot是佳能公司的商标。
- · iBook和iMac是苹果计算机公司的商标。
- Macintosh、PowerBook、Power Macintosh 及 QuickTime 是苹果计算 机公司在美国与其他国家注册的商标。
- Microsoft、Windows 和Windows NT是微软公司在美国与/或其他国家的注册商标或商标。
- SD是商标。
- •上面未提及的其他名称与产品,可能为其各自公司的注册商标或商标。

版权所有 © 2004 Canon Inc. 保留所有权利。

### 各拍摄模式下可使用的功能

本表显示各拍摄环境下可使用的功能。拍摄后,各拍摄模式下所选择 的设置会被保存。

| 功能     |        | Ó                 | ЮМ         |            | 7             |            |      |
|--------|--------|-------------------|------------|------------|---------------|------------|------|
|        |        | 自动                | 手动         | 辅助拼<br>接   | 短片            | 参考页        |      |
|        | 大      | L                 | <b>O</b> * | ••         | $\triangle^*$ | -          |      |
|        | 中1     | M1                | 0          | 0          | $\triangle$   | —          |      |
|        | 中2     | M2                | 0          | 0          | $\triangle$   | —          |      |
| 分辨率    | 小      | S                 | 0          | 0          | $\triangle$   | —          | 第55页 |
|        | 短片     | 640               | _          | _          | _             | 0          |      |
|        | 短片     | 320               | -          | —          | —             | <b>O</b> * |      |
|        | 短片     | 160               |            | —          | —             | 0          |      |
|        | 极精细    | s                 | 0          | О          | $\triangle$   | _          |      |
| 压缩率    | 精细     |                   | <b>O</b> * | <b>O</b> * | $\triangle^*$ | —          | 第55页 |
|        | 一般     |                   | 0          | 0          | $\triangle$   | —          |      |
|        | 自动     | <b>\$</b> ^       | 0          | 0          | _             | —          | 第58页 |
|        | 防红眼自动  | ٢                 | <b>O</b> * | <b>O</b> * | —             | —          |      |
| 闪光灯    | 开      | 4                 | _          | 0          | $\triangle$   | —          |      |
|        | 关      | $\mathfrak{S}$    | 0          | О          | $\triangle^*$ | —          |      |
|        | 慢速闪光同步 | 2*                | -          | 0          | Δ             | _          |      |
| 快速拍摄   |        | Ó                 | 0          | 0          | —             | _          | 第57页 |
| 微距模式   |        | Ŷ                 | 0          | О          | Δ             | О          | 体の王  |
| 无限远模   | 式      | $\mathbf{\nabla}$ | -          | О          | Δ             | О          | 弗60贝 |
| 自动对焦   | 锁      | AFL               | _          | 0          | _             | _          | 第72页 |
| 自动曝光   | 锁      | AEL               | _          | О          | —             | —          | 第74页 |
| 闪光曝光   | 锁      | FEL               | -          | О          | -             | _          | 第75页 |
| 拍摄方法   | 单次自动对焦 |                   | <b>O</b> * | <b>O</b> * | $\triangle^*$ | <b>O</b> * |      |
|        | 连拍方式   |                   | _          | 0          | _             | —          | 第63页 |
|        | 10秒自拍  | Ciò               | 0          | О          | Δ             | О          | 第64页 |
|        | 2秒自拍   | C2                | 0          | 0          | Δ             | О          |      |
| 自动对焦模式 |        | _                 | 0          | -          | —             | 第76页       |      |
| 自动对焦   | 辅助光    |                   | 0          | 0          | $\triangle$   | 0          | 第46页 |
| 数码变焦   |        |                   | О          | О          | -             | -          | 第62页 |
| 曝光补偿   |        |                   | _          | 0          | $\triangle$   | О          | 第78页 |

|        |              | Ď    | СM         | ÔME      |      |      |
|--------|--------------|------|------------|----------|------|------|
| 功能     |              | 自动   | 手动         | 辅助拼<br>接 | 短片   | 参考页  |
| 测光方式   | 评价测光         | _    | <b>O</b> * | —        |      | 第77页 |
|        | 中央重点<br>平均测光 | _    | 0          | _        |      |      |
|        | 点测光          | —    | 0          | —        |      |      |
| 慢速快门   |              | —    | 0          | —        | _    | 第79页 |
| 白平衡    |              | —    | 0          |          | 0    | 第81页 |
| 色彩效果   |              | _    | 0          |          | 0    | 第84页 |
| ISO感光度 | E            | _(1) | 0          | _(1)     | _(1) | 第85页 |
| 横竖画面   | 转换           | 0    | 0          |          | _    | 第86页 |

\* 默认值

O可用设置

△仅可以为第一张图像选择的设置。

(深色部分): 即使关闭相机电源,设置也会被保存。 (1)相机会自动设置ISO感光度。

除[日期/时间]、[语言]及[视频输出制式]设置外,您可以使用相机的按 钮进行一次操作,重置所有其他菜单设置为默认值(第51页)。